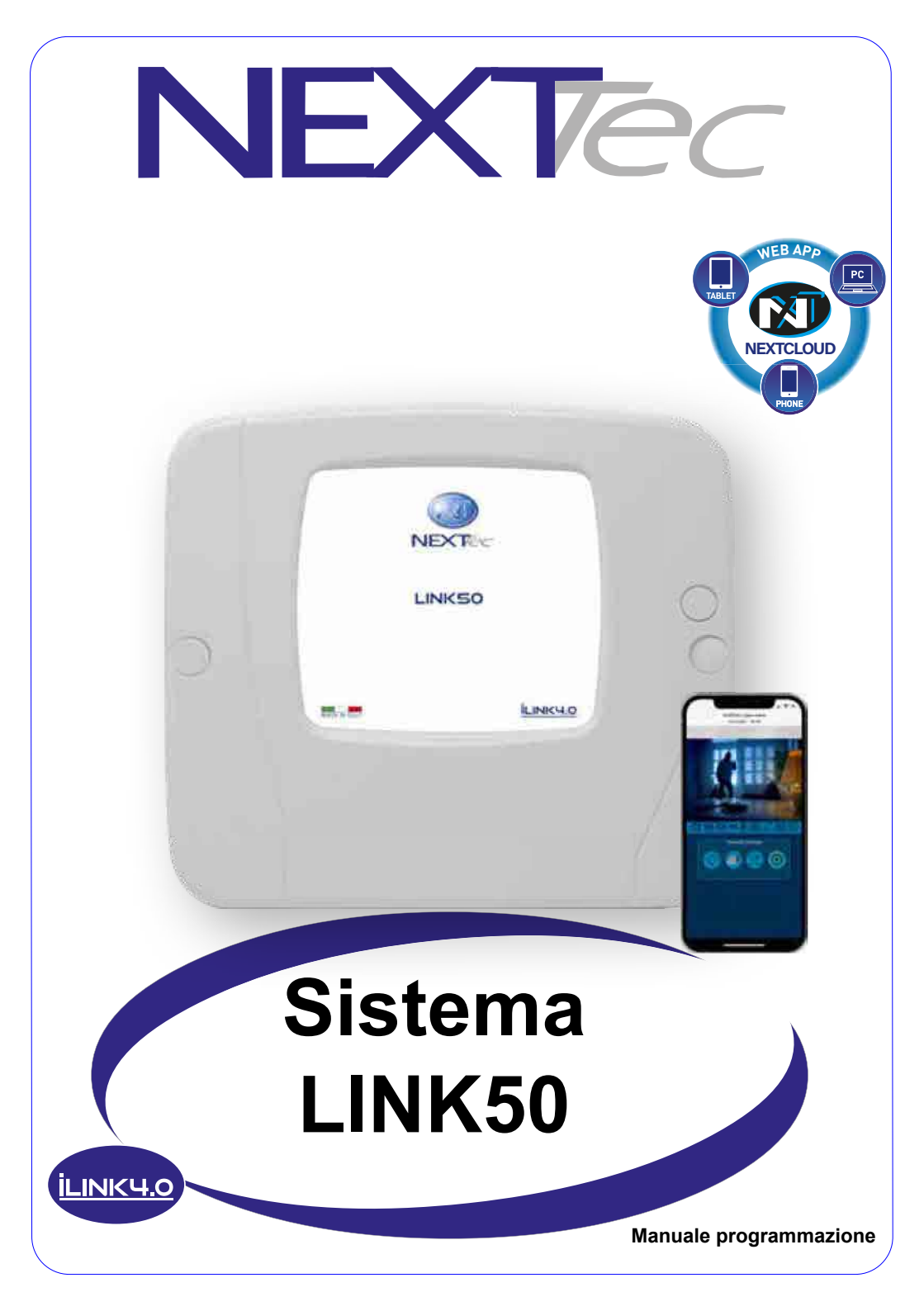

### <u>İLINK4.0</u>

## Indice dei contenuti

| Linee seriali / mappatura ingressi   | 4  |
|--------------------------------------|----|
| Linee Seriali / dispositivi          | 5  |
| Accesso alla programmazione          | 5  |
| Sequenza di visualizzazione dei menù | 6  |
| 1 - Ingressi - Filari                | 8  |
| Ingressi - Radio                     | 12 |
| 2 - Ingressi Tecnici                 | 16 |
| 3 - Codici chiave                    | 18 |
| 4 - Fasce orarie                     | 20 |
| 5 - Programmatore orario             | 21 |
| 6 - Programmi                        | 22 |
| 7 - Scenari                          | 23 |
| 8 - Periferici Ingressi / Uscite     | 24 |
| 9 - Periferici Uscite                | 25 |
| 10 - Attivatori                      | 26 |
| 11 - Tastiere LCD                    | 27 |
| 12 - Telecomandi                     | 28 |
| Apprendimento radio automatizzato    | 31 |
| 13 - Setup uscite                    | 32 |
| 14 - Varie centrale                  | 35 |
| 15 - Comunicazione                   | 39 |
| 16 - Password                        | 44 |
| 17 - Telefonia                       | 46 |
| 17A - Numeri telefonici              | 46 |
| Numeri speciali                      | 47 |
| 17B - Sequenze fonia                 | 50 |
| 17C - Sequenze SMS                   | 52 |
| 17D - Sequenze Vigilanza             | 54 |
| 17E - Messaggi vocali                | 56 |
| 17F - Varie telefonia                | 58 |
| 18 - Ora e data                      | 61 |
| 19 - Temperatura                     | 62 |
| 20 - File storico                    | 64 |
| Caratteristiche tecniche             | 65 |

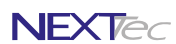

# Linee seriali / mappatura ingressi

| Soluzione A: Centrale una Espansione seriale e una Tastiera - Tabella suddivisione ingressi filari                        |            |         |            |                   |                                                                                                    |                                              |            |          |         |           |          |         |       |
|----------------------------------------------------------------------------------------------------|------------|---------|------------|-------------------|----------------------------------------------------------------------------------------------------|----------------------------------------------|------------|----------|---------|-----------|----------|---------|-------|
| Dislocazione                                                                                                    | Nome /     | Indiriz | ingressi   | Numer             | azione                                                                                                    | Num. ingresso dispositivo / Num. progressivo |            |          |         |           |          | /0      |       |
| Centrale                                                                                                    | *          | *       |            | 001               | 005                                                                                                    | 1/001                                        | 2/002      | 3/003    | 4/004   | 5/005     |          |         |       |
| Espansione                                                                                                    | e01        | 1       | Filari     | 006               | 016                                                                                                    | 1/006                                        | 2/007      | 3/008    | 4/009   | 5/010     | 6/011    | 7/012   | 8/013 |
| Tastiera*                                                                                                    | 01         | 1       |            | l di              | ue ingre                                                                                                    | ssi della                                    | tastiera   | a posso  | no emu  | are gli i | ngressi  | da 1 a  | 15    |
|                                                                                                    |            | * Cor   | questa con | figurazio         | one gli i                                                                                                    | ngress                                       | i filari g | estibili | sono 1  | 5         |          |         |       |
|                                                                                                    |            |         |            |                   |                                                                                                    |                                              |            |          |         |           |          |         |       |
| Soluzione B: Centrale due espansioni seriali e una Tastiera - Tabella suddivisione ingressi filari                        |            |         |            |                   |                                                                                                    |                                              |            |          |         |           |          |         |       |
| Dislocazione                                                                                                    | Nome /     | Indiriz | ingressi   | Numer             | azione                                                                                                    | N                                            | um. ing    | resso    | lisposi | ivo / N   | um. pro  | gressiv | /0    |
| Centrale                                                                                                    | *          | *       |            |                   | Gli ingressi filari della centrale non sono disponibili                                                                                                    |                                              |            |          |         |           |          |         |       |
| Espansione                                                                                                    | e01        | 1       | Filori     | 001               | 008                                                                                                    | 1/001                                        | 2/002      | 3/003    | 4/004   | 5/005     | 6/006    | 7/007   | 8/008 |
| Espansione                                                                                                    | e02        | 2       | Fildi      | 009               | 016                                                                                                    | 1/009                                        | 2/010      | 3/011    | 4/012   | 5/013     | 6/014    | 7/015   | 8/016 |
| Tastiera                                                                                                    | 01         | 1       |            | l d               | ue ingre                                                                                                    | ssi della                                    | tastiera   | a posso  | no emu  | are gli i | ingressi | da 1 a  | 16    |
|                                                                                                    |            | * Cor   | questa con | figurazi          | one gli i                                                                                                    | ngress                                       | i filari g | estibili | sono 1  | 6         |          |         |       |
|                                                                                                    |            |         |            |                   |                                                                                                    |                                              |            |          |         |           |          |         |       |
|                                                                                                    |            |         |            |                   |                                                                                                    |                                              |            |          |         |           |          |         |       |
|                                                                                                    |            |         | le         | dentifica         | zione d                                                                                                    | egli ing                                     | ressi      |          |         |           |          |         |       |
| l a dislocazione                                                                                                    | dell'inare | 022     | Cen.       |                   | Ingressi filari della scheda Centrale                                                                                                    |                                              |            |          |         |           |          |         |       |
| e01' oppure (E01')<br>e/o il tipo ingresso Filare o<br>Radio sono indicati dal display<br>nell'area indicata dal riquadro |            |         |            | (E01')<br>(E01'') | <ul> <li>Ingressi filari delle espansioni seriali</li> <li>e = minuscola espansione non collegata.</li> <li>E = maiuscola espansione collegata.</li> <li>01 = nome dell'espansione.</li> <li>" = apici indicano la seriale, un apice seriale 1, due apici seriale 2.</li> </ul> |                                              |            |          |         |           |          |         |       |
| <pre> 4I001Cen. On ◆ Ingresso 001 r oppure R </pre>                                                                       |            |         |            | R                 | Ingressi radio<br>r = minuscola ingresso radio libero (sensore non memorizzato).<br>R = maiuscola ingresso radio occupato (sensore memorizzato)                                                                                                    |                                              |            |          |         |           |          |         |       |
|                                                                                                    |            |         |            |                   |                                                                                                    |                                              |            |          |         |           |          |         |       |

<u>İLINK4.0</u>

# Linea Seriale / dispositivi

|                                                                                                    |                                                                                            |          |       | Lin     | og Sorialo Indirizzi dispositivi         |        |   |
|----------------------------------------------------------------------------------------------------|--------------------------------------------------------------------------------------------|----------|-------|---------|------------------------------------------|--------|---|
|                                                                                                    |                                                                                            |          |       |         | 22 0 -<br>21 0 CHB<br>20 CHA<br>19 0 +F2 |        |   |
| Periferici Ingres                                                                                                    | si / Us                                                                                    | cite     |       |         |                                          |        |   |
| Nome / numero                                                                                                    | 01                                                                                         | 02       |       |         |                                          |        |   |
| Indirizzo seriale                                                                                                    | 00                                                                                         | 00       | 1     |         |                                          |        |   |
| Periferici Uscite                                                                                                    | •                                                                                          |          |       |         |                                          |        |   |
| Nome / numero                                                                                                    | 01                                                                                         |          |       |         |                                          |        |   |
| Indirizzo seriale                                                                                                    | 00                                                                                         | 1        |       |         |                                          |        |   |
| Tastiere                                                                                                    |                                                                                            |          |       |         |                                          |        |   |
| Nome / numero                                                                                                    | 01                                                                                         |          |       |         |                                          |        |   |
| Indirizzo seriale                                                                                                    | 00                                                                                         | 1        |       |         |                                          |        |   |
| Attivatori                                                                                                    |                                                                                            |          |       |         |                                          |        |   |
| Nome / numero                                                                                                    | 01                                                                                         | 02       | 03    | 04      |                                          |        |   |
| Indirizzo seriale                                                                                                    | 00                                                                                         | 01       | 02    | 03      |                                          |        |   |
|                                                                                                    |                                                                                            |          |       |         |                                          |        |   |
|                                                                                                    |                                                                                            | Α        | cce   | SSO     | alla programm                            | azione |   |
| NEXTtec<br>12:00 Mer                                                                                                    | Link <b></b><br>16/0                                                                       | 50<br>)4 | Per a | accede  | re alla programmazione digit             | a T    |   |
| NEXTtec<br>Codice                                                                                                    | NEXTtec Link50         Codice         Digita la Password Tecnico il codice di fabbrica è 0 |          |       |         |                                          |        |   |
| <b>NEXTtec Link50</b> Ad ogni digitazione il display visualizza un asterisco                                                                                                    |                                                                                            |          |       |         | un asterisco                             |        |   |
| Codice * *                                                                                                    | Codice * * * * * *                                                                         |          |       | pletata | la digitazione del codice digi           | ita ⋥  |   |
| NEXTtec Link50       II display visualizza per qualche secondo la scritta         ** ATTENDERE **       II display visualizza per qualche secondo la scritta         ** ATTENDERE **       menù di programmazione. |                                                                                            |          |       |         |                                          |        |   |
| Menu Teo<br>Ingres                                                                                                    | cnico<br>ssi                                                                               | )<br>►   |       |         |                                          |        |   |
| <b>NEXT</b> ec                                                                                                    |                                                                                            | 01/202   | 23    |         | IST1008050-1.0                           | LINK50 | 5 |

## NEXTec Sequenza di visualizzazione dei menù ilinku.o

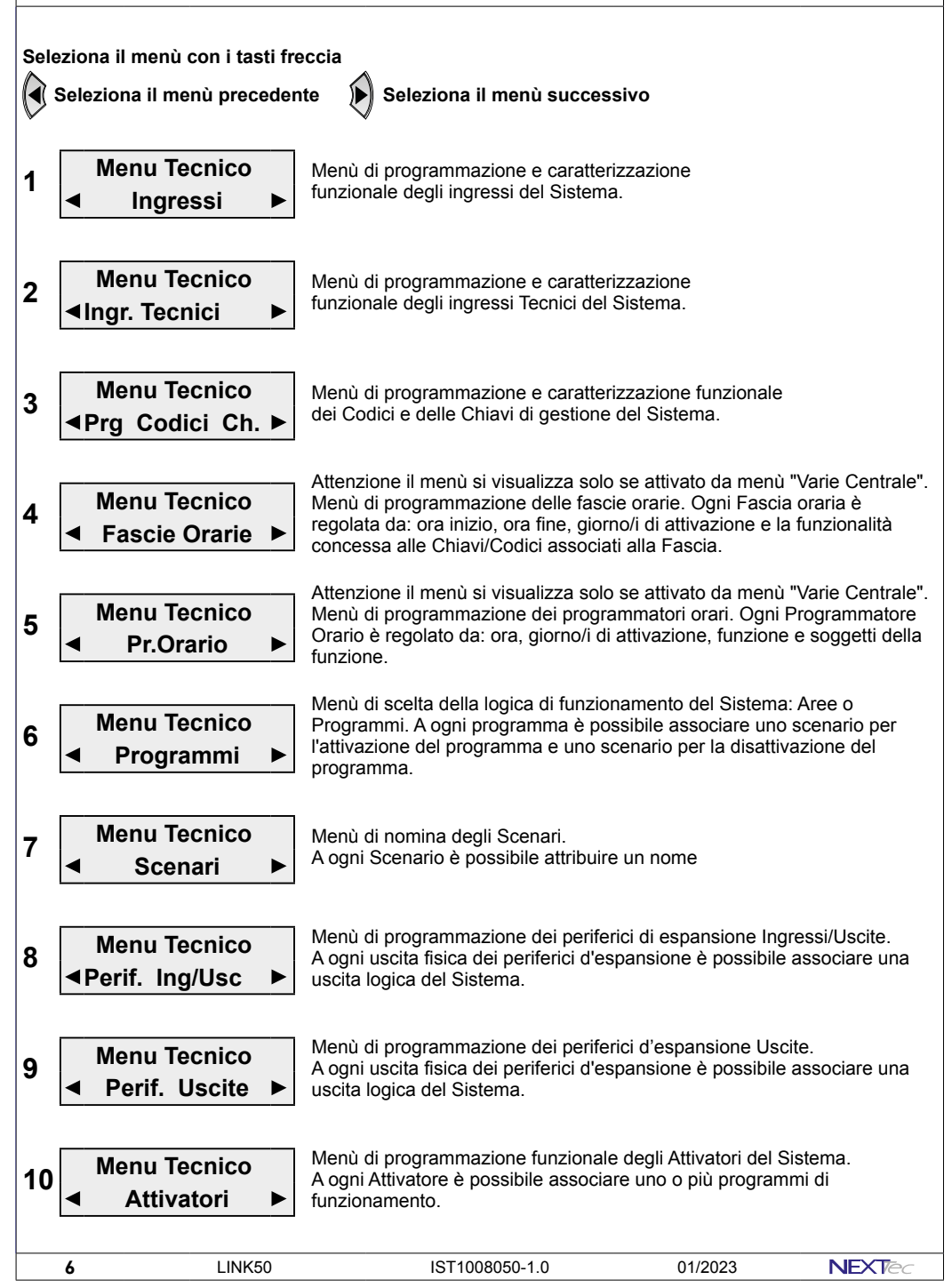

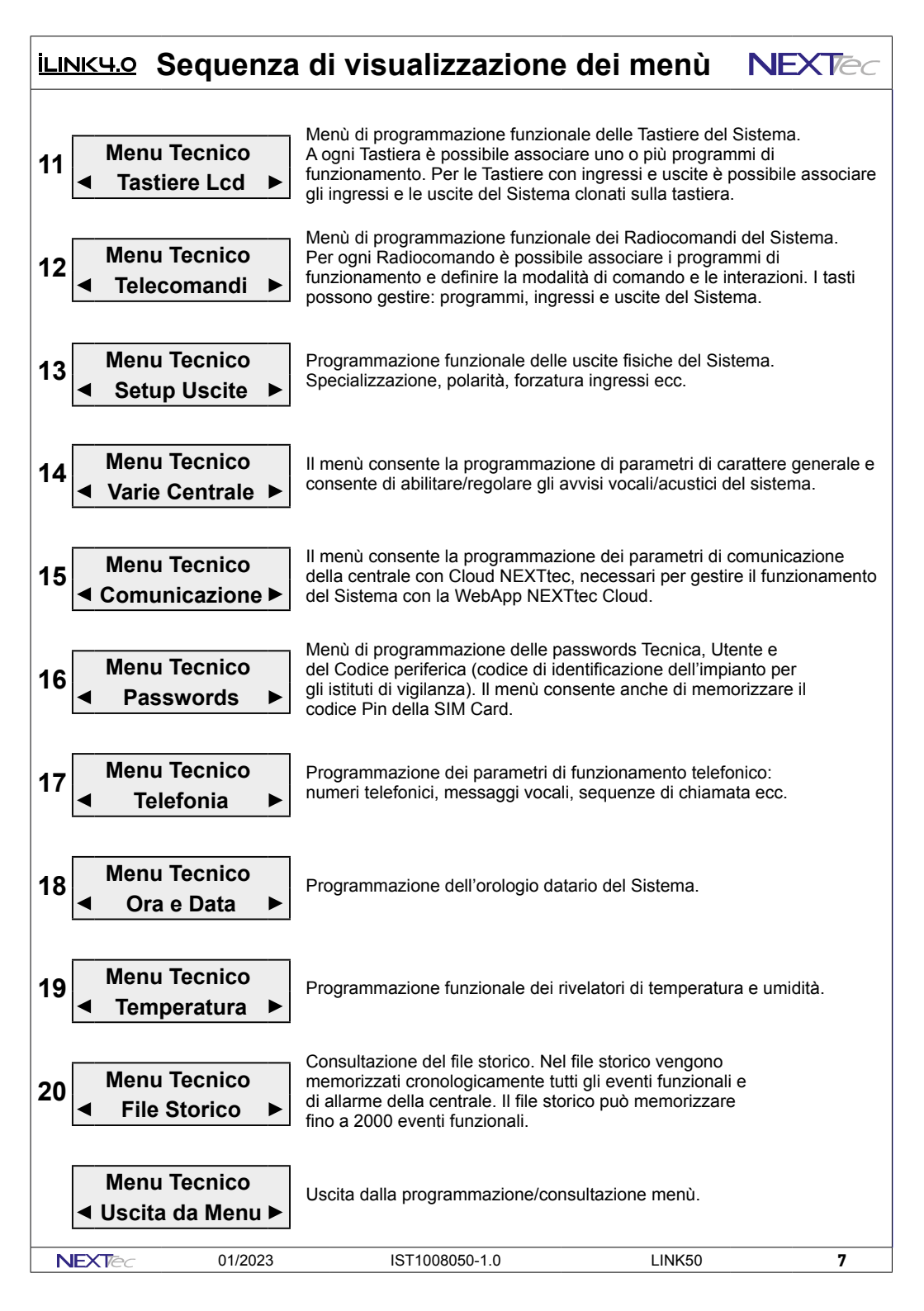

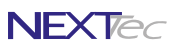

## 1 - Ingressi - Filari

İLINK4.0

Menù ingressi, il sistema può gestire fino a 48 ingressi. Gli ingressi possono essere programmati come ingressi Filari dall'ingresso 1 al 16 o come ingressi Radio dall'ingresso 1 al 48. Per conoscere la ripartizione ingressi e la relativa numerazione consulta le tabelle "Mappatura ingressi" di pagina 3.

| Ingressi filari - Tabella parametri programmabili |                                                                                                    |                   |  |  |  |  |  |
|---------------------------------------------------|----------------------------------------------------------------------------------------------------|-------------------|--|--|--|--|--|
| Nome parametro                                    | Descrizione funzione                                                                                                    | Programmazione    |  |  |  |  |  |
| On / Off / Null                                   | On = ingresso incluso - Off = ingresso escluso - Null = ingresso annullato                                                                          | On - Off - Null   |  |  |  |  |  |
| Nome ingresso                                     | Descrizione alfanumerica ingresso                                                                                                    | 16 caratteri      |  |  |  |  |  |
| Ingr. Radio                                       | Definizione del tipo ingresso: Radio Si o Radio No (ovvero Filare)                                                                                  | SI o NO           |  |  |  |  |  |
| Tipo                                              | Definizione del tipo ingresso: Tipo Furto, Tipo Chiave, Tipo Rapina                                                                                 | Furto-Chiave-Rap. |  |  |  |  |  |
| Progr. 1 / 2                                      | Associazione dell'ingresso ai programmi di funzionamento                                                                                            | 1 / 2             |  |  |  |  |  |
| Rit. Lungo                                        | Scelta della scala tempo ritardo d'ingresso SI = mm o NO = ss                                                                                       | SI o NO           |  |  |  |  |  |
| Rit.                                              | Programmazione del tempo di ritardo d'ingresso                                                                                                    | Da 000 a 240      |  |  |  |  |  |
| Progr.Gong                                        | Abbinamento dell'ingresso al programma Gong                                                                                                    | SI o NO           |  |  |  |  |  |
| Abil. Eco                                         | Abbinamento dell'ingresso ad uno dei 4 gruppi ECO                                                                                                   | 0 ÷ 4             |  |  |  |  |  |
| Rich. Rit.                                        | Attribuisce all'ingresso un ritardo richiamabile                                                                                                    | SI o NO           |  |  |  |  |  |
| Attivo 24H                                        | Specializza l'ingresso a un funzionamento continuo 24H                                                                                              | SI o NO           |  |  |  |  |  |
| Tx Ripr.                                          | Trasmette il ripristino dell'ingresso (solo per DTMF e SMS no Fonia)                                                                                | SI o NO           |  |  |  |  |  |
| Auto-Reset                                        | Cancella l'allarme se l'ingr. si richiude entro il tempo di ritardo                                                                                 | SI o NO           |  |  |  |  |  |
| AutoEscl. #                                       | L'ingresso si autoesclude al raggiungimento del numero impostato                                                                                    | Da 0 a 9          |  |  |  |  |  |
| Filtro x 04                                       | Tempo minimo di apertura per commutazione ingresso (x 100msec)<br>Programma anche il conteggio dei sensori a fune e la sensibilità degli inerziali. | Da 00 a 99        |  |  |  |  |  |
| Testo Attivaz.                                    | Testo alfanumerico messaggio SMS per attivazione ingresso (stato di allarme)                                                                        | 16 caratteri      |  |  |  |  |  |
| Testo Disatt                                      | Testo alfanumerico messaggio SMS per disattivazione ingresso (stato di riposo)                                                                      | 16 caratteri      |  |  |  |  |  |
| Scenario                                          | Associazione dell'ingresso agli scenari del Sistema                                                                                                 | Numero Scenario   |  |  |  |  |  |

Menu Tecnico Ingressi

Seleziona il menù successivo o precedente

Accedi al menù

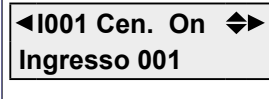

Seleziona l'ingresso con i tasti freccia oppure direttamente con i tasti numerici

Attiva, disattiva o annulla l'ingresso con i tasti On = Attivo - Off = Escluso - Null = Annullato 🖌

IST1008050-1.0

Per modificare il testo "Nome ingresso" premi per alcuni istanti il tasto 0 Scrivi il nome ingresso utilizzando i tasti alfanumerici Convalida e procedi

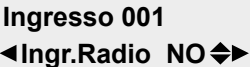

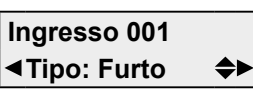

LINK50

8

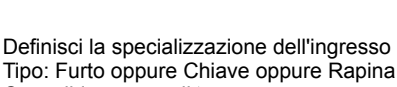

Definisci la tecnologia dell'ingresso

Ingr.Radio NO = Ingresso filare

Convalida e procedi

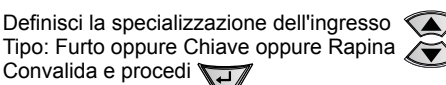

| 01/2023 |  |
|---------|--|

### ILINK4.0

Ingressi - Filari

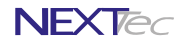

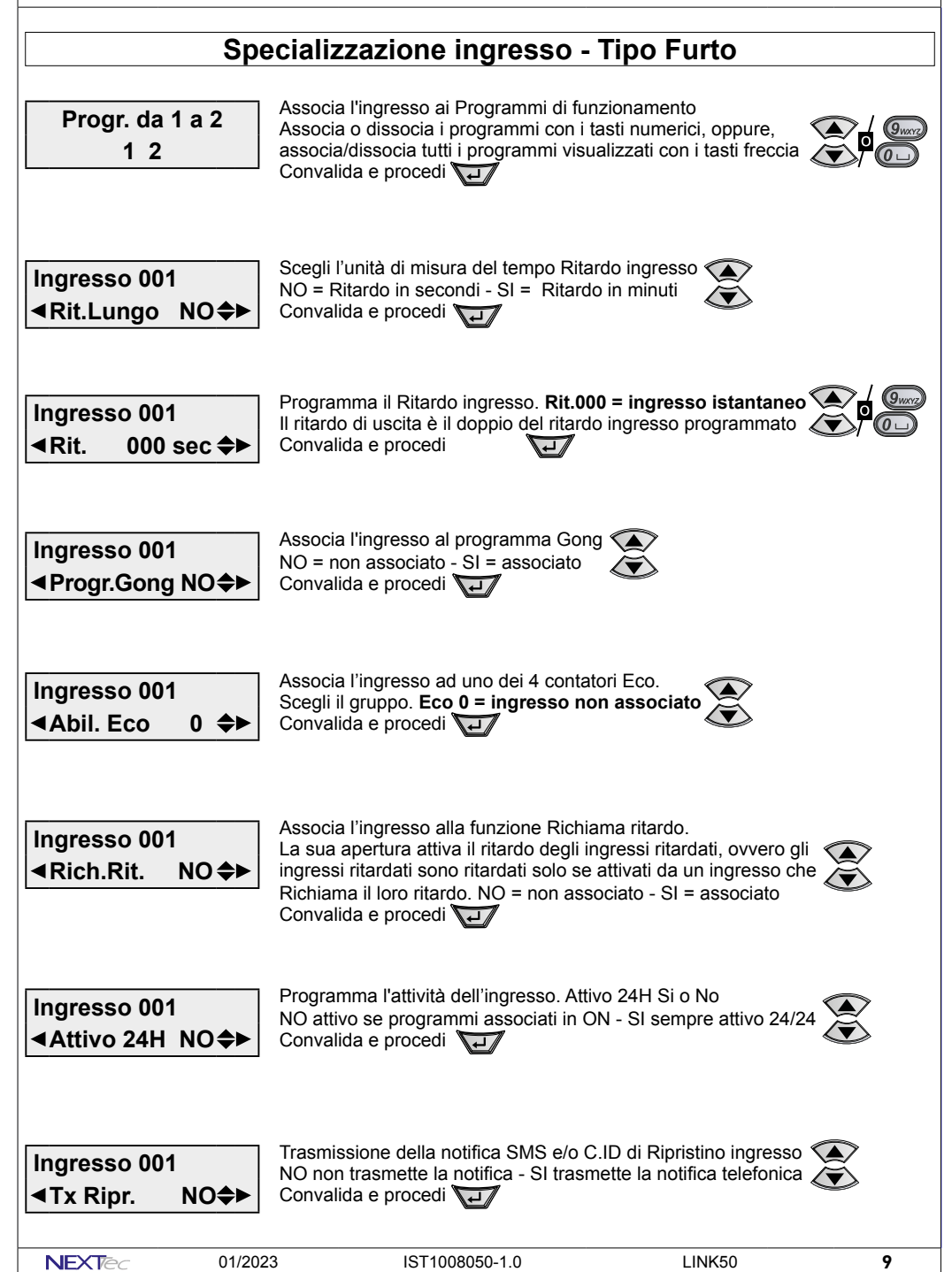

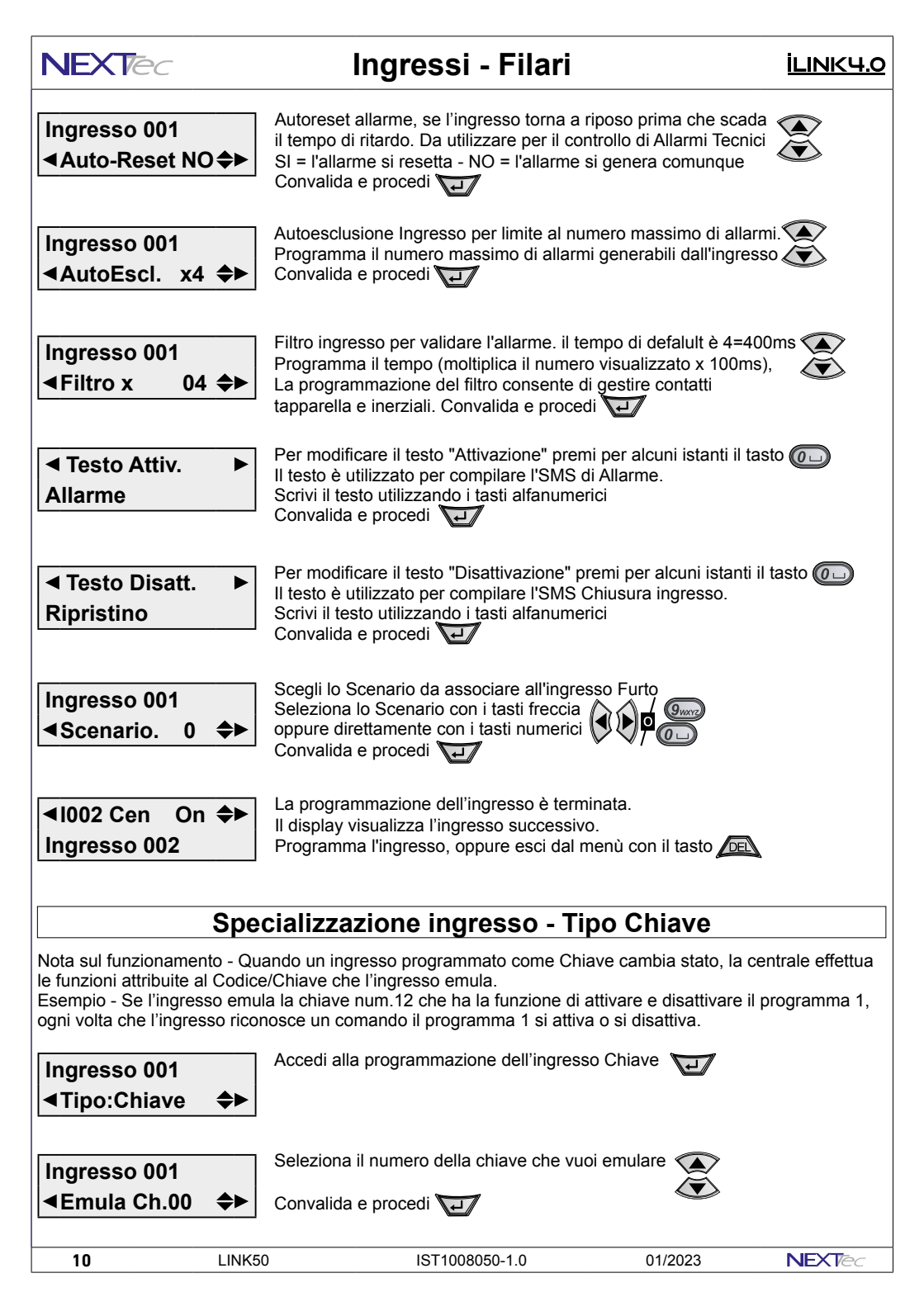

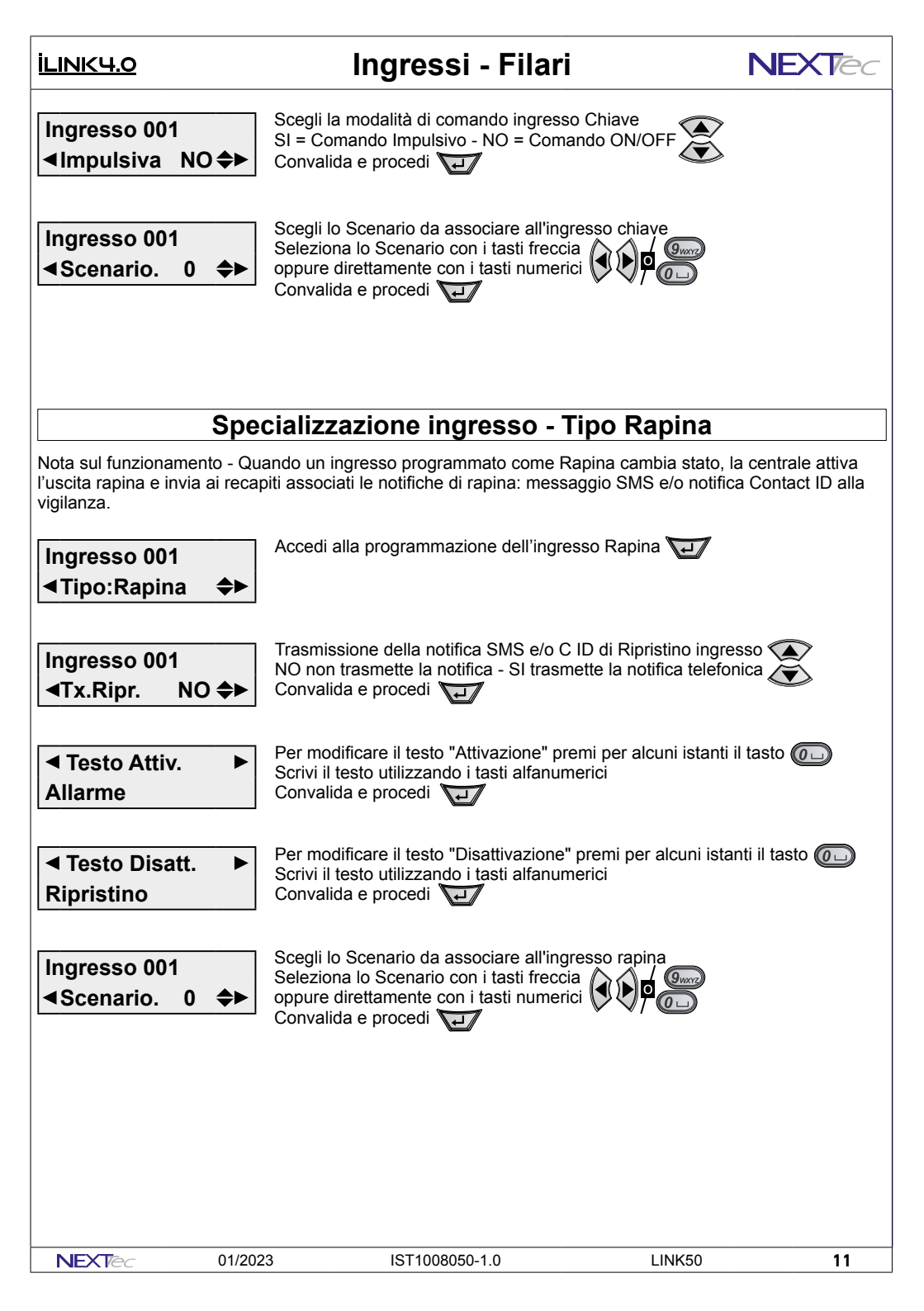

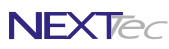

Tutti i 48 ingressi possono essere programmati come ingressi radio, di seguito sono descritti i passi di programmazione per gli ingressi radio.

| Ingressi radio - Tabella parametri programmabili |                                                                            |                   |  |  |  |  |  |
|--------------------------------------------------|----------------------------------------------------------------------------|-------------------|--|--|--|--|--|
| Nome parametro                                   | Descrizione funzione                                                       | Programmazione    |  |  |  |  |  |
| On / Off / Null                                  | On = ingresso incluso - Off = ingresso escluso - Null = ingresso annullato | On - Off - Null   |  |  |  |  |  |
| Nome ingresso                                    | Descrizione alfanumerica ingresso                                          | 16 caratteri      |  |  |  |  |  |
| Ingr. Radio                                      | Definizione del tipo ingresso: Radio Si o Radio No (ovvero Filare)         | SI o NO           |  |  |  |  |  |
| Memorizz.?                                       | Memorizzazione del trasmettitore radio                                     | TX codice         |  |  |  |  |  |
| Tx Stato                                         | Trasmette lo stato dell'ingresso ad ogni sua variazione                    | SI o NO           |  |  |  |  |  |
| Rx Pr/Vita                                       | Abilita la ricezione del segnale periodico di presenza in vita             | SI o NO           |  |  |  |  |  |
| Тіро                                             | Definizione del tipo ingresso: Tipo Furto, Tipo Chiave, Tipo Rapina        | Furto-Chiave-Rap. |  |  |  |  |  |
| Progr. 1 / 2                                     | Associazione dell'ingresso ai programmi di funzionamento                   | 1/2               |  |  |  |  |  |
| Rit. Lungo                                       | Scelta della scala tempo ritardo d'ingresso SI = mm o NO = ss              | SI o NO           |  |  |  |  |  |
| Rit.                                             | Programmazione del tempo di ritardo d'ingresso                             | Da 000 a 240      |  |  |  |  |  |
| Progr.Gong                                       | Abbinamento dell'ingresso al programma Gong                                | SI o NO           |  |  |  |  |  |
| Abil. Eco                                        | Abilitazione dell'ingresso ad uno dei 4 gruppi ECO                         | 0 ÷ 4             |  |  |  |  |  |
| Rich. Rit.                                       | Attribuisce all'ingresso un ritardo richiamabile                           | SI o NO           |  |  |  |  |  |
| Attivo 24H                                       | Specializza l'ingresso a un funzionamento continuo 24H                     | SI o NO           |  |  |  |  |  |
| Tx Ripr.                                         | Trasmette il ripristino dell'ingresso (solo per DTMF e SMS)                | SI o NO           |  |  |  |  |  |
| Auto-Reset                                       | Cancella l'allarme se l'ingr. si richiude entro il tempo di ritardo        | SI o NO           |  |  |  |  |  |
| AutoEscl. #                                      | L'ingresso si autoesclude al raggiungimento del numero impostato           | Da 0 a 9          |  |  |  |  |  |
| Testo Attivaz.                                   | Testo alfanumerico per attivazione ingresso (stato di allarme)             | 16 caratteri      |  |  |  |  |  |
| Testo Disatt.                                    | Testo alfanumerico per disattivazione ingresso (stato di riposo)           | 16 caratteri      |  |  |  |  |  |
| Scenario                                         | Associazione dell'ingresso agli scenari del Sistema                        | Numero Scenario   |  |  |  |  |  |
|                                                  |                                                                            |                   |  |  |  |  |  |

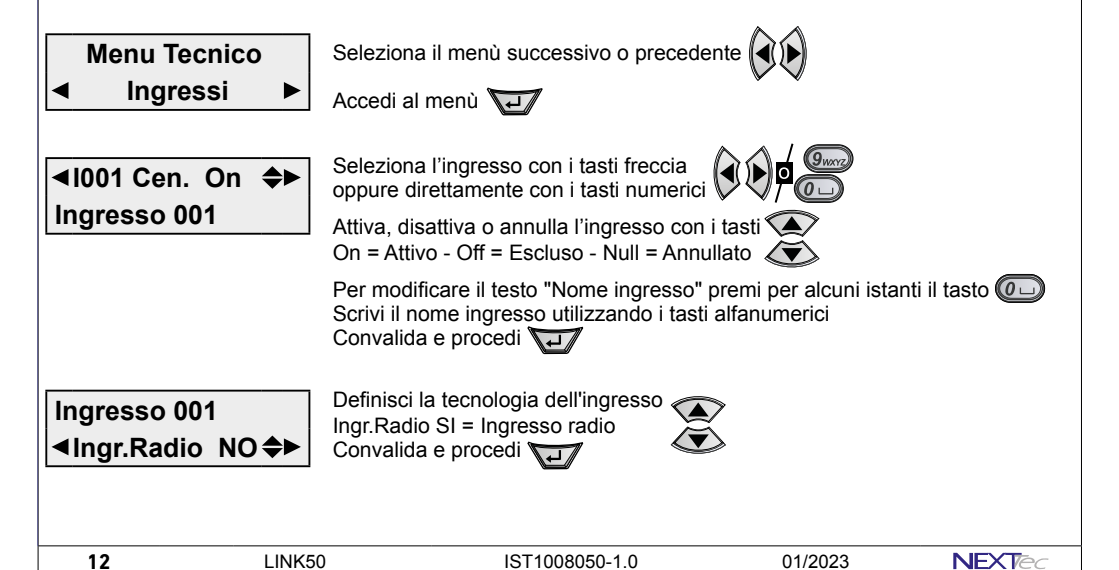

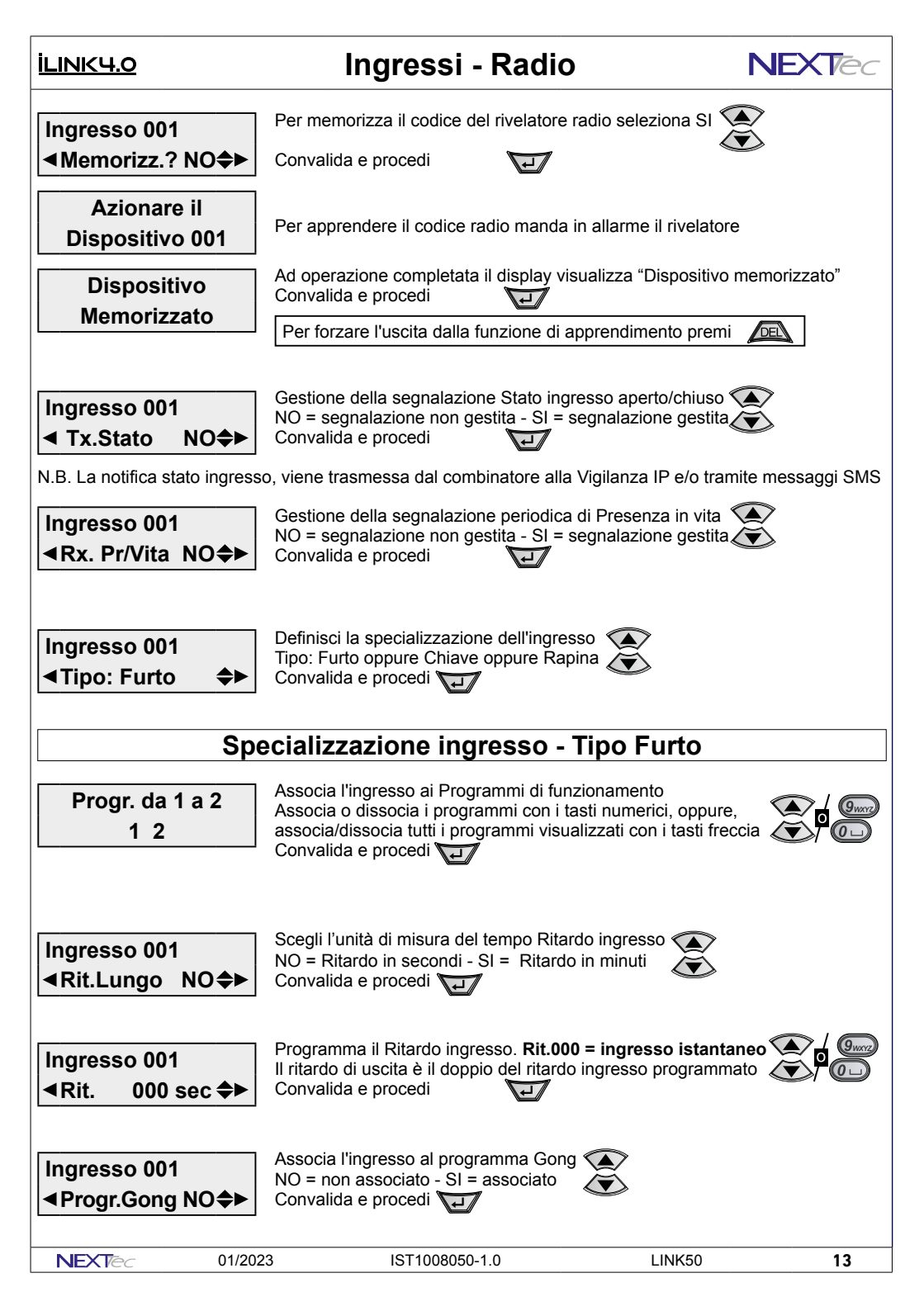

| NEXTec                                                         | Ingressi - Radio                                                                                                    | <u>İLINK4.0</u> |
|----------------------------------------------------------------|----------------------------------------------------------------------------------------------------|-----------------|
| Ingresso 001<br>∢Abil. Eco 0 �►                                | Associa l'ingresso ad uno dei 4 contatori Eco.<br>Scegli il gruppo. Eco 0 = ingresso non associato<br>Convalida e procedi                                                                                                    |                 |
| Ingresso 001<br>≪Rich.Rit. NO ✦►                               | Associa l'ingresso alla funzione Richiama ritardo.<br>La sua apertura attiva il ritardo degli ingressi ritardati, ovvero gli<br>ingressi ritardati sono ritardati solo se attivati da un ingresso che<br>Richiama il loro ritardo. NO = non associato - SI = associato<br>Convalida e procedi |                 |
| Ingresso 001<br>◀Attivo 24H NO✦►                               | Programma l'attività dell'ingresso. Attivo 24H Si o No<br>NO attivo se programmi associati in ON - SI sempre attivo 24/24<br>Convalida e procedi                                                                                                    |                 |
| Ingresso 001<br><b>∢</b> Tx Ripr. NO <b>≑</b> ►                | Trasmissione della notifica SMS e/o C.ID di Ripristino ingresso<br>NO non trasmette la notifica - SI trasmette la notifica telefonica<br>Convalida e procedi                                                                                                    |                 |
| Ingresso 001<br>◀Auto-Reset NO✦►                               | Autoreset allarme, se l'ingresso torna a riposo prima che scada<br>il tempo di ritardo. Da utilizzare per il controllo di Allarmi Tecnici<br>SI = l'allarme si resetta - NO = l'allarme si genera comunque<br>Convalida e procedi                                                             |                 |
| Ingresso 001<br>∢AutoEscl. x4 �►                               | Autoesclusione Ingresso per limite al numero massimo di allarmi<br>Programma il numero massimo di allarmi generabili dall'ingresso<br>Convalida e procedi                                                                                                    |                 |
| <ul> <li>◄ Testo Attiv.</li> <li>▶</li> <li>Allarme</li> </ul> | Per modificare il testo "Attivazione" premi per alcuni istanti il tast<br>Il testo è utilizzato per compilare l'SMS di Allarme.<br>Scrivi il testo utilizzando i tasti alfanumerici<br>Convalida e procedi                                                                                    | 0               |
| <ul> <li>◄ Testo Disatt. ►</li> <li>Ripristino</li> </ul>      | Per modificare il testo "Disattivazione" premi per alcuni istanti il t<br>Il testo è utilizzato per compilare l'SMS Chiusura ingresso.<br>Scrivi il testo utilizzando i tasti alfanumerici<br>Convalida e procedi                                                                             | asto 🕡 🖵        |
| Ingresso 001<br>◀Scenario. 0 ✦►                                | Scegli lo Scenario da associare all'ingresso Furto<br>Seleziona lo Scenario con i tasti freccia<br>oppure direttamente con i tasti numerici o portecto<br>Convalida e procedi                                                                                                    |                 |
| ◄I002 Cen On ♣► Ingresso 002                                   | La programmazione dell'ingresso è terminata.<br>Il display visualizza l'ingresso successivo.<br>Programma l'ingresso, oppure esci dal menù con il tasto 🔎                                                                                                    |                 |
| 14 LINK5                                                       | 0 IST1008050-1.0 01/2023                                                                                                    | NEXTec          |

### ILINK4.0

### Ingressi - Radio

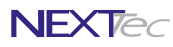

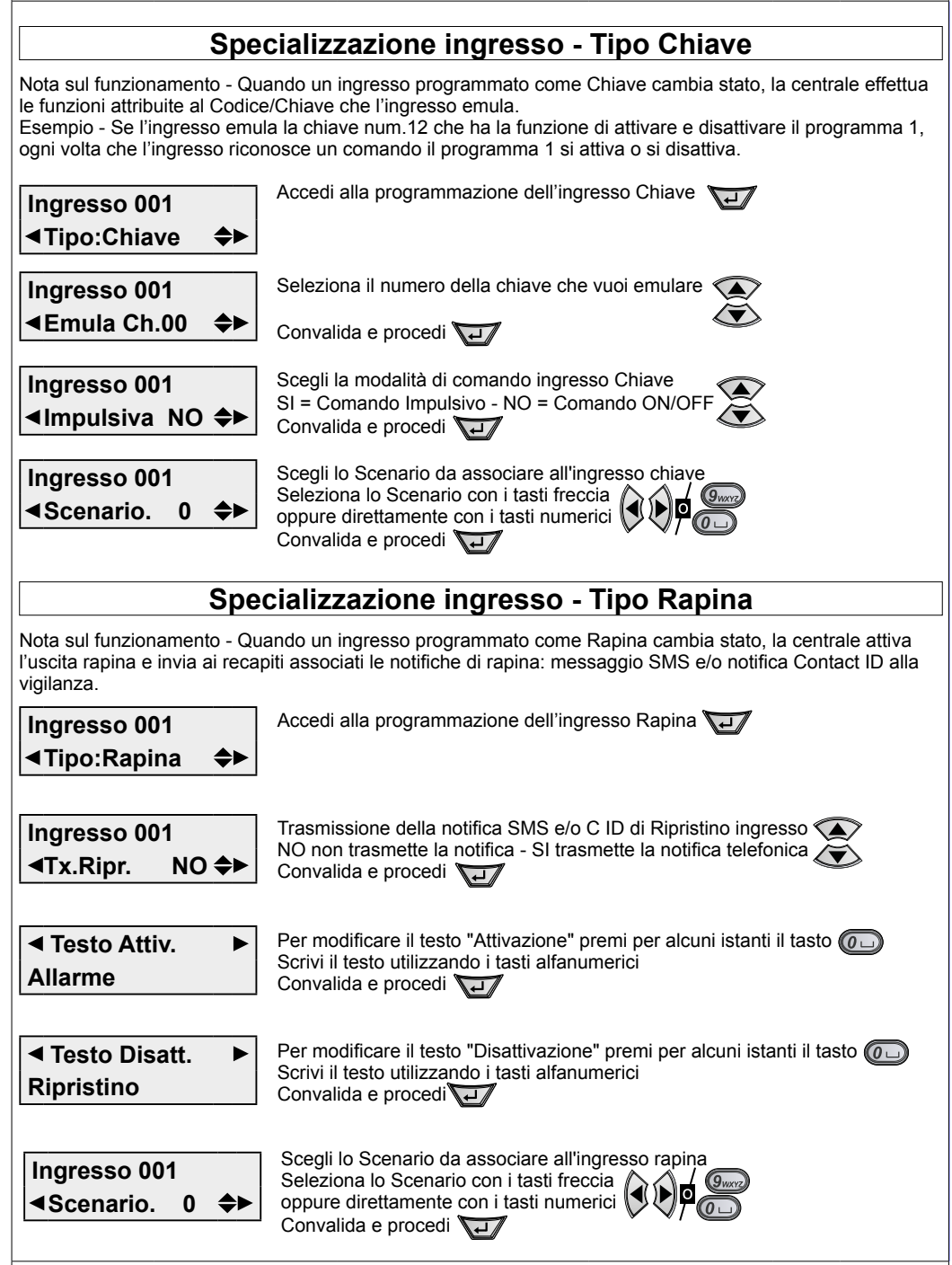

NEXTec

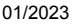

IST1008050-1.0

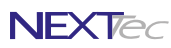

## 2 - Ingressi Tecnici

Il menù consente di caratterizzare il funzionamento degli otto ingressi Tecnici. Gli ingressi tecnici sono preposti in base alla loro specializzazione al controllo e alla segnalazione di: stati di funzionamento, guasti e anomalie funzionali della centrale e dei dispositivi ad essa collegati.

| Specializzazione ingressi tecnici |                      |                 |  |          |                                |                 |  |  |
|-----------------------------------|----------------------|-----------------|--|----------|--------------------------------|-----------------|--|--|
| Ingresso                          | Descrizione funzione | Morsetto        |  | Ingresso | Descrizione funzione           | Morsetto        |  |  |
| lt01                              | Ingresso Rete        | Non disponibile |  | lt05     | Chiave Meccanica               | 9               |  |  |
| lt02                              | Ingresso Batteria    | Non disponibile |  | lt06     | 24H Periferici                 | Non disponibile |  |  |
| lt03                              | Ingresso 24H         | 8               |  | lt07     | Batteria Sensori               | Non disponibile |  |  |
| lt04                              | Stato Guasto         | Non disponibile |  | lt08     | Presenza in vita Sensori radio | Non disponibile |  |  |

| Ingressi Tecnici - Tabella parametri programmabili |                                                                            |                 |  |  |  |  |
|----------------------------------------------------|----------------------------------------------------------------------------|-----------------|--|--|--|--|
| Nome parametro                                     | Descrizione funzione                                                       | Programmazione  |  |  |  |  |
| On / Off / Null                                    | On = ingresso incluso - Off = ingresso escluso - Null = ingresso annullato | On - Off - Null |  |  |  |  |
| Nome ingresso                                      | Descrizione alfanumerica ingresso (precompilata modificabile)              | 16 caratteri    |  |  |  |  |
| Progr. 1 / 2                                       | Associazione dell'ingresso ai programmi di funzionamento                   | 1/2             |  |  |  |  |
| Rit. Lungo                                         | Scelta della scala tempo ritardo d'ingresso SI = mm o NO = ss              | SI o NO         |  |  |  |  |
| Rit.                                               | Programmazione del tempo di ritardo d'ingresso                             | Da 000 a 240    |  |  |  |  |
| Tx Ripr.                                           | Trasmette il ripristino dell'ingresso (solo per DTMF e SMS no Fonia)       | SI o NO         |  |  |  |  |
| Auto-Reset                                         | Cancella l'allarme se l'ingr. si richiude entro il tempo di ritardo        | SI o NO         |  |  |  |  |
| Testo Attivaz.                                     | Testo alfanumerico per attivazione ingresso (stato di allarme)             | 16 caratteri    |  |  |  |  |
| Testo Disatt.                                      | Testo alfanumerico per disattivazione ingresso (stato di riposo)           | 16 caratteri    |  |  |  |  |
| Scenario                                           | Associazione dell'ingresso agli scenari del Sistema                        | Numero Scenario |  |  |  |  |

| I parametri programmabili per ogni ingresso tecnico variano in funzione della sua funzione |                                             |          |          |         |           |            |         |            |  |
|--------------------------------------------------------------------------------------------|---------------------------------------------|----------|----------|---------|-----------|------------|---------|------------|--|
| Parametro                                                                                  | Ingresso Ingresso Ingresso Stato Chiave 24H |          | Batterie | P. Vita |           |            |         |            |  |
| Ingresso                                                                                   | Rete                                        | Batteria | 24H      | Guasto  | Meccanica | Periferici | Sensori | Sen. Radio |  |
| On / Off / Null                                                                            | ۲                                           | ۲        | ۲        | ۲       | ۲         | ۲          | ۲       | ۲          |  |
| Nome ingresso                                                                              | ۲                                           | ۲        | ۲        | ۲       | ۲         | ۲          | ۲       | ۲          |  |
| Progr. 1 / 2                                                                               | ۲                                           | ۲        |          | ۲       | ۲         | ۲          | ۲       | ۲          |  |
| Rit. Lungo                                                                                 | ۲                                           | ۲        |          | ۲       |           |            | ۲       | ۲          |  |
| Rit.                                                                                       | ۲                                           | ۲        |          | ۲       |           |            | ۲       | ۲          |  |
| Tx Ripr.                                                                                   | ۲                                           | ۲        | ۲        | ۲       | ۲         | ۲          | ۲       | ۲          |  |
| Auto-Reset                                                                                 | ۲                                           | ۲        | ۲        | ۲       | ۲         | ۲          | ۲       | ۲          |  |
| Testo Attivaz.                                                                             | ۲                                           | ۲        | ۲        | ۲       | ۲         | ۲          | ۲       | ۲          |  |
| Testo Disatt.                                                                              | ۲                                           | ۲        | ۲        | ۲       | ۲         | ۲          | ۲       | ۲          |  |
| Scenario                                                                                   | ۲                                           | ۲        | ۲        | ۲       | ۲         | ۲          | ۲       | ۲          |  |

16

| <u>İLINK4.0</u>                                                      | Ingressi Tecnici                                                                                                    | NEXTec                          |
|----------------------------------------------------------------------|----------------------------------------------------------------------------------------------------|---------------------------------|
| Menu Tecnico<br>◄Ingr. Tecnici ►<br>◄It01 On ✦►<br>Ingresso Rete     | Seleziona il menù successivo o precedente<br>Accedi al menù<br>Seleziona l'ingresso con i tasti freccia<br>oppure direttamente con i tasti numerici<br>Attiva, disattiva o annulla l'ingresso con i tasti<br>On = Attivo - Off = Escluso - Null = Annullato<br>Per modificare il testo "Nome ingresso" premi per alcu<br>Scrivi il nome ingresso utilizzando i tasti alfanumerici<br>Convedi di a propodi | ni istanti il tasto 🕢           |
| Progr. da 1 a 2<br>1 2                                               | Associa l'ingresso ai Programmi di funzionamento<br>Associa o dissocia i programmi con i tasti numerici, op<br>associa/dissocia tutti i programmi visualizzati con i tas<br>Convalida e procedi                                                                                                    | ipure,<br>ti freccia            |
| Ingresso Rete<br>∢Rit.Lungo NO <b>≎</b> ►                            | Scegli l'unità di misura del tempo Ritardo ingresso<br>NO = Ritardo in secondi - SI = Ritardo in minuti<br>Convalida e procedi                                                                                                    |                                 |
| Ingresso Rete<br>≺Rit. 60 min.✦►                                     | Programma il Ritardo ingresso. <b>Rit.000 = ingresso ist</b><br>Convalida e procedi                                                                                                    | antaneo 🖌 / 🥮                   |
| Ingresso Rete<br><b>⊲</b> Tx Ripr. NO <b>≎</b> ►                     | Trasmissione della notifica SMS e/o C.ID di Ripristino<br>NO non trasmette la notifica - SI trasmette la notifica te<br>Convalida e procedi                                                                                                    | ingresso 🗼<br>elefonica 💽       |
| Ingresso Rete<br>◀Auto-Reset NO✦►                                    | Autoreset allarme, se l'ingresso torna a riposo prima c<br>il tempo di ritardo. Da utilizzare per il controllo di Allarm<br>SI = l'allarme si resetta - NO = l'allarme si genera com<br>Convalida e procedi                                                                                                    | he scada<br>ni Tecnici<br>unque |
| <ul> <li>◄ Testo Attiv.</li> <li>▶</li> <li>Assenza Rete</li> </ul>  | Per modificare il testo "Attivazione" premi per alcuni is<br>Il testo è utilizzato per compilare l'SMS di Allarme.<br>Scrivi il testo utilizzando i tasti alfanumerici<br>Convalida e procedi                                                                                                    | tanti il tasto 🕡 🗔              |
| <ul> <li>◄ Testo Disatt.</li> <li>▶</li> <li>Ritorno Rete</li> </ul> | Per modificare il testo "Disattivazione" premi per alcun<br>Il testo è utilizzato per compilare l'SMS Chiusura ingre<br>Scrivi il testo utilizzando i tasti alfanumerici<br>Convalida e procedi                                                                                                    | i istanti il tasto 🕡 D<br>sso.  |
| Ingresso Rete<br>∢Scenario. 0 <b>≑</b> ►                             | Scegli lo Scenario da associare all'ingresso<br>Seleziona lo Scenario con i tasti freccia<br>oppure direttamente con i tasti numerici<br>Convalida e procedi                                                                                                    |                                 |
| La programmazione dell'ingra<br>Procedi nella programmazion          | esso Tecnico è terminata. Il display visualizza l'ingresso<br>ne degli ingressi tecnici, oppure esci dal menù con il tast                                                                                                    | successivo.<br>0 <u>JEE</u>     |
| NEXTèc 01/202                                                        | 23 IST1008050-1.0 LINK50                                                                                                    | 0 <b>17</b>                     |

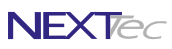

## 3 - Codici Chiave

İLINK4.0

Menù di programmazione e caratterizzazione dei Codici e delle Chiavi. La centrale può memorizzare 64 Codici o Chiavi. I codici chiave possono essere indifferentemente codici composti da una sequenza numerica di massimo sette cifre o chiavi RFID.

| Codici chiave - Tabella parametri programmabili |                                                                             |                 |  |  |  |  |
|-------------------------------------------------|-----------------------------------------------------------------------------|-----------------|--|--|--|--|
| Nome parametro                                  | Descrizione funzione                                                        | Programmazione  |  |  |  |  |
| Nome Chiave/Codice                              | Descrizione alfanumerica nome del Codice o della Chiave                     | 16 caratteri    |  |  |  |  |
| Codice                                          | Programmazione Codice max 7 cifre o memorizzazione di una Chiave RFID       | Max 7 cifre     |  |  |  |  |
| Progr. 1 / 2                                    | Associazione del codice ai programmi di funzionamento                       | 1/2             |  |  |  |  |
| Fascia                                          | Associa il Codice a una delle quattro Fascie orarie di funzionamento        | 0 ÷ 4           |  |  |  |  |
| Progr. Gong                                     | Associa il Codice al programma Gong                                         | SI o NO         |  |  |  |  |
| Attiva Usc.                                     | Associa un Uscita al Codice l'uscita si attiva al suo riconoscimento        | Numero Uscita   |  |  |  |  |
| Attiva Scen.                                    | Associa uno Scenario al Codice lo Scenario si attiva al suo riconoscimento  | Numero Scenario |  |  |  |  |
| SMS On/Off                                      | Abilita l'invio di un messaggio SMS ogni volta che il codice è riconosciuto | SI o NO         |  |  |  |  |

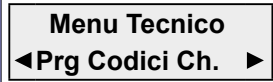

Seleziona il menù successivo o precedente

Accedi al menù

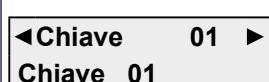

Seleziona l'indice numerico del Codice con i tasti freccia oppure direttamente con i tasti numerici Per modificare il testo "Descrizione" premi per alcuni istanti il tasto Scrivi il nome Chiave utilizzando i tasti alfanumerici Convalida e procedi

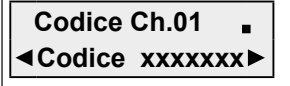

Si visualizza la videata del Codice relativa all'indice numerico selezionato. L'indice numerico selezionato può essere libero o essere già occupato da un Codice numerico o da una Chiave, vedi tabella "Modalità di gestione"

Per memorizzare il codice di una chiave RFID avvicina la chiave al lettore trasponder. Il beep conferma che il suo codice è stato memorizzato. Per programmare un Codice numerico premi per alcuni istanti il tasto Si visualizzano i trattini digita il codice e convalidalo con il tasto

Codici chiave - Modalità di gestione

NB - I codici sono visualizzati in chiaro solo in fase di programmazione, poi le cifre sono sostituite dal carattere x

| Codice Ch.01 . |
|----------------|
|                |

Punto lampeggiante Indice numerico libero

Cambiare un Codice memorizzato Per cambiare il codice memorizzato seleziona l'indice numerico, premi per alcuni istanti il tasto DEL quindi digita il nuovo codice

```
Codice Ch.01   *
ৰCodice  xxxxxxx▶
```

Asterisco lampeggiante Indice numerico occupato da un Codice

tto Eliminare un Codice o una Chiave Per eliminare un Codice o una Chiave seleziona l'indice numerico, premi per alcuni istanti il tasto DEL, poi digita di nuovo il tasto DEL

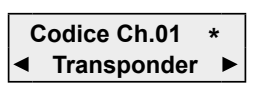

Asterisco lampeg. e scritta Transponder Indice numerico occupato da una Chiave

Sostituire una Chiave memorizzata Per cancellare il codice di una chiave gia memorizzata seleziona l'indice numerico e memorizza la nuova chiave, l'operazione cancella automaticamente il codice della vecchia chiave

| 18 | LINK50 | IST1008050-1.0 | 01/2023 | <b>NEXT</b> ec |
|----|--------|----------------|---------|----------------|
|    |        |                |         |                |

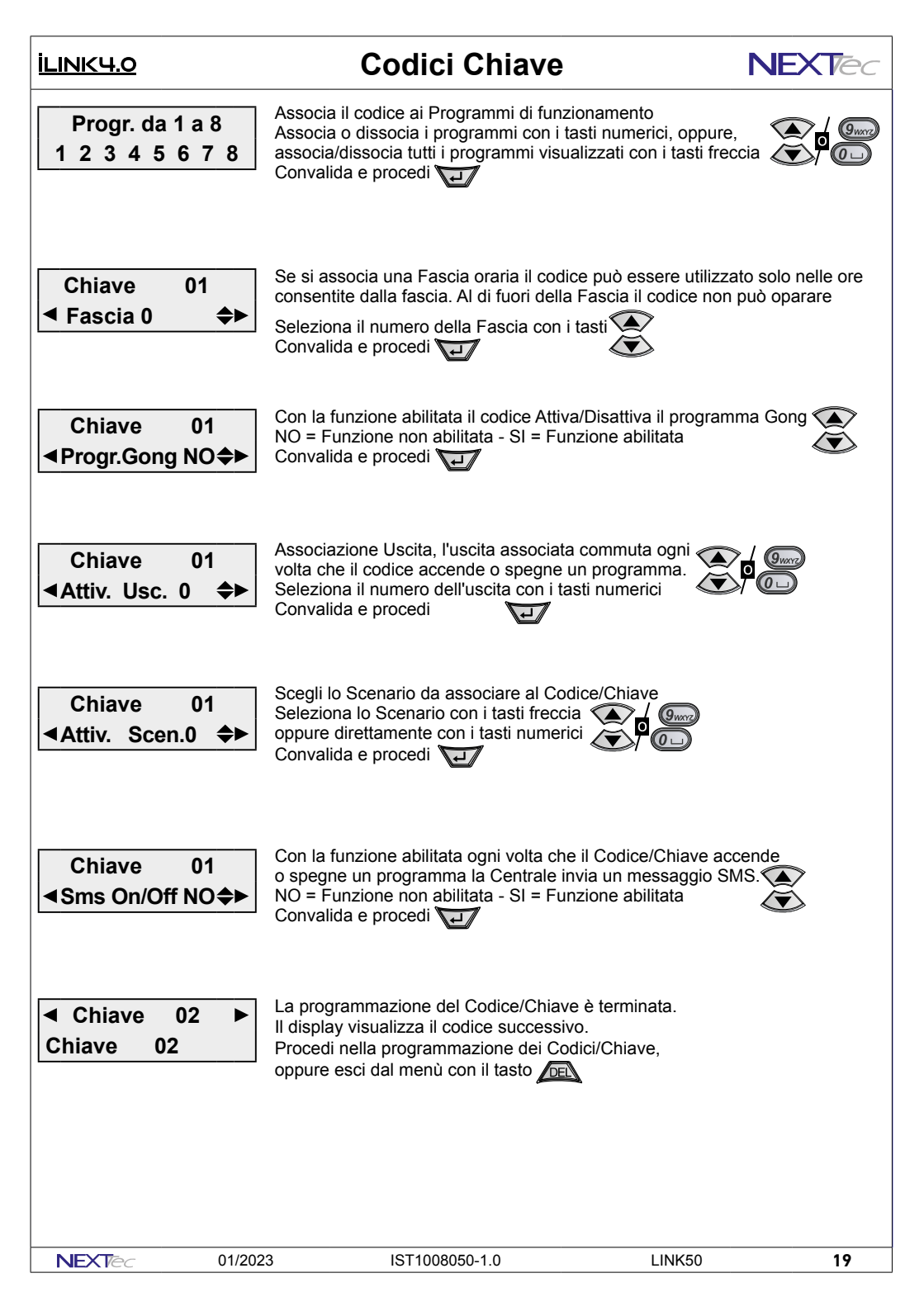

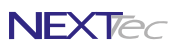

### 4 - Fascie Orarie

<u>ILINK4.0</u>

Per visualizzare il menù Fasce orarie è necessario abilitare la funzione "Programmatore orario" nel menù "Varie Centrale". La centrale gestisce 4 Fascie orarie che consentono di regolamentare l'operatività dei Codici di accesso solo nella fascia oraria associata.

| Fasce Orarie - Tabella parametri programmabili |                                                              |                      |  |
|------------------------------------------------|--------------------------------------------------------------|----------------------|--|
| Nome parametro                                 | Descrizione funzione                                         | Programmazione       |  |
| Abilitazione                                   | Funzionalità consentita all'interno della fascia             | Nul - All - Off - On |  |
| Ora inizio fascia                              | Programmazione ora minuti di inizio fascia                   | HH:MM                |  |
| Ora fine fascia                                | Programmazione ora minuti di fine fascia                     | HH:MM                |  |
| Giorno/giorni                                  | Programmazione del giorno/giorni di operatività della fascia | LUN ÷ DOM            |  |

| Elementi che determinano l'operatività della Fascia Oraria |                                                          |  |  |
|------------------------------------------------------------|----------------------------------------------------------|--|--|
| Attivazione Fascia - Ora inizio / Ora fine                 | Funzionalità dei codici associati - Fuori Fascia oraria  |  |  |
| Inizio HH : MM - Fine HH : MM                              | Nessuna funzionalità                                     |  |  |
| Attivazione Fascia - Giorno / Giorni                       | Funzionalità dei codici associati - Nella Fascia oraria  |  |  |
| LunDom = Fascia attiva solo nel giorno scelto              | Null = Nessuna funzionalità                              |  |  |
| = Fascia disattivata                                       |                                                          |  |  |
| L/V = Fascia attiva da Lunedì a Venerdì                    | All = Funzionalità completa Inserimento e Disinserimento |  |  |
| L/S = Fascia attiva da Lunedì a Sabato                     | Off = Eunzionalità limitata solo disinserimento          |  |  |
| L/D = Fascia attiva da Lunedì a Domenica                   | On = Funzionalità limitata solo inserimento              |  |  |
| S+D = Fascia attiva da Sabato a Domenica                   |                                                          |  |  |

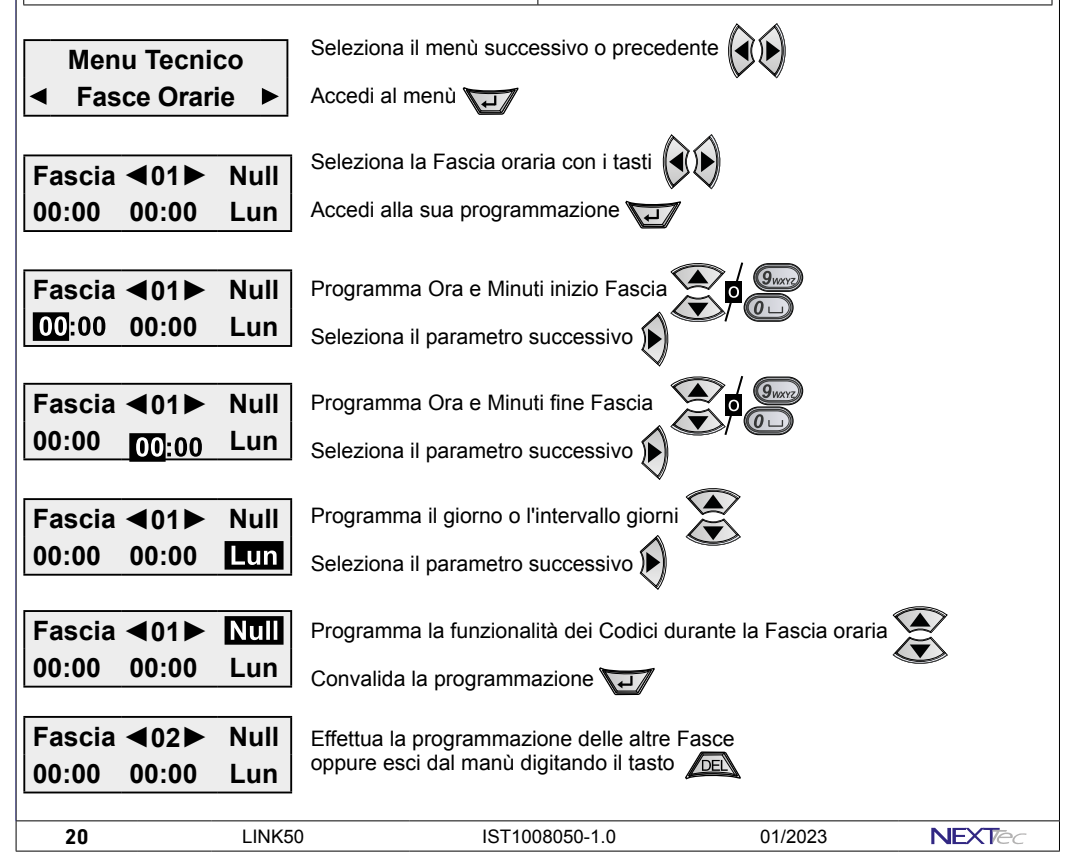

### <u>İLINK4.0</u>

## 5 - Programmatore Orario

NFXTA

Per visualizzare il menù Programmatore orario è necessario abilitare la funzione "Programmatore orario" nel menù "Varie Centrale". La centrale dispone di 8 Programmatori orari con cui è possibile gestire automaticamente: Programmi, Uscite e Scenari.

| Programmatore Orario - Tabella parametri programmabili |                                                          |                 |  |
|--------------------------------------------------------|----------------------------------------------------------|-----------------|--|
| Nome parametro                                         | Descrizione funzione                                     | Programmazione  |  |
| Ora di Attivazione                                     | Programmazione dell'orario di Attivazione                | HH:MM           |  |
| Giorno/giorni                                          | Programmazione del giorno/i di Attivazione               | LUN ÷ DOM       |  |
| Funzione                                               | Programmazione della funzione del Programmatore          | Null-Pon-Poff   |  |
| Soggetti                                               | Programmazione dei soggetti: Programmi, Uscita, Scenario | Numero / Numeri |  |

| Elementi che determinano il funzionamento della Programmatore Orario |                                             |  |  |
|----------------------------------------------------------------------|---------------------------------------------|--|--|
| Attivazione Programmatore Orario                                     | Funzione del Programmatore Orario           |  |  |
| Inizio HH : MM                                                       | Null = Nessuna funzionalità                 |  |  |
| Attivazione Programmatore Orario - Giorno / Giorni                   | Pr.on = inserisce i programmi associati     |  |  |
| LUNDOM = Programmatore attivo solo nel giorno scelto                 | Pr.off = disinserisce i programmi associati |  |  |
| = Programmatore disattivato                                          | Usc.on = attiva l'uscita associata          |  |  |
| L/V = Programmatore attivo da Lunedì a Venerdì                       | Usc.off = disattiva l'uscita associata      |  |  |
| L/S = Programmatore attivo da Lunedì a Sabato                        | Usc.Tim = attiva l'uscita temporizzata      |  |  |
| L/D = Programmatore attivo da Lunedì a Domenica                      | Scen.On = attiva lo scenario associato      |  |  |
| S+D = Programmatore attivo da Sabato a Domenica                      | Scen.Off = disattiva lo scenario associato  |  |  |

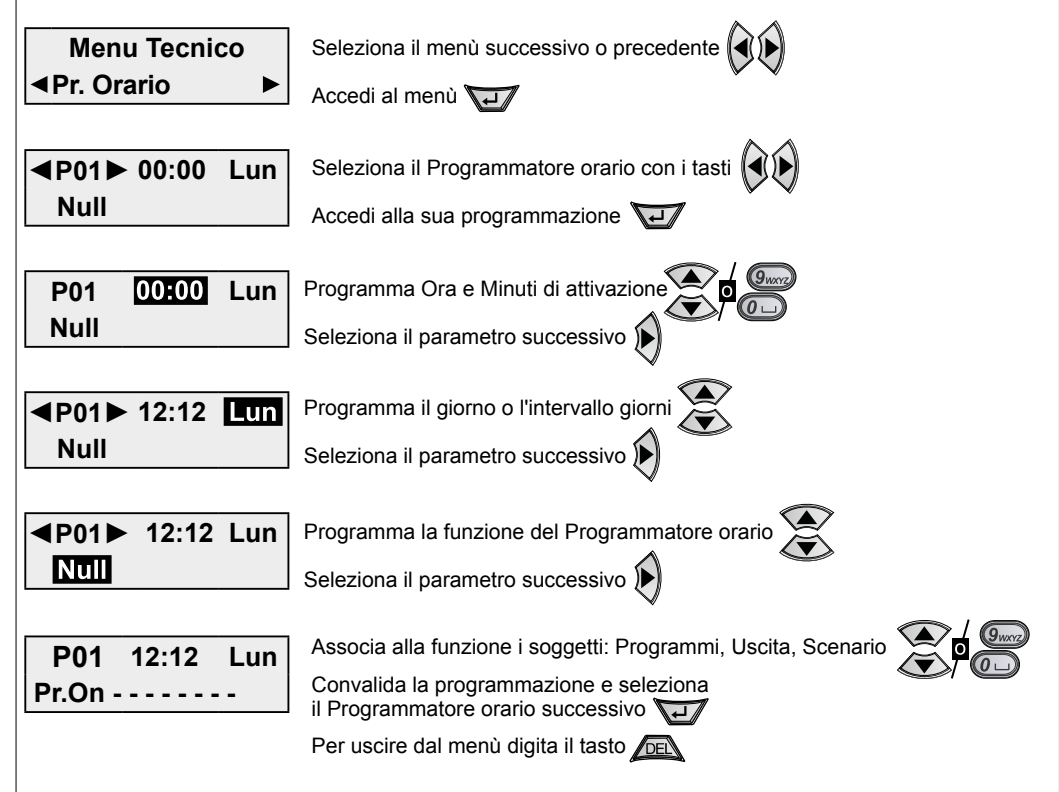

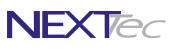

### 6 - Programmi

### <u>ILINK4.0</u>

Scelta della logica di funzionamento del Sistema: Aree o programmi e associazione facoltativa degli scenari di automazione domotica ai programmi di funzionamento del Sistema, a ogni programma è possibile associare uno Scenario che viene eseguito all'attivazione ON del programma e uno Scenario che viene eseguito all'attivazione ON del programma e uno Scenario che viene eseguito alla disattivazione OFF del programma.

| Programmi - Tabella parametri programmabili                 |                                                                                                    |                                                                   |                                             |                   |
|-------------------------------------------------------------|----------------------------------------------------------------------------------------------------|-------------------------------------------------------------------|---------------------------------------------|-------------------|
| Nome parametro                                              | De                                                                                                    | escrizione funzione                                               |                                             | Programmazione    |
| Nome programma                                              | escrizione alfanumerica del                                                                                             | programma                                                         |                                             | 16 caratteri      |
| Logica di funzionamento                                     | cegli la logica di funzioname                                                                                           | nto del Sistema: Aree o                                           | Programmi                                   | Aree o Programmi  |
| Scenario per ON                                             | ssocia l'esecuzione di uno S                                                                                            | cenario all'attivazione d                                         | el Programma                                | Uno degli Scenari |
| Scenario per OFF                                            | ssocia l'esecuzione di uno S                                                                                            | cenario alla disattivazio                                         | ne del Programma                            | Uno degli Scenari |
| Menu Tecnico<br>◄ Programmi<br>Menu Tecnico<br>■Logica Aree | <ul> <li>Seleziona il menù s</li> <li>Accedi al menù</li> <li>Scegli la logica di fu</li> <li>Accedi al menù</li> </ul> | successivo o precede<br>unzionamento del Sis                      | ente 🕢 🍺<br>stema: Aree o Progra            | ımmi 💓            |
| ◄ Programma 01                                              | Seleziona il Progran<br>Per modificare il no<br>Scrivi il nome progr<br>Convalida e proced                              | mma con i tasti ()<br>me del programma p<br>amma utilizzando i ta | oremi per alcuni istan<br>asti alfanumerici | ti il tasto 🕡     |
| ◄ Programma 01                                              | <ul> <li>Seleziona il Prograt</li> <li>Accedi alla sua pro-</li> </ul>                                                  | mma con i tasti 🕢                                                 |                                             |                   |
| Programma 01<br>◀Scenario On 0 :                            | Scegli lo Scenario o<br>Convalida e proced                                                                              | da eseguire all'attivaz<br>ii 😈                                   | zione Programma 🏈                           |                   |
| Programma 01<br>◀Scenar. Off 0 ↔                            | Scegli lo Scenario o<br>Convalida e proced                                                                              | da eseguire alla disa<br>i रिट्ट                                  | ttivazione Programm                         |                   |
| Programma 02                                                | <ul> <li>Associa gli Scenari</li> </ul>                                                                                 | agli altri Programmi                                              | L                                           |                   |
| Programma 02                                                | Per uscire dal men                                                                                                    | ù digita il tasto 📠                                               |                                             |                   |
| 22                                                          | NK50 IS                                                                                                    | ST1008050-1.0                                                     | 01/2023                                     | NEXTec            |

| <u>İLINK4.0</u>                                     |                 | 7 - Scenari                                                                                                    | NEXTec                    |
|-----------------------------------------------------|-----------------|----------------------------------------------------------------------------------------------------|---------------------------|
| ll menù consente                                    | di attribuire u | n nome agli Scenari.                                                                                                    |                           |
|                                                     |                 | Scenari - Tabella parametri programmabili                                                                                                    |                           |
| Nome parametro                                      |                 | Descrizione funzione                                                                                                    | Programmazione            |
| Nome scenario                                       | Descrizione al  | fanumerica dello scenario                                                                                                    | 16 caratteri              |
| Menu Teo<br>◀ Scena                                 | cnico<br>ri ►   | Seleziona il menù successivo o precedente 🕢                                                                                                    |                           |
| ✓ Scenario<br>Scenario 01                           | 01 ►            | Seleziona il Programma con i tasti o pode<br>Per modificare il nome del programma premi per<br>Scrivi il nome programma utilizzando i tasti alfant<br>Convalida e procedi | alcuni istanti il tasto 🕡 |
| <ul> <li>✓ Scenario</li> <li>Scenario 02</li> </ul> | 02 ►            | Modifica il nome degli altri scenari gli Scenari 💽<br>Per uscire dal menù digita il tasto 🔎                                                                               |                           |
|                                                     |                 |                                                                                                    |                           |
| NEXTEC                                              | 01/2023         | IST1008050-1.0 I                                                                                                    | _INK50 <b>23</b>          |

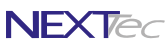

## 8 - Periferici Ingressi / Uscite

ILINK4.0

Il menu fornisce l'indicazione dello stato di connessione dei Periferici Ingresso / Uscite collegati sulla linea seriale identificati dalla Centrale tramite il loro indirizzo logico. Gli ingressi si programmano tramite il menù dedicato, le Uscite fisiche devono essere associate alle Uscite logiche del Sistema per clonarne il funzionamento. Alcuni modelli di periferici dispongono anche di Uscite Tecniche ausiliare che possono essere abilitate o disabilitate.

| ProgrammazioneScelta perifericoAssocia uscita x |
|-------------------------------------------------|
| Scelta periferico<br>Associa uscita x           |
| Associa uscita x                                |
| I                                               |
| Associa uscita x                                |
| Associa uscita x                                |
| Associa uscita x                                |
| Associa uscita x                                |
| Associa uscita x                                |
| SI o NO                                         |
| SI o NO                                         |
| SI o NO                                         |
| SI o NO                                         |
| SI o NO                                         |
| -                                               |

Menu Tecnico Perif. Ing/Usc

Seleziona il menù successivo o precedente

►

Accedi al menù

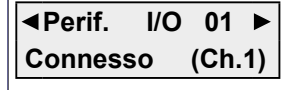

Seleziona il Periferico con i tasti freccia oppure direttamente con i tasti numerici

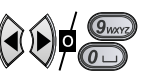

NB - Nel caso in cui il periferico relativo all'indirizzo visualizzato non fosse collegato il display visualizza la scritta "Assente"

Accedi alla sua programmazione

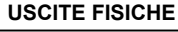

| Perif. I/O<br>◀U1->Uscita | 02<br>0 ► | Si visualizza la prima Uscita Fisica per selezion<br>Digita il numero dell'uscita logica da Clonare<br>Uscita 000 = Nessuna Uscita Clonata<br>Convalida la scelta e visualizza l'uscita success | are un altra Uscita<br>siva |        |
|---------------------------|-----------|----------------------------------------------------------------------------------------------------|-----------------------------|--------|
|                           |           | Ripeti le stesse operazioni per le altre Uscite fis<br>Per uscire e selezionare il Periferico successivo                                                                                        | siche                       |        |
| USCITE AUSILIA            | ARE       |                                                                                                    |                             |        |
| Perif. I/O                | 02        | Seleziona l'uscita Ausiliaria per Abilitarla o Disa                                                                                                    | bilitarla                   |        |
| <b>∢</b> Δux Rete Ν       | 0.≜▶      | NO = Uscita disabilitata - SI = Uscita abilitata                                                                                                    |                             |        |
|                           |           | Convalida la scelta e visualizza l'uscita success                                                                                                    | siva 🖵                      |        |
|                           |           | Ripeti le stesse operazioni per le altre Uscite au<br>Per uscire e selezionare il Periferico successivo                                                                                         | usiliarie                   |        |
|                           |           | Per uscire dal menù 🔎                                                                                                    |                             |        |
|                           |           |                                                                                                    |                             |        |
| 24                        | LINK50    | IST1008050-1.0                                                                                                    | 01/2023                     | NEXTec |

#### <u>İLINK4.0</u>

Il menu fornisce l'indicazione dello stato di connessione del Periferico Uscite collegato sulle linea seriale identificato dalla Centrale tramite il suo indirizzo logico.

Le Uscite fisiche devono essere associate alle Uscite logiche del Sistema per clonarne il funzionamento. Alcuni modelli di periferici sono dotati di Ingressi dislocati da associare agli Ingressi fisici del Sistema.

| Periferici uscite - Tabella parametri programmabili                                                     |                                                                                |                    |  |  |
|----------------------------------------------------------------------------------------------------|--------------------------------------------------------------------------------|--------------------|--|--|
| Nome parametro                                                                                          | Descrizione funzione                                                           | Programmazione     |  |  |
| Periferico                                                                                              | Visualizza lo stato del collegamento del Periferico "Connesso" o Non connesso" | Scelta periferico  |  |  |
| U1►Uscita 0                                                                                             | Uscita fisica U1 da associare a una uscita logica del Sistema                  | Associa uscita x   |  |  |
| U2►Uscita 0                                                                                             | Uscita fisica U2 da associare a una uscita logica del Sistema                  | Associa uscita x   |  |  |
| U3►Uscita 0                                                                                             | Uscita fisica U3 da associare a una uscita logica del Sistema                  | Associa uscita x   |  |  |
| U4►Uscita 0                                                                                             | Uscita fisica U4 da associare a una uscita logica del Sistema                  | Associa uscita x   |  |  |
| U5►Uscita 0                                                                                             | Uscita fisica U5 da associare a una uscita logica del Sistema                  | Associa uscita x   |  |  |
| U6►Uscita 0                                                                                             | Uscita fisica U6 da associare a una uscita logica del Sistema                  | Associa uscita x   |  |  |
| Ingres. 01►00                                                                                           | Ingresso dislocato 01 da associare a un ingresso fisico del Sistema            | Associa ingresso x |  |  |
| Ingres. 02►00                                                                                           | Ingresso dislocato 02 da associare a un ingresso fisico del Sistema            | Associa ingresso x |  |  |
| Menu Tecnico       Seleziona il menù successivo o precedente         Perif. Uscite       Accedi al menù |                                                                                |                    |  |  |
| ■Parif Usc                                                                                              | 01 Si visualizza il Periferico 01                                              |                    |  |  |

NB - Nel caso in cui il periferico non fosse collegato il display visualizza la scritta "Assente"

Accedi alla sua programmazione 🔽

USCITE FISICHE

Connesso

(Ch.1)

 Perif. Usc. 01
 Si visualizza la prima Uscita Fisica per selezionare un altra Uscita Digita il numero dell'uscita logica da Clonare

 ◆U1->Uscita 0
 Uscita 0 = Nessuna Uscita Clonata

 Convalida la scelta e visualizza l'uscita successiva
 ↓↓

Ripeti le stesse operazioni per le altre Uscite fisiche Per uscire e selezionare il Periferico successivo

INGRESSI DISLOCATI Perif. Usc. 01

Ing. 01 ->00

Seleziona l'ingresso dislocato

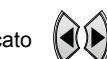

Associa l'ingresso dislocato a un ingresso fisico Digita il numero dell'ingresso fisico associato

Convalida la scelta e visualizza l'ingresso successivo N Ripeti la stessa operazione per il secondo Ingresso

Per uscire dal menù DEL

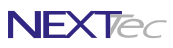

## 10 - Attivatori

**ILINK4.0** 

Il menu fornisce l'indicazione dello stato di connessione degli Attivatori collegati sulla linea seriale identificati dalla Centrale tramite il loro indirizzo logico.

Il menù permette di associare a ogni Attivatore i programmi da gestire.

|                                           |                 | Attivatori - Tabella parametri programmabili                                                                                                    |                      |                  |
|-------------------------------------------|-----------------|----------------------------------------------------------------------------------------------------|----------------------|------------------|
| Nome parametro                            |                 | Descrizione funzione                                                                                                    | Pr                   | ogrammazion      |
| Attivatore x                              | Visualizza lo s | tato del collegamento "Connesso" o "Assente"                                                                                                    | \<br>\               | /isualizza stato |
| Progr. 1 / 2                              | Associazione    | dell'attivatore ai programmi di funzionamento                                                                                                    |                      | 1/2              |
| Menu Tec<br>Attivato                      | nico<br>ori ►   | Seleziona il menù successivo o precedente 🕢 🕑<br>Accedi al menù 🛺                                                                                                    |                      |                  |
| ▲Attivatore<br>Connesso                   | 01 ►<br>(Ch.1)  | Seleziona l'attivatore con i tasti freccia<br>oppure direttamente con i tasti numerici OOO<br>NB - Nel caso in cui l'attivatore relativo all'indirizzo vis<br>non fosse collegato il display visualizza la scritta "Ass<br>Accedi alla sua programmazione OOO                                                             | Sualizzato<br>sente" |                  |
| Progr. da<br>12                           | 1 a 2           | Associa l'attivatore ai Programmi di funzionamento<br>Associa o dissocia i programmi con i tasti numerici<br>NB - Il numero visualizzato indica che<br>il programma relativo è associato<br>Per Associare o Dissociare tutti i programmi utilizza i<br>Convalida la programmazione e<br>procedi all'attivatore successivo | tasti freccia        |                  |
| <ul> <li>Attivatore<br/>Connes</li> </ul> | e 02 ►<br>so    | Ripeti le stesse operazioni per programmare gli altri A<br>Per uscire dal menù 🔎                                                                                                    | \ttivatori           |                  |
|                                           |                 |                                                                                                    |                      |                  |

#### ILINK4.0

NEXTec

01/2023

## 11 - Tastiere Lcd

Il menu fornisce l'indicazione dello stato di connessione della Tastiera collegata sulla linea seriale e identificata dalla Centrale tramite il suo indirizzo logico. Il menù permette di associare allq Tastiera i programmi da gestire. Alcuni modelli di Tastiere sono dotate di Uscite fisiche e di Ingressi dislocati. Le Uscite fisiche devono essere associate alle Uscite logiche del Sistema per clonarne il funzionamento. Gli Ingressi dislocati devono essere associati agli Ingressi fisici del Sistema.

| Tastiere - Tabella parametri programmabili |                                                                                                    |                                                                                                    |                    |  |  |
|--------------------------------------------|----------------------------------------------------------------------------------------------------|----------------------------------------------------------------------------------------------------|--------------------|--|--|
| Nome parametro                             |                                                                                                    | Descrizione funzione                                                                                                    | Programmazione     |  |  |
| Tastiera 01                                | Visualizza lo                                                                                                    | Visualizza stato                                                                                                    |                    |  |  |
| Progr. 1 / 2                               | Associazione della Tastiera ai programmi di funzionamento 1 / 2                                                                                                    |                                                                                                    |                    |  |  |
| U1►Uscita 0                                | Uscita fisica                                                                                                    | Jscita fisica U1 da associare a una uscita logica del Sistema Associa uscita x                                                                                                    |                    |  |  |
| U2►Uscita 0                                | Uscita fisica                                                                                                    | U2 da associare a una uscita logica del Sistema                                                                                                    | Associa uscita x   |  |  |
| U3►Uscita 0                                | Uscita fisica                                                                                                    | Jscita fisica U3 da associare a una uscita logica del Sistema Associa uscita x                                                                                                    |                    |  |  |
| Ingres. 01►00                              | Ingresso disl                                                                                                    | ocato 01 da associare a un ingresso fisico del Sistema                                                                                                    | Associa ingresso x |  |  |
| Ingres. 02►00                              | Ingresso disl                                                                                                    | ocato 02 da associare a un ingresso fisico del Sistema                                                                                                    | Associa ingresso x |  |  |
| Menu Teci<br>Tastiere L                    | Menu Tecnico       Seleziona il menù successivo o precedente         ▲ Tastiere Lcd ▶       Accedi al menù                                                                                    |                                                                                                    |                    |  |  |
| ■Tastiera                                  | 01 ►                                                                                                    | Si visualizza la Tastiera 1                                                                                                    |                    |  |  |
| Connesso                                   | (Ch.1)                                                                                                    | NB - Nel caso in cui la Tastiera non fosse collegata il display visualizza la scritta "Non Connesso"                                                                                                    |                    |  |  |
|                                            |                                                                                                    | Accedi alla sua programmazione                                                                                                    |                    |  |  |
| Progr. da 1<br>1 2                         | 1 a 2 Associa la Tastiera ai Programmi di funzionamento<br>Associa o dissocia i programmi con i tasti numerici<br>NB - Il numero visualizzato indica che<br>il programma relativo è associato |                                                                                                    |                    |  |  |
|                                            |                                                                                                    | Per Associare o Dissociare tutti i programmi utilizza i tasti f                                                                                                    | reccia 줎           |  |  |
|                                            |                                                                                                    | Convalida la programmazione e procedi alla Tastiera successiva                                                                                                    | -                  |  |  |
| USCITE FISICHE                             |                                                                                                    |                                                                                                    |                    |  |  |
| Tastiera<br>◀U1->Uscita                    | 01<br>0 ►                                                                                                    | <ul> <li>Si visualizza la prima Uscita Fisica per selezionare un altra Uscita Uscita Uscita logica da Clonare Uscita 0 = Nessuna Uscita Clonata Convalida la scelta e visualizza l'uscita successiva </li> </ul> |                    |  |  |
|                                            |                                                                                                    | Ripeti le stesse operazioni per le altre Uscite fisiche<br>Per uscire e selezionare la Tastiera successiva                                                                                                    |                    |  |  |
| INGRESSI DISI                              | LOCATI<br>01                                                                                                    | Seleziona l'ingresso dislocato                                                                                                    |                    |  |  |
| <b>∢</b> Ing. 01 ->                        | •♦ 00                                                                                                    | Associa l'ingresso dislocato a un ingresso fisico<br>Digita il numero dell'ingresso fisico associato                                                                                                    |                    |  |  |
|                                            | Convalida la scelta e visualizza l'ingresso successivo<br>Ripeti la stessa operazione per il secondo Ingresso<br>Per uscire e selezionare la Tastiera successiva Der                          |                                                                                                    |                    |  |  |
| Per uscire dal menù 🔎 🖻                    |                                                                                                    |                                                                                                    |                    |  |  |

IST1008050-1.0

LINK50

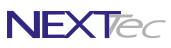

## 12 - Telecomandi

<u>ILINK4.0</u>

La centrale può memorizzare 50 telecomandi. I telecomandi sono dotati di 4 tasti che in modalità estesa (doppia funzione) diventano 8. Ad ogni tasto è possibile attribuire una funzione singola o multipla, con i telecomandi è possibile: attivare/disattivare i programmi, comandare le uscite e gli ingressi del Sistema. Il funzionamento di un Telecomando può essere asservito ad una fascia oraria di funzionamento.

| Telecomandi - Tabella parametri programmabili |                                                                                     |                   |  |
|-----------------------------------------------|-------------------------------------------------------------------------------------|-------------------|--|
| Nome parametro                                | Descrizione funzione                                                                | Programmazione    |  |
| Tipo Radiocomando                             | Dichiara se i Radiocomandi utilizzati sono di Tipo S500                             | SI o NO           |  |
| Modalità 8 Pulsanti                           | Scelta della modlirà di funzionamento normale 4 pulsanti o estesa 8 pulsanti        | SI o NO           |  |
| Nome radiocomando                             | Descrizione alfanumerica nome del Radiocomando                                      | 16 caratteri      |  |
| Memorizza?                                    | Memorizzazione del codice del Radiocomando                                          | SI o NO           |  |
| Programma Gong                                | Abilita il Radiocomando a comandare il programma Gong                               | SI o NO           |  |
| Sms On/Off                                    | Abilita l'invio di un messaggio SMS ogni volta che il Radioc.attiv/disat. un Progr. | SI o NO           |  |
| Modo Px                                       | Definisci la modalità di comando del Pulsante del radiocomando                      | On - On/Off - Off |  |
| Progr. 1 / 2                                  | Associazione il Pulsante ai programmi di funzionamento                              | 1 / 2             |  |
| Pulsanti - Uscite                             | Associa i pulsanti alle uscite (il pulsante comanda l'uscita)                       | Scegli uscita     |  |
| Pulsanti - Ingressi                           | Associa i pulsanti agli ingressi (il pulsante comanda l'ingresso)                   | Scegli ingresso   |  |
| Fascia                                        | Associa il Radiocomando a una delle 4 fascie di funzionamento                       | Scegli la fascia  |  |

Menu Tecnico

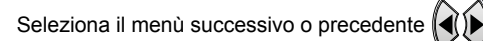

tipo S500: SI Modello S500 - NO Altro modello

Telecomandi

Dichiara se i Radiocomandi utilizzati sono di

Accedi al menù

Menu Tecnico R/Com. S500 SI

Convalida e procedi

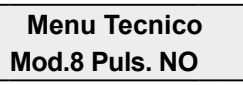

Seleziona la modalità di funzionamento 4 o 8 Pulsanti SI = Modalità 8 pulsanti - NO = Modalità 4 pulsanti Modalidà 8 pulsanti valida solo per il radiocomando NRC580 Convalida e procedi

Modalità 4 pulsanti, ogni tasto esegue un comando: Primo comando - Premi e rilascia il tasto il Led si accende, la Centrale esegue il comando associato al tasto

Modalità 8 pulsanti, ogni Tasto può eseguire due comandi ad esempio: Primo comando - Premi e rilascia il Tasto il Led si accende, la Centrale esegue il comando associato al Tasto 1 Secondo Comando - Premi il Tasto per più di tre sec. il Led lampeggia, la Centrale esegue il comando associato al Tasto 5. Tasto 1 = Comando 1 e 5 - Tasto 2 = Comando 2 e 6 - Tasto 3 = Comando 3 e 7 - Tasto 4 = Comando 4 e 8

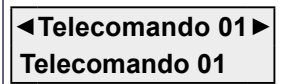

Seleziona il Radiocomando con i tasti freccia oppure direttamente con i tasti numerici

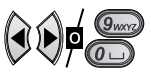

Per modificare il testo "Nome Radiocom." premi per alcuni istanti il tasto Scrivi il nome Telecomando utilizzando i tasti alfanumerici Convalida e procedi

|                                    | Telecomandi                                                                                                    | NEXTec                            |
|------------------------------------|----------------------------------------------------------------------------------------------------|-----------------------------------|
| MEMORIZZAZIONE                     |                                                                                                    |                                   |
| Telecomando 02                     | Per memorizzare il Radiocomando seleziona SI 🔶                                                                                                    | <b>≫</b>                          |
| ▲Memorizz.? NO ◆ ▶                 | Convalida e procedi 🖅                                                                                                    | >                                 |
| Azionare il<br>Dispositivo         | Per apprendere il codice radio premi un taso del Radi                                                                                                    | iocomando                         |
| Dispositivo                        | Ad operazione completata il display visualizza "Dispo                                                                                                    | sitivo memorizzato"               |
| Memorizzato                        | Per uscire dalla funzione di apprendimento premi 🔎                                                                                                    | Ē                                 |
| Telecomando 01<br>◄Progr.Gong NO✦► | Con la funzione abilitata il Telecomando Attiva/Disattiv<br>programma Gong NO = Funzione non abilitata - SI =<br>Convalida e procedi                                                      | va il<br>Funzione abilitata       |
| Telecomando 01<br>◄Sms On/Off NO✦► | Con la funzione abilitata ogni volta che il Telecomand<br>o spegne un programma la Centrale invia un messag<br>SMS NO = Funzione non abilitata - SI = Funzione abi<br>Convalida e procedi | o accende<br>gio Ariano de litata |
| GESTIONE PROGRAMMI                 | Scegli la modalità di comando del tasto: On. On/Off. (                                                                                                    | off 🐑                             |
| Ielecomando 01                     | Convalida e procedi al Tasto successivo                                                                                                    |                                   |
|                                    | Ripeti la stessa procedura per gli altri Tasti                                                                                                    |                                   |
| Progr. da 1 a 2<br>1 2             | Associa il Tasto ai Programmi di funzionamento<br>Associa o dissocia i programmi con i tasti numerici 🕼<br>NB - Il numero visualizzato indica che<br>il programma relativo è associato    | <u>@</u>                          |
|                                    | Per Associare o Dissociare tutti i programmi utilizza i                                                                                                    | tasti freccia                     |
|                                    | Convalida la programmazione<br>e procedi al Tasto successiva                                                                                                    |                                   |
|                                    |                                                                                                    |                                   |
|                                    | 23 IST1008050-1.0 LINK5                                                                                                    | 50 <b>29</b>                      |

| NEXTec                                                      | Telecomandi                                                                                                    | <u>İLINK4.0</u>                  |
|-------------------------------------------------------------|----------------------------------------------------------------------------------------------------|----------------------------------|
| COMANDO USCITA<br>Telecomando 01<br>◀P1->Uscita 0 ♣►        | Associa il Tasto all'attivazione di una Uscita<br>Seleziona il numero dell'uscita con i tasti numerici<br>Convalida la programmazione e procedi al Tasto successivo<br>Ripeti la stessa procedura per gli altri Tasti   |                                  |
| COMANDO INGRESSO<br>Telecomando 01<br>◀P1->Ing. 00 ✦►       | Associa il Tasto alla commutazione di un Ingresso<br>Seleziona il numero l'Ingresso con i tasti numerici<br>Convalida la programmazione e procedi al Tasto successivo<br>Ripeti la stessa procedura per gli altri Tasti |                                  |
| Telecomando 01<br>◀ Fascia 0 ✦►                             | Se si associa una Fascia oraria il Radiocomando può essere<br>nelle ore consentite dalla fascia. Al di fuori della Fascia non p<br>Seleziona il numero dello Fascia con i tasti<br>Convalida e procedi                  | e utilizzato solo<br>ouò operare |
| <ul> <li>Telecomando 02►</li> <li>Telecomando 02</li> </ul> | Programma gli altri Telecomandi con la stessa procedura<br>Per uscire dalla programmazione dei Telecomandi premi 🔎                                                                                                    |                                  |
|                                                             |                                                                                                    |                                  |
|                                                             |                                                                                                    |                                  |
| 30                                                          | 0 IST1008050-1 0 01/2023                                                                                                    |                                  |

## **ILINK4.0** Apprendimento radio automatizzato **NEXT**ec

Automatizzazione dell'apprendimento dei codici dei sensori radio, con questa centrale è possibile utilizzare una funzione di apprendimento automatizzato che consente di memorizzare i codici dei sensori radio in modo veloce e sequenziale.

Per eseguire la funzione è necessario memorizzare un radiocomando nella 16a locazione della memoria dei radiocomandi.

Prima di eseguire l'apprendimento dei sensori radio è consigliato prepare una tabella che elenca l'ubicazione del sensore ed il numero di locazione di memoria che si intende utilizzare per la sua memorizzazione, vedi tabella di esempio, la tabella aiuta e velocizza ulteriolmente la procedura.

N.B. Per sfruttare questa funzione è obligatorio programmare gli ingressi radio in modo contiguo, ovverro, programmare gli ingressi filari nelle prime locazioni ad esempio da 1 a 11, poi tutti gli ingressi radio nelle locazioni successive ad esempio dall'ingresso 12 all'ingresso 48

| Numero ingresso | Ubicazione ingresso | Memorizzato |
|-----------------|---------------------|-------------|
| x               | Finestra cucina     | Si          |
| x               | Saracinesca cucina  | Si          |
| x               | Finestra soggiorno  | Si          |
| x               | Finestra bagno      | Si          |

Procedura

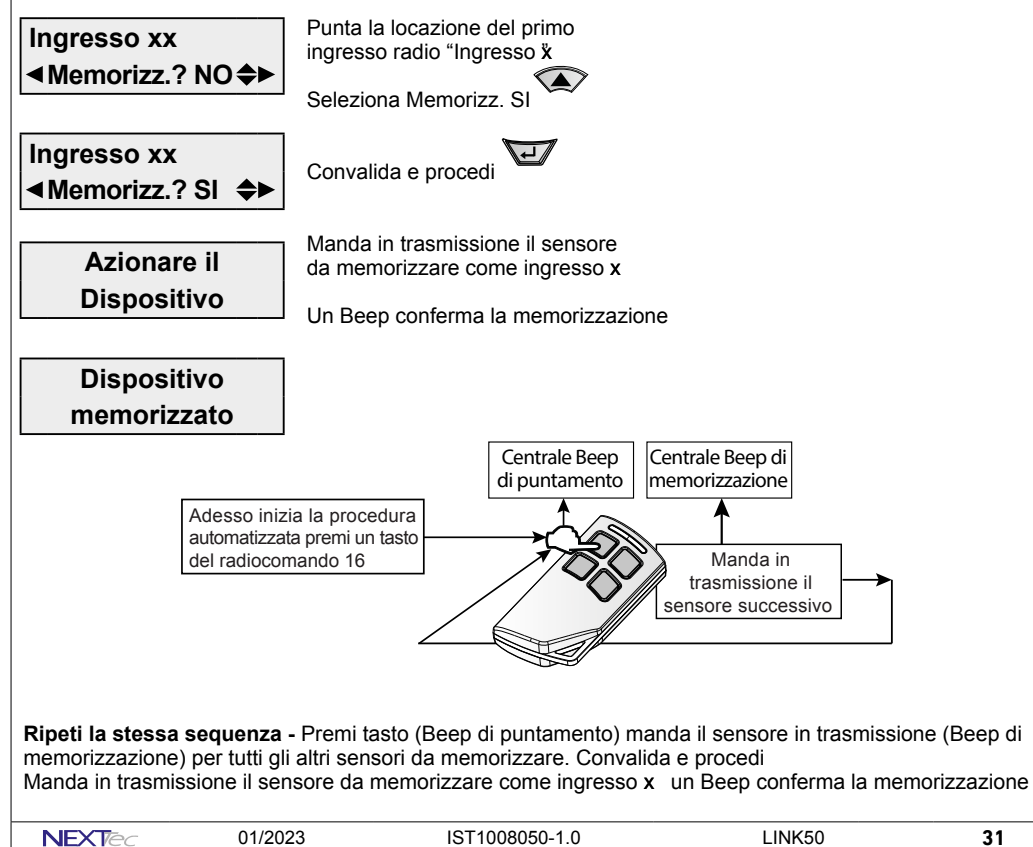

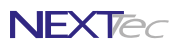

### 13 - Setup Uscite

Menù programmazione uscite. Il Sistema può disporre di 8 uscite fisiche, le uscite fisiche per operare devono essere associate alle uscite logiche.

Le uscite fisiche della scheda centrale sono denominate: Uscita A (uscita relè) - Uscita B (open collector),-Uscita C (open collector), Uscita D (open collector), Uscita Monitor (open collector) e Uscita Blocco (open collector).

| Nome   | Numero | Scheda centrale - morsetti delle uscita fisiche |  |  |
|--------|--------|-------------------------------------------------|--|--|
| Usc. A | 001    | Uscita 1 morsetti: 12 - NO, 13 - C, 14 - NC     |  |  |
| Usc. B | 002    | Uscita 2 morsetto: 15                           |  |  |
| Usc. C | 003    | Uscita 3 morsetto: 16                           |  |  |
| Usc. D | 004    | Uscita 4 morsetto: 17                           |  |  |
| Usc. E | 005    |                                                 |  |  |
| Usc. F | 006    |                                                 |  |  |
| Usc. G | 007    |                                                 |  |  |
| Usc. H | 008    |                                                 |  |  |

| Uscite - Tabella specializzazioni |                                                                  |              |  |
|-----------------------------------|------------------------------------------------------------------|--------------|--|
| Specializzazione                  | Funzione della specializzazione                                  | Tipo uscita  |  |
| Allarme                           | Uscita allarme generale                                          | Allarme      |  |
| Blocco                            | Uscita blocco                                                    | Inibizione   |  |
| Monitor                           | Uscita di allarme monitor                                        | Allarme      |  |
| Memoria                           | Uscita di segnalazione memoria di allarme                        | Segnalazione |  |
| In. Aperti                        | Uscita di segnalazione ingressi aperti                           | Segnalazione |  |
| 24 Ore                            | Uscita di allarme manomissione (24H)                             | Allarme      |  |
| Manutenzione                      | Uscita di segnalazione richiesta manutenzione                    | Segnalazione |  |
| Guasto                            | Uscita di segnalazione guasto                                    | Segnalazione |  |
| Rapina                            | Uscita di allarme rapina                                         | Allarme      |  |
| Segue In                          | Uscita di segnalazione, segnala lo stato dell'ingresso associato | Segnalazione |  |
| Tipo Eco                          | Uscita di allarme per funzioni Eco                               | Allarme      |  |
| Scenario                          | Uscita associata a uno scenario                                  | Comando      |  |
| Chiave                            | Uscita associata a una chiave                                    | Comando      |  |
| Null                              | All'uscita non è stata attribuita nessuna funzione               |              |  |
| Telecomando                       | Uscita telecomando gestibile da telefono                         | Comando      |  |

32

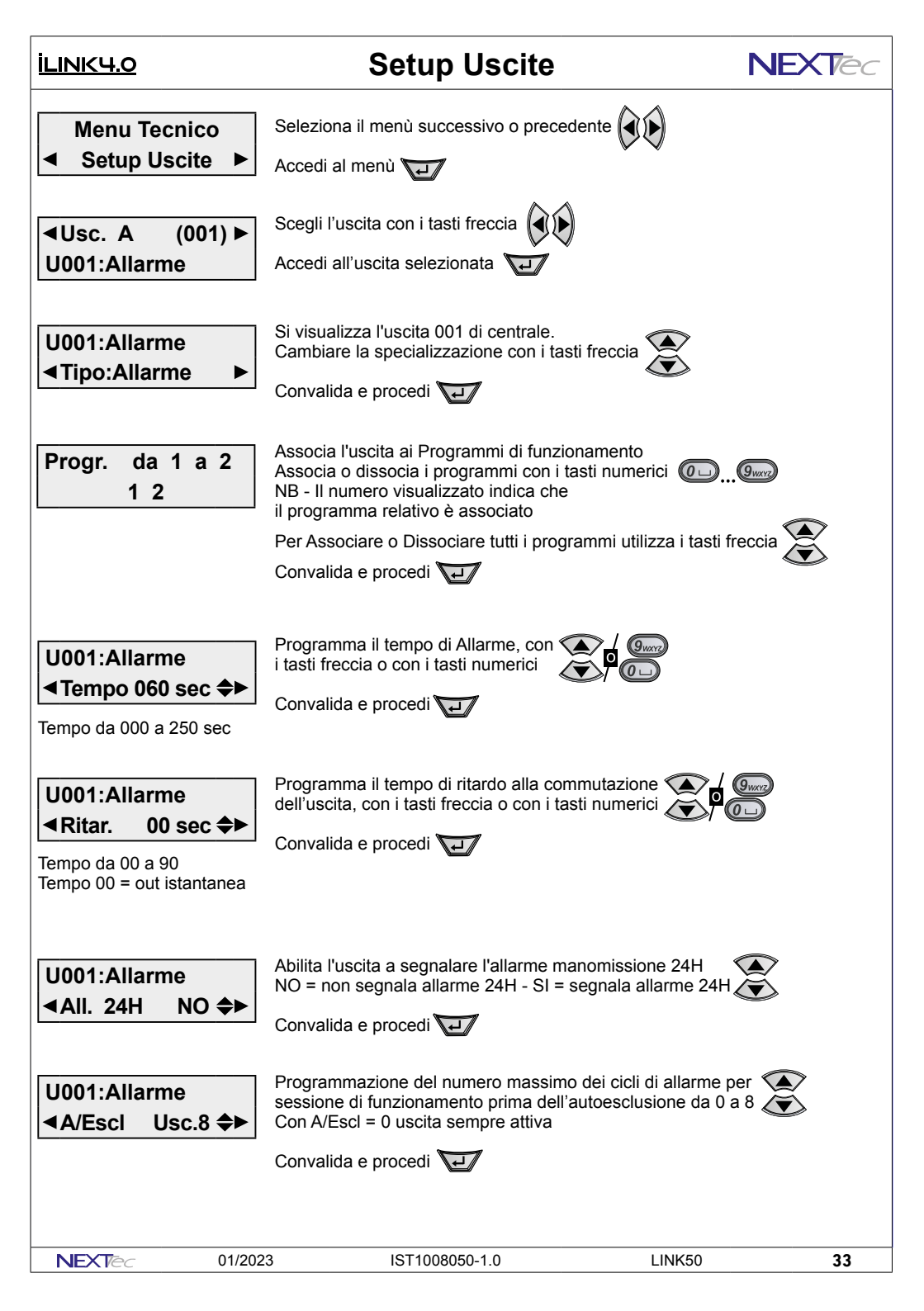

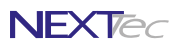

## **Setup Uscite**

### ILINK4.0

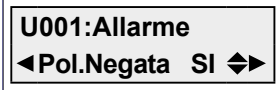

Inverte la polarità (stato) dell'uscita Scegli NO per non invertire la polarità Scegli Si per invertire la polarità Convalida e procedi

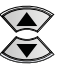

Polarità negato NO - L'uscita è disattiva con allarme a riposo, attiva con allarme in corso. Polarità negata SI - L'uscita è attiva con allarme a riposo, disattiva con allarme in corso.

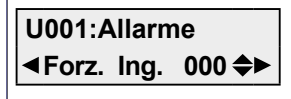

commutazione dell'ingresso associato 🗸

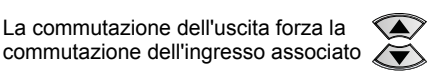

Convalida e procedi

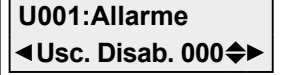

La commutazione dell'uscita blocca la commutazione dell'uscita associata. Funzione di interblocco, da utilizzare con i moduli che non hanno la funzione automatica di interblocco. Associa l'uscita che si deve disabilitare (bloccare). Convalida e procedi

**∢**Usc. B (002) ► U002: Allarme

Programma le altre Uscite

Esci dal menù con il tasto

### ILINK4.0

## 14 - Varie Centrale

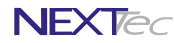

Il menù Varie centrale contiene la programmazione di vari parametri della centrale, come ad esempio il tempo di uscita (valido per tutti gli ingressi), attivazione rapida (senza codice), blocco all'inserimento per ingressi aperti, etc, per il dettaglio delle voci di programmazione consulta la tabella successiva.

| Varie centrale - Tabella parametri programmabili |                                                                                      |                   |  |  |
|--------------------------------------------------|--------------------------------------------------------------------------------------|-------------------|--|--|
| Nome parametro                                   | Descrizione funzione                                                                 | Programmazione    |  |  |
| Tempo Usc.                                       | Programmazione del tempo di uscita ritardo all'attivazione generale                  | Da 00 a 95 sec.   |  |  |
| Att. Rapida                                      | Attivazione rapida senza codice dei programmi associati al codice/chiave 1           | SI o NO           |  |  |
| Bloc./Ins                                        | Programmazione del blocco all'inserimento per ingressi aperti                        | SI o NO           |  |  |
| Ab. Suono                                        | Programmazione del tipo di abilitazione suono                                        | Da 0 a 3          |  |  |
| Preal > Umo                                      | Programmazione segnalazione monitor per preallarme ingressi ritardati                | SI o NO           |  |  |
| Preal > Tast.                                    |                                                                                      | SI o NO           |  |  |
| Gong > Mon                                       | Program. segnalazione monitor per apertura ingressi associati al programma Gong      | SI o NO           |  |  |
| Cont. Eco1                                       | Programmazione del numero di allarmi intermedi del contatore Eco1                    | Da 2 a 9          |  |  |
| Cont. Eco2                                       | Programmazione del numero di allarmi intermedi del contatore Eco2                    | Da 2 a 9          |  |  |
| Cont. Eco3                                       | Programmazione del numero di allarmi intermedi del contatore Eco3                    | Da 2 a 9          |  |  |
| Cont. Eco4                                       | Programmazione del numero di allarmi intermedi del contatore Eco4                    | Da 2 a 9          |  |  |
| Mem. Config.                                     |                                                                                      | SI o NO           |  |  |
| Sost. Batt.                                      | Stato di manutenzione per la sostituzione delle batterie dei rivelatori radio        | SI o NO           |  |  |
| Testo Iniz.                                      | Abilta la visualizzazione del testo di titolazione personalizzato                    | SI o NO           |  |  |
| Testo Iniziale                                   | Scrittura del testo di titolazione personalizzato                                    | 16 caratteri      |  |  |
| Pr. Orario                                       | Abilitazione del funzionamento del programmatore orario e delle fascie orarie        | SI o NO           |  |  |
| All.Scon.A                                       | Abilita la segnalazione di allarme per sconnessione periferici della linea seriale A | SI o NO           |  |  |
| Usc. Radio                                       | Definizione dell'uscita di comando per gli attuatori radio                           | Scelta uscita     |  |  |
| Manut. Mesi                                      |                                                                                      | Da 0 a 24         |  |  |
| Reset Man.                                       |                                                                                      | SI o NO           |  |  |
| Num. Manutenz.                                   |                                                                                      | Numero telefonico |  |  |
| Escl. Buzz.                                      |                                                                                      | SI o NO           |  |  |
| Abil. Wdog                                       |                                                                                      |                   |  |  |
| Restart                                          |                                                                                      |                   |  |  |

Menu Tecnico

Seleziona il menù successivo o precedente

Varie Centrale

Accedi al menù

con i tasti numerici

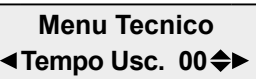

Tempo da 00 a 95 sec

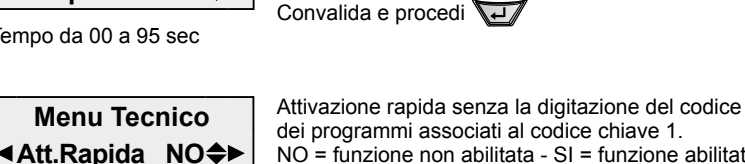

Programmazione del tempo di uscita

Imposta il tempo con i tasti freccia o

NO = funzione non abilitata - SI = funzione abilitata Convalida e procedi

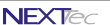

IST1008050-1.0

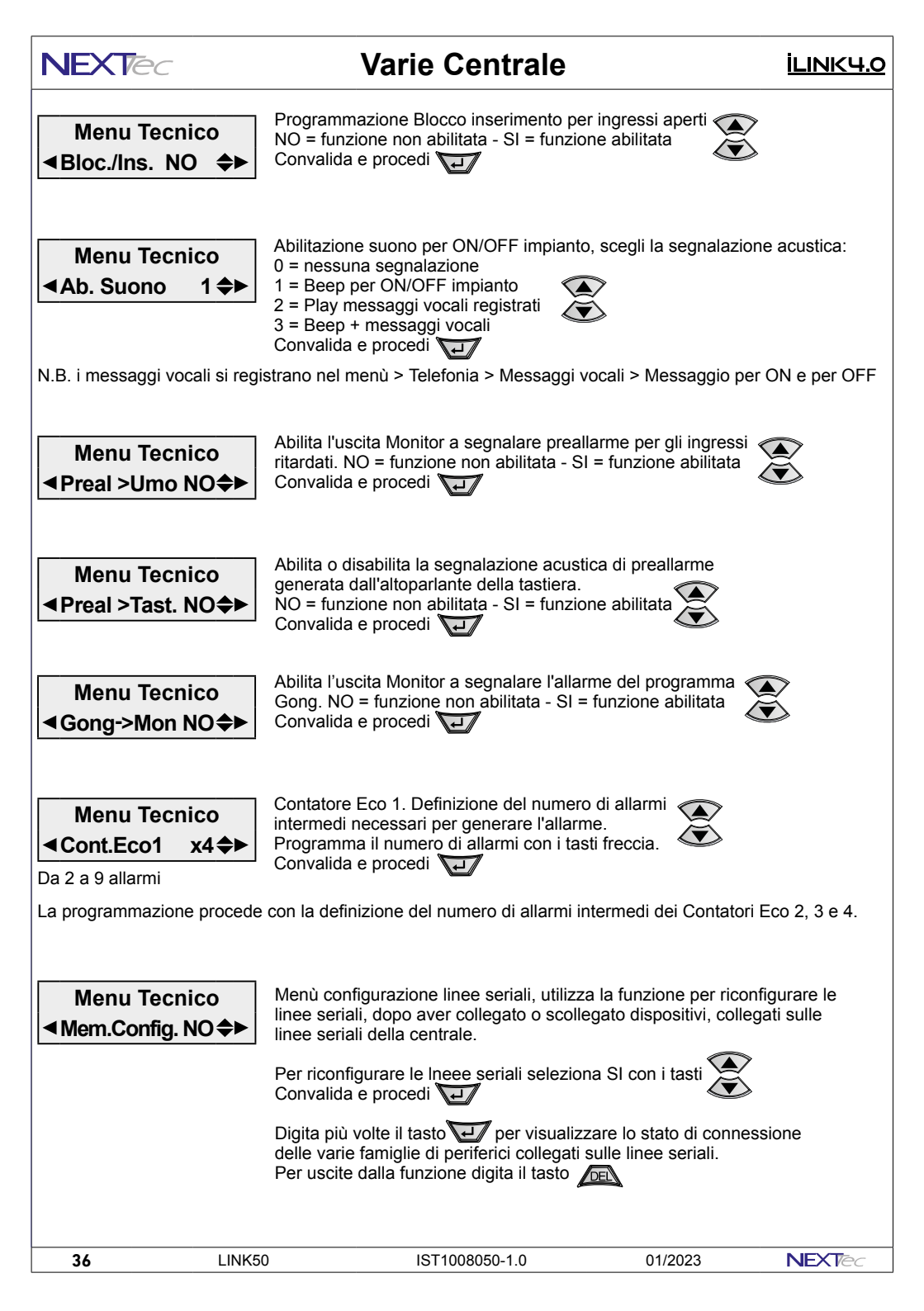

|                                                                                     | Varie Centrale                                                                                                    | NEXTec                                                                                                    |
|-------------------------------------------------------------------------------------|----------------------------------------------------------------------------------------------------|----------------------------------------------------------------------------------------------------|
| Menu Tecnico<br>◀Sost. Batt. NO✦►                                                   | La funzione consente di sostituire le batterie dei<br>la generazione degli allarmi 24H, dovuti alla ape<br>L'abilitazione alla sostituzione batterie blocca la<br>sirena e l'invio delle notifiche telefoniche di mano                            | sensori radio, inibendo<br>rtura dei loro contenitori.<br>generazione degli allarmi<br>omissione del sensore. |
| Sost. Batt.<br>DEL per Uscire                                                       | Per accedere alla funzione seleziona SI oppure convalida e procedi e                                                                                                    |                                                                                                    |
| Menu Tecnico<br><b>∢</b> Testo Iniz. NO <b>≑</b> ►                                  | Abilita la visualizzazione del testo di titolazione<br>personalizzato, al posto del testo di fabbbrica.<br>NO = Testo di fabbrica - SI = Testo personalizzat<br>Convalida e procedi                                                               | to 💽                                                                                                    |
| Testo Iniziale<br>xxxxxxxxxxxxxxxxx                                                 | Scrittura del testo di titolazione personalizzato<br>Per accedere alla compilazione del testo premi (<br>Scrivi il testo utilizzando i tasti alfanumerici, utiliz<br>tasti freccia a destra e sinistra per spostare il cui<br>Convalida e procedi | zza i<br>rsore                                                                                                |
| Menu Tecnico<br>∢Pr.Orario NO <b>≑</b> ►                                            | Abilitazione: Programmatore orario e Fascie ora<br>NO = funzioni non abilitate - SI = funzioni abilitat<br>I menù Programmatore orario e Fascie orarie<br>sono visibili solo con la funzione abilitata<br>Convalida e procedi                     | rie 🗼                                                                                                    |
| Menu Tecnico<br>◀All.Scon.A SI✦►                                                    | Abilita la segnalazione di allarme per<br>sconnessione periferici della seriale A<br>NO = funzione non abilitata - SI = funzione abilit<br>Convalida e procedi                                                                                    | ata 💽                                                                                                    |
| Menu Tecnico<br>◄Usc.Radio 1 ♣►<br>Attenzione con 000 nessuna<br>uscita è associata | Definizione del numero uscita che gestisce l'alla<br>radio (esempio sirena o il visualizzatore di stato<br>Quando l'uscita commuta, la centrale invia agli<br>i comandi inizio e fine allarme. Seleziona il nume<br>Convalida e procedi           | rme degli attuatori<br>NBS18).<br>attuatori radio<br>ero dell'uscita                                          |
| Menu Tecnico<br>∢Manut. Mesi 00 <b>≑</b> ►                                          | Programma la scadenza per visualizzare<br>il messaggio di "Richiesta manutenzione"<br>Seleziona il numero di mesi per la scadenza<br>Convalida e procedi                                                                                          |                                                                                                    |
| NEXTec 01/202                                                                       | 3 IST1008050-1.0                                                                                                    | LINK50 <b>37</b>                                                                                              |

| NEXTec                                                   | Varie Centrale                                                                                                    | <u>İLINK4.0</u>                                                                |
|----------------------------------------------------------|----------------------------------------------------------------------------------------------------|--------------------------------------------------------------------------------|
| Menu Tecnico<br>≪Reset Man. NO <b>≑</b> ►                | Cancellazione della data di manutenzione<br>programmata. Scegli SI o NO<br>Convalida e procedi                                                                                                    |                                                                                |
| ■Num.Manutenz. ►<br>xxxxxxxxxxxxxxxxxxxxxxxxxxxxxxxxxxxx |                                                                                                    |                                                                                |
| Menu Tecnico<br>◀Escl. Buzz. NO <b>≑</b> ►               | Abilita l'esclusione del Buzzer di segnalazione della cer<br>NO = Buzzer non escluso - SI = Buzzer escluso<br>Convalida e procedi                                                                                                    | ntrale                                                                         |
| Menu Tecnico<br>◀Abil. Wdog NO✦►                         | Abilita l'intervento del watchdog timer (timer di supervis<br>alla CPU di rilevare automaticamente eventuali anomal<br>programma. La rilevazione delle anomalie provoca il re<br>NO = watchdog timer disabilitato - SI = watchdog timer<br>Convalida e procedi | ione) che permette<br>lie di esecuzione del<br>set della centrale<br>abilitato |
| Menu Tecnico<br>◀ Restart NO ♣►                          | Riavvia la centrale. Il comando equivale alla digitazione<br>NO = Restart non attuato - SI = Attua il restart della cer<br>Convalida e procedi                                                                                                    | e del tasto reset.<br>htrale.                                                  |
| La programmazione del men                                | ù "Varie Centrale" è completa per uscire dal menù digita                                                                                                    | DEL                                                                            |
|                                                          |                                                                                                    |                                                                                |
|                                                          |                                                                                                    |                                                                                |
|                                                          |                                                                                                    |                                                                                |
|                                                          |                                                                                                    |                                                                                |
|                                                          |                                                                                                    |                                                                                |

IST1008050-1.0

38

LINK50

NEXTec

01/2023

### ILINK4.0

15 - Comunicazione

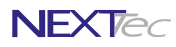

Il menù Comunicazione consente di configurare ed attivare il servizio NEXTCLOUD. Il servizio può essere gestito utilizzando i vettori di telecomunicazione: GPRS, IP, Wi-Fi, in modalità singololo vettore o im coppia. Il vettore GPRS e il modulo Wi-Fi sono dispositivi opzionali. Per il vettore GPRS è necessario utilizzare una SIM abilitata al traffico dati, che disponga di almeno 100Mbit di traffico al mese. L'utente che gestisce l'impianto deve fornire delle credenziali ovvero un indirizzo Email ed una Password che utilizzerà per accedere al servizio NEXTCLOUD.

| Comunicazione - Tabella parametri programmabili                                             |                                                                                   |          |                                            |  |
|---------------------------------------------------------------------------------------------|-----------------------------------------------------------------------------------|----------|--------------------------------------------|--|
| Nome parametro                                                                              | Descrizione funzione                                                              |          | Programmazione                             |  |
| WiFi                                                                                        | Abilita o disabilita il funzionamento del modulo Wi-Fi                            |          | SI o NO                                    |  |
| DHCP                                                                                        | Attiva o disattiva il DHCP. Configurazione automatica dei parametri di rete       |          | SI o NO                                    |  |
| IP Address                                                                                  | Indirizzo IP. Parametro fornito dall'amministratore di rete                       |          | 32 caratteri                               |  |
| Subnet Mask                                                                                 | Maschera di sottorete. Parametro fornito dall'amministratore di rete              |          | 32 caratteri                               |  |
| GateWay Addr.                                                                               | Indirizzo del Gateway. Parametro fornito dall'amministratore di rete              |          | 32 caratteri                               |  |
| Local Port                                                                                  | Numero della porta locale di comunicazione. Default 5555                          |          | 5 caratteri                                |  |
| Web Server Port                                                                             | Numero della porta locale di comunicazione Web server. Default 5556               |          | 5 caratteri                                |  |
| Cloud> Off                                                                                  | Scelta del vettore o coppia di vettori utilizzati per la connessione al Cloud     | Of<br>Et | f - Eth - Gprs - WiFi<br>+Gprs - WiFi+Gprs |  |
| Indirizzo Cloud                                                                             | Parametro non modificabile                                                        |          | 60                                         |  |
| User ID Cloud                                                                               | Videata visibile solo dopo avere eseguito l'iscrizione al Cloud                   |          | 32 caratteri                               |  |
| Password Cloud                                                                              | Videata visibile solo dopo avere eseguito l'iscrizione al Cloud                   |          | 32 caratteri                               |  |
| DNS Cloud                                                                                   | Indirizzo del server DNS. Utilizza il Default cambia l'indirizzo solo se necessa  | rio      | 32 caratteri                               |  |
| Codice Cloud                                                                                | Parametro non modificabile. Codice di identificazione Cloud della centrale        |          | e.                                         |  |
| Tempo Cloud                                                                                 | Programmazione del tempo di intervallo collegamento tra Centrale e Cloud          |          | Da 10 a 240 sec.                           |  |
| APN x GPRS                                                                                  | Programmazione dell'indirizzo APN definito del gestore telefonico della SIM       |          | 32 caratteri                               |  |
| Vigilanze                                                                                   | Attiva o disattiva i parametri di comunicazione verso i servizi di vigilanza CRA  |          | SI o NO                                    |  |
| Ind. lp Vigil.1                                                                             | Indirizzo IP del fornitore del servizio. Dato fornito dal CRA 1                   |          | 5 caratteri                                |  |
| Porta lp Vig.1                                                                              | Indirizzo IP del fornitore del servizio. Dato fornito dal CRA 1                   |          | 5 caratteri                                |  |
| Protocollo Vig.1                                                                            | Protocollo di comunicazione utilizzato. Dato fornito dal CRA 1                    |          | Protocollo 0 - 1 - 2                       |  |
| Ind. lp Vigil.2                                                                             | Indirizzo IP del fornitore del servizio. Dato fornito dal CRA 2                   |          | 32 caratteri                               |  |
| Porta Ip Vig.2                                                                              | Indirizzo IP del fornitore del servizio. Dato fornito dal CRA 2                   |          | 32 caratteri                               |  |
| Protocollo Vig.2                                                                            | Protocollo di comunicazione utilizzato. Dato fornito dal CRA 2                    |          | Protocollo 0 - 1 - 2                       |  |
| Vigil> Off                                                                                  | Scelta del vettore o coppia di vettori utilizzati per la connessione ai CRA Of Et |          | f - Eth - Gprs - WiFi<br>+Gprs - WiFi+Gprs |  |
| KO su Ing.00                                                                                | Scegli ingresso che commuta se la comunicazione con CRA si interrompe             |          | Scegli ingresso                            |  |
| SIA Rec. Number                                                                             | Jumber Receiver Number. Dato di programmazione fornito dal CRA                    |          | 8 caratteri                                |  |
| SIA Line Number                                                                             | e Number SIA Line number. Dato di programmazione fornito dal CRA                  |          | 8 caratteri                                |  |
| SIA Acc, Number                                                                             | SIA Acc, Number SIA Account number. Dato di programmazione fornito dal CRA        |          | 8 caratteri                                |  |
| SIA T/Stamp Abilita il protocollo con il Time Stamp. Dato di programmazione fornito dal CRA |                                                                                   | A        | SI o NO                                    |  |

| Operatore | APN                                            | Operatore | APN                |
|-----------|------------------------------------------------|-----------|--------------------|
| TIM       | ibox.tim.it                                    | mobile    | wap.postemobile.it |
| Vodafone  | mobile.vodafone.it<br>oppure<br>web.omnitel.it | iliad     | iliad              |
| WIND      | internet.it<br>oppure<br>internet.wind         | ho.       | web.ho-mobile.it   |

NEXTec

LINK50

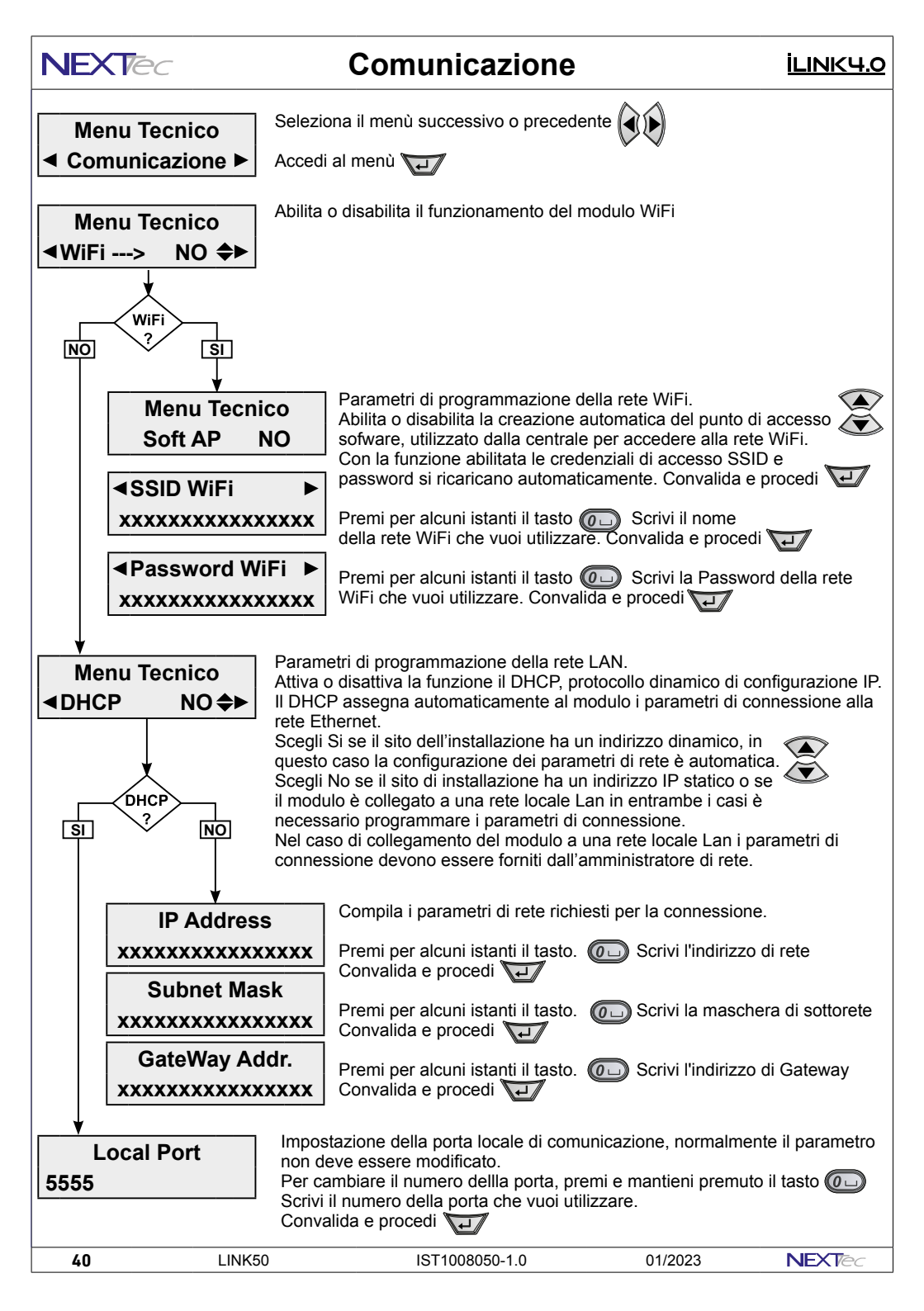

### <u>İLINK4.0</u>

Comunicazione

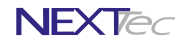

| Web Server Port<br>5556                                                            | Impostazion<br>il parametro<br>Per cambia<br>Scrivi il nun<br>Convalida e        | ne della porta locale di com<br>o non deve essere modifica<br>re il numero della porta, pr<br>nero della porta che vuoi ut<br>e procedi         | unicazione<br>to.<br>emi e manti<br>ilizzare.            | Web Server, norm<br>eni premuto il tasi                                          | almente              |
|------------------------------------------------------------------------------------|----------------------------------------------------------------------------------|----------------------------------------------------------------------------------------------------|----------------------------------------------------------|----------------------------------------------------------------------------------|----------------------|
| Menu Tecnico                                                                       | Scegli il vet<br>Convalida e                                                     | tore di comunicazione per i<br>e procedi 🛺                                                                                                    | il collegame                                             | nto aò Cloud                                                                     | ><br>≥               |
| Cloud>Off                                                                          | Off                                                                              | Servizio disabilitato                                                                                                    | WiFi                                                     | Solo WiFi                                                                        |                      |
|                                                                                    | Eth                                                                              | Solo IP                                                                                                    | Et+Gprs                                                  | Ethernet e G                                                                     | prs                  |
|                                                                                    | Gprs                                                                             | Solo Gprs                                                                                                    | WiFi+Gprs                                                | WiFi e Gpr                                                                       | S                    |
| Indir.Cloud<br>cloud.nexttec.it                                                    | Si visualizz<br>l'indirizzo n<br>Convalida e                                     | a l'indirizzo Cloud a cui pun<br>on può essere modificato.<br>e procedi 🛺                                                                       | ita lacentral                                            | e,                                                                               |                      |
| C.R. N.B. Videata visibil                                                          | e solo dopo                                                                      | la registrazione della cen                                                                                                    | trale sul Cl                                             | oud NEXTtec.                                                                     |                      |
| <ul> <li>✓ UserID Cloud ►</li> <li>Utente@gmail.com</li> </ul>                     | Inserisci l'in<br>la registrazi<br>Per scrivere<br>Scrivi l'indir<br>Convalida e | dirizzo Email dell'utente (lo<br>one del Sistema sul Cloud<br>e o modificare l'indirizzo, pri<br>izzo utilizzando i tasti alfani<br>e procedi   | stesso indii<br>NEXTtec).<br>emi e manti<br>umerici      | rizzo che hai utiliz<br>eni premuto il tast                                      | zato per<br>o 🕡      |
| C.R. N.B. Videata visibil                                                          | e solo dopo                                                                      | la registrazione della cen                                                                                                    | trale sul Cl                                             | oud NEXTtec.                                                                     |                      |
| ✓ Passw. Cloud ►<br>pannello                                                       | Inserisci la<br>registrazion<br>Per scrivere<br>Scrivi la Pa<br>Convalida e      | Password dell'utente (la ste<br>le del Sistema sul Cloud NE<br>e o modificare la Password,<br>ssword utilizzando i tasti alt<br>e procedi       | essa Passwo<br>EXTtec).<br>premi e ma<br>fanumerici      | ord che hai utilizza<br>ntieni premuto il ta                                     | ato per la<br>asto 🕡 |
| N.B. L'indirizzo Email e/o la<br>mantenere il collegamento o<br>sul Cloud NEXTtec. | Password p<br>della central                                                      | ossono essere modificati<br>e al Cloud è necessario e                                                                                           | i in qualsia<br>seguire le s                             | si momento, ma<br>stesse modifiche                                               | per<br>anche         |
| DNS Cloud<br>Default                                                               | Si visualizz<br>un indirizzo<br>Per modific<br>Scrivi con i<br>Convalida e       | a l'indirizzo del Server DNS<br>di Default. Cambia l'indirizz<br>are l'indirizzo di default prei<br>tasti alfanumerici l'indirizzo<br>e procedi | i normalmer<br>zo solo se n<br>mi e mantie<br>del Server | nte la centrale utili<br>ecessario.<br>ni premuto il tasto<br>DNS che vuoi utiil | zza<br>Izzare.       |
| Codice Cloud<br>f8df                                                               | Si visualizz<br>Si tratta di u<br>Convalida e                                    | a il codice identificativo dell<br>una impostazione di fabbric<br>procedi 🛺                                                                     | a centrale<br>a non modif                                | ïcabile                                                                          |                      |
|                                                                                    | 3                                                                                | IST1008050-1.0                                                                                                    | 1.11                                                     | JK50                                                                             | 61                   |

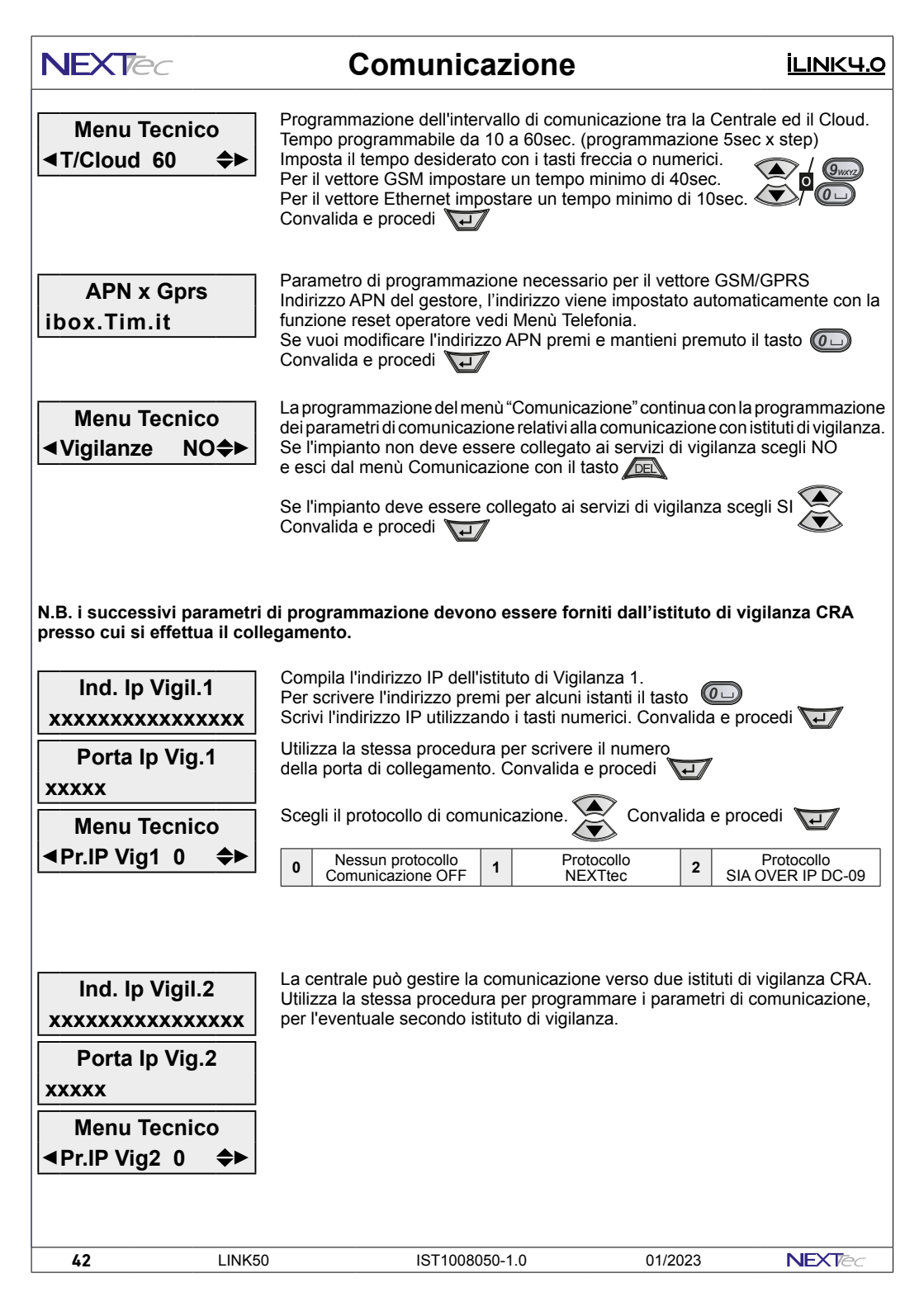

| <u>İLINK4.0</u>                                                                     | Com                                                                             | unicazione                                                                  |                                                 | NEXTec                                                |
|-------------------------------------------------------------------------------------|---------------------------------------------------------------------------------|-----------------------------------------------------------------------------|-------------------------------------------------|-------------------------------------------------------|
| Menu Tecnico                                                                        | Scegli il vettore di<br>Convalida e proce                                       | i comunicazione per<br>edi 🛺                                                | gli istituti di v                               | rigilanza 💓                                           |
|                                                                                     | Off S                                                                           | Servizio disabilitato                                                       | WiFi                                            | Solo WiFi                                             |
|                                                                                     | Eth                                                                             | Solo IP                                                                     | Et+Gprs                                         | Ethernet e Gprs                                       |
|                                                                                     | Gprs                                                                            | Solo Gprs                                                                   | WiFi+Gprs                                       | WiFi e Gprs                                           |
| Menu Tecnico<br>◀KO su Ingr.00 ✦►                                                   | Comunicazione c<br>a comunicare, ge<br>notifiche telefonic<br>Convalida e proce | on le vigilanze KO, s<br>nera allarme sull'ing<br>he e/o messaggi SM<br>edi | e la centrale<br>resso associa<br>IS. Associa u | non riesce<br>ato e invia<br>n ingresso.              |
|                                                                                     | 00 Nessun                                                                       | ingresso associato                                                          | xx Num                                          | nero dell'ingresso associato                          |
| N.B. i successivi parametri d<br>presso cui si effettua il colleg<br>SIA Rec.Number | i programmazion<br>gamento.                                                     | Receiver Number 1-6                                                         |                                                 | tuto di vigilanza CRA                                 |
| SIA Lino Numbor                                                                     | SIA Rec Number                                                                  | Stato di default NULL                                                       | ASCII characte                                  | rs, 0-9, A-F.                                         |
| 0000                                                                                | SIA Line Number                                                                 | A Line Number Account Prefix Valore di default 0000.                        |                                                 |                                                       |
| SIA Acc. Number<br>000001                                                           | SIA Acc. Number                                                                 | Account Number. 1-6 A<br>(valore di default 0000                            | ASCII characte<br>01)                           | rs, "0"-"9", "A"-"F"                                  |
| Menu Tecnico                                                                        | SIA T/Stamp                                                                     | Time Stamp. Associa a<br>É necessario programi                              | alla trasmissior<br>mare correttam              | e dell'evento ora e data.<br>ente il menù Ora e data. |
|                                                                                     | "Comunicazione" d                                                               | è completa per uscire                                                       | e dal menù d                                    | igita 🔎                                               |
| NEXTec 01/2023                                                                      | IST                                                                             | 1008050-1.0                                                                 | LIN                                             | K50 <b>43</b>                                         |

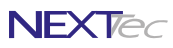

### 16 - Passwords

#### ILINK4.0

Menù di programmazione di password e codici di identificazione: password di accesso alla programmazione risevati all'installatore e all'utente, codici di identificazione dell'impianto per gli istituti di vigilanza, e codice Pin della SIM Card utilizzata.

| Comunicazione - Tabella parametri programmabili |                                                                        |                                                                            |                      |
|-------------------------------------------------|------------------------------------------------------------------------|----------------------------------------------------------------------------|----------------------|
| Nome parametro                                  | Desc                                                                   | rizione funzione                                                           | Programmazione       |
| Passw. Tecnica                                  | Password di accesso a tutti i menù                                     | di programmazione della centrale                                           | Password max 7 cifre |
| Passw. Utente                                   | Password di accesso ai menù di pr<br>₋a digitazione de codice consente | rogrammazione riservati all'utente.<br>di accendere o spegnere l'impianto. | Password max 7 cifre |
| Codice Vigil.1                                  | Codice impianto, identificativo impi                                   | anto nelle chiamate digitali alla vigilanza 1                              | Codice max 4 cifre   |
| Codice Vigil.2                                  | Codice impianto, identificativo impi                                   | anto nelle chiamate digitali alla vigilanza 2                              | Codice max 4 cifre   |
| Codice PIN                                      | Codice PIN della SIM card utilizzat                                    | a dal modulo GSM                                                           | Codice Pin           |
| Menu Teo<br>Passwo                              | nico Seleziona il ment<br>rds ► Accedi al menù N                       | u successivo o precedente ()                                               |                      |
| Passw                                           | Per selezionare la                                                     | a voce sucessiva o precedente digita                                       |                      |
| ■Passw. Te                                      | Per visualizzare I                                                     | a password digita                                                          |                      |
| Passw<br>Codice 0                               | Per modificare la                                                      | password digita 📠                                                          |                      |
| Passw. Te                                       | cnica Digita la nuova pa<br>per correggere el                          | assword Installatore max 7 cifre                                           |                      |
| Codice                                          | Convalida e proc                                                       | edi ⋥                                                                      |                      |
| Passw                                           | Per selezionare la                                                     | a voce sucessiva o precedente digita                                       |                      |
| ▲Passw. U                                       | ente ► Per visualizzare I                                              | a password digita                                                          |                      |
| Passw<br>Codice 1                               | Per modificare la                                                      | password digita DEL                                                        |                      |
| Passw. Te                                       | Digita la nuova pa         per correggere en         Convalida e proc  | assword Utente max 7 cifre<br>rrori di digitazione digita<br>edi           |                      |
|                                                 |                                                                        |                                                                            |                      |

44

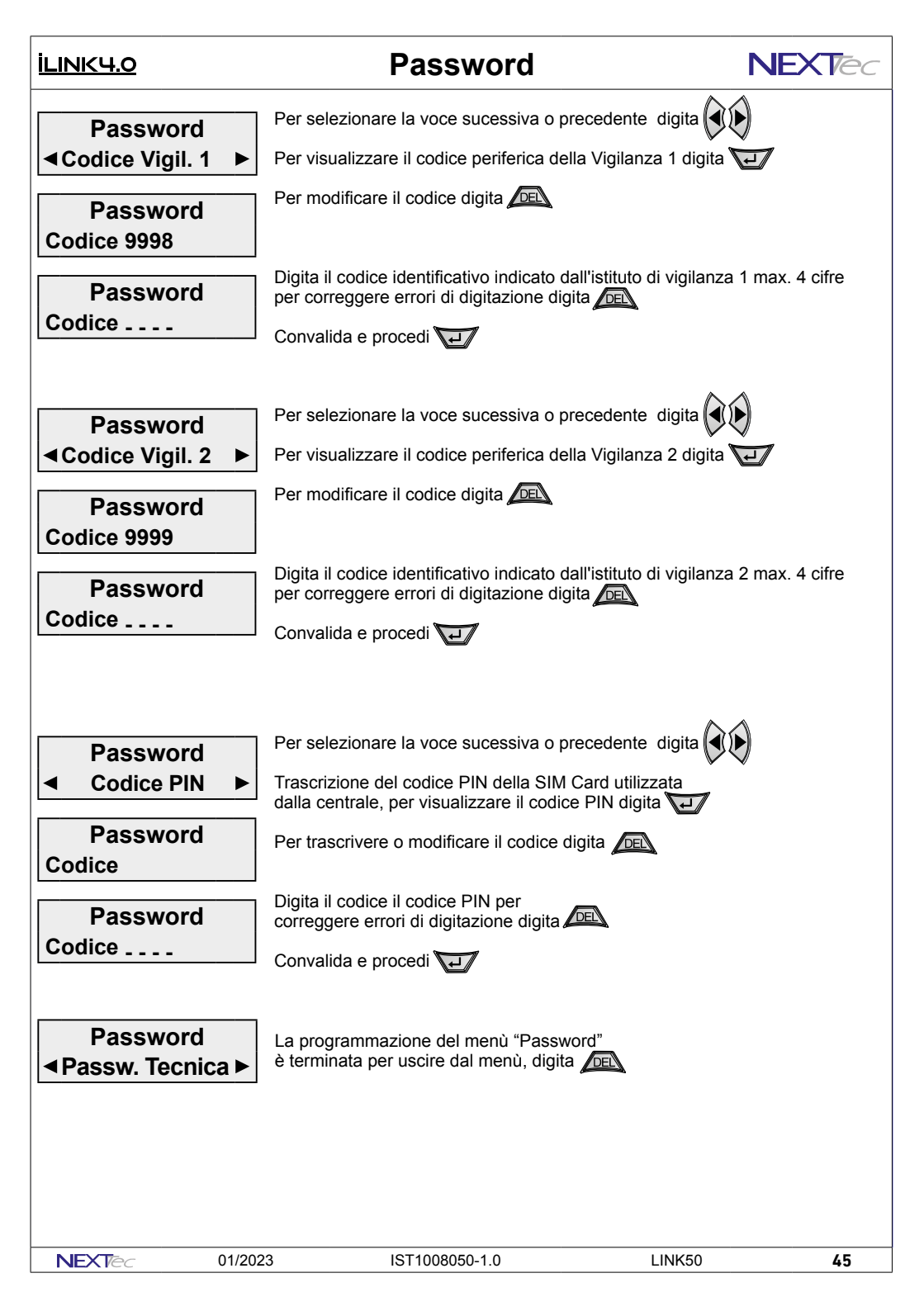

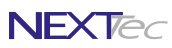

Il menù telefonia consente la programmazione di tutti i parametri d funzionamento della sezione telefonica

| Comunicazione - Tabella parametri programmabili |                                                                        |                |  |
|-------------------------------------------------|------------------------------------------------------------------------|----------------|--|
| Nome parametro                                  | Descrizione funzione                                                   | Programmazione |  |
| Numeri Telef.                                   | Rubrica num. telefonici + numeri: Test , Gestore, Credito              | 16+3 numeri    |  |
| Sequenze Fonia                                  | Programmazione sequenza di chiamata per allarmi in fonia               | Numeri x Fonia |  |
| Sequenze SMS                                    | Programmazine sequenza di inoltro messaggi SMS                         | Numeri x SMS   |  |
| Seq. Vigilanza                                  | Programmazione sequenza di chiamata Contact ID (istituti di vigilanza) | Numeri x Dtmf  |  |
| Messag. Vocali                                  | Registrazione dei messaggi vocali (fonia)                              | 29 messaggi    |  |
| Varie Telefon.                                  | Programazione parametri telefonici Modulo PSTN, Modulo GSM, Reti, etc. | SI/NO, etc.    |  |

## 17A - Numeri telefonici

Il menù "Numeri Telefonici" è la rubrica del combinatore, in essa vengono memorizzati i numeri telefonici che il combinatore chiama per notificare gli allarmi. È possibile memorizzare fino a 16 numeri, ognuno composto

da massimo 24 caratteri. Oltre ai 16 recapiti telefonici è possibile memorizzare il numero "Test" con il quale l'utente potrà in ogni momento effettuare una prova funzionale in viva voce del combinatore o inviare un messaggio SMS.

Il numero "Gestore" in cui memorizzare il numero telefonico di richiesta credito residuo in fonia. Il numero "Credito" in cui memorizzare il numero telefonico di richiesta credito residuo via SMS.

I numeri "Gestore e Credito" variano in funzione del gestore telefonico della carta SIM utilizzata.

Nella compilazione dei numeri telefonici è possibile utilizzare il set di caratteri speciali, i caratteri devono essere introdotti in testa al numero (prima delle cifre) è possibile introdurre, più caratteri speciali, (un carattere

per ogni specializzazione desiderata) in qualsiasi ordine (non necessariamente alfabetico) I caratteri speciali hanno la funzione di specializzare il numero telefonico a funzioni o comportamenti particolari, vedi la tabella caratteri speciali.

| Tabella caratteri speciali |                                                                           |               |  |
|----------------------------|---------------------------------------------------------------------------|---------------|--|
| Carattere                  | Descrizione funzione                                                      | Solo x numeri |  |
| X                          | Elimina il controllo alla risposta                                        | GSM           |  |
| R                          | Aumenta il numero di tentativi di chiamata da 3 a 6 tentativi             | GSM           |  |
| М                          | Aumenta la ripetizione del messaggio di allarme fonico da 2 a 4 volte     | GSM           |  |
| Z                          | Abilta il numero a dialogare/interagire col combinatore tramite toni DTMF | GSM           |  |
| к                          | Abilita il numero alla funzione numero chiave                             | GSM           |  |
| С                          | Abilita il numero alla ricezione del credito residuo "Eco credito"        | GSM           |  |
| U                          | Abilita il numero alla ricezione dell'SMS periodico di presenza in vita   | GSM           |  |
| v                          | Abilita il numero della vigilanza alla ricezione di presenza in vita      | Vigilanza     |  |
| E                          | Abilita il numero alla ricezione dell'SMS di avviso scadenza SIM Card     | GSM           |  |
| S                          | La lettera S abilita il numero ad attivare il programma1.                 | GSM           |  |
| Q                          | Al numero viene inviato il messaggio SMS di richiesta manutenzione        | GSM           |  |

Per inserire i caratteri speciali nella compilazione del numero,utilizzare il tasto freccia su, premi il tasto più volte fino a che si visualizza il carattere speciale desiderato.

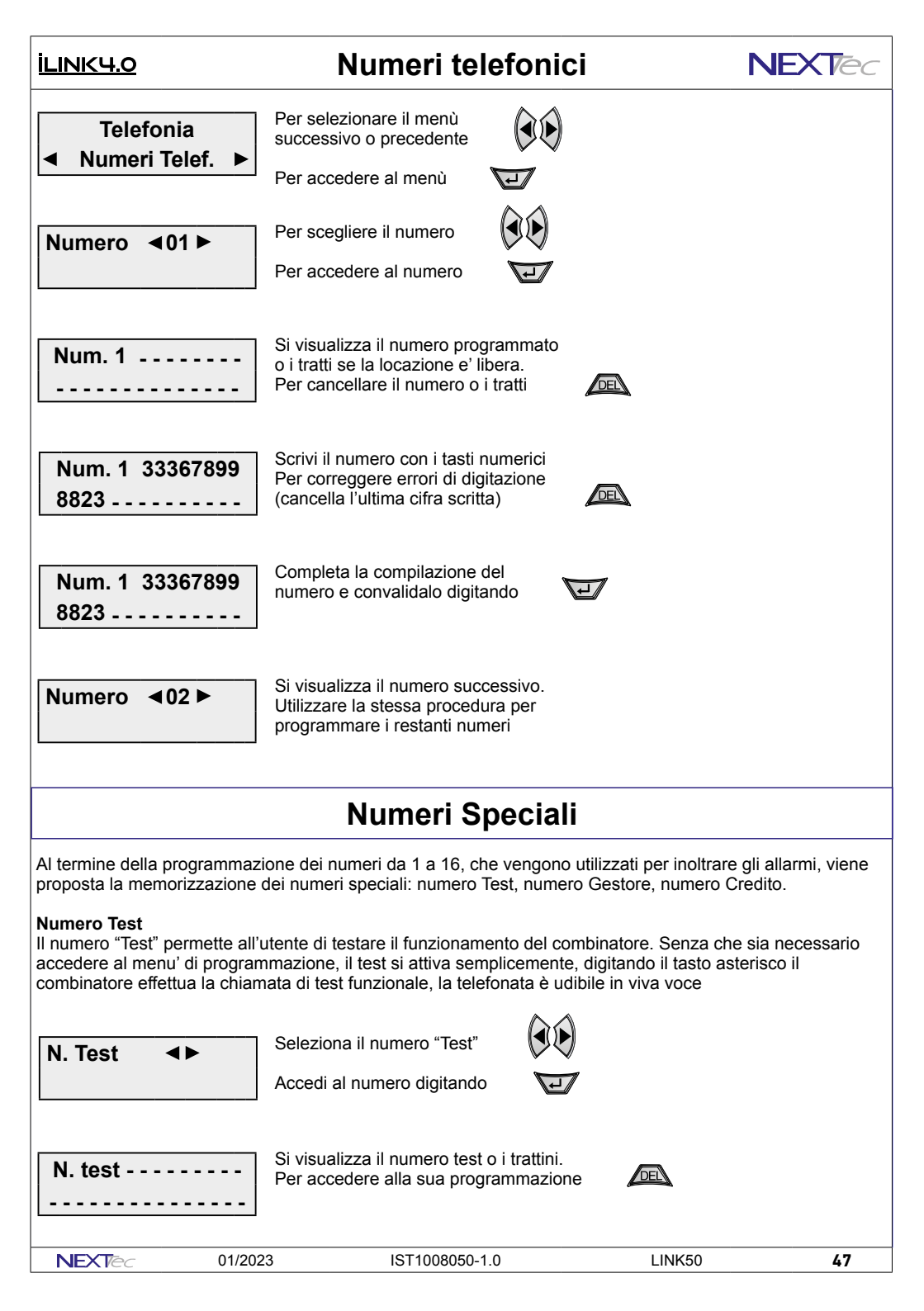

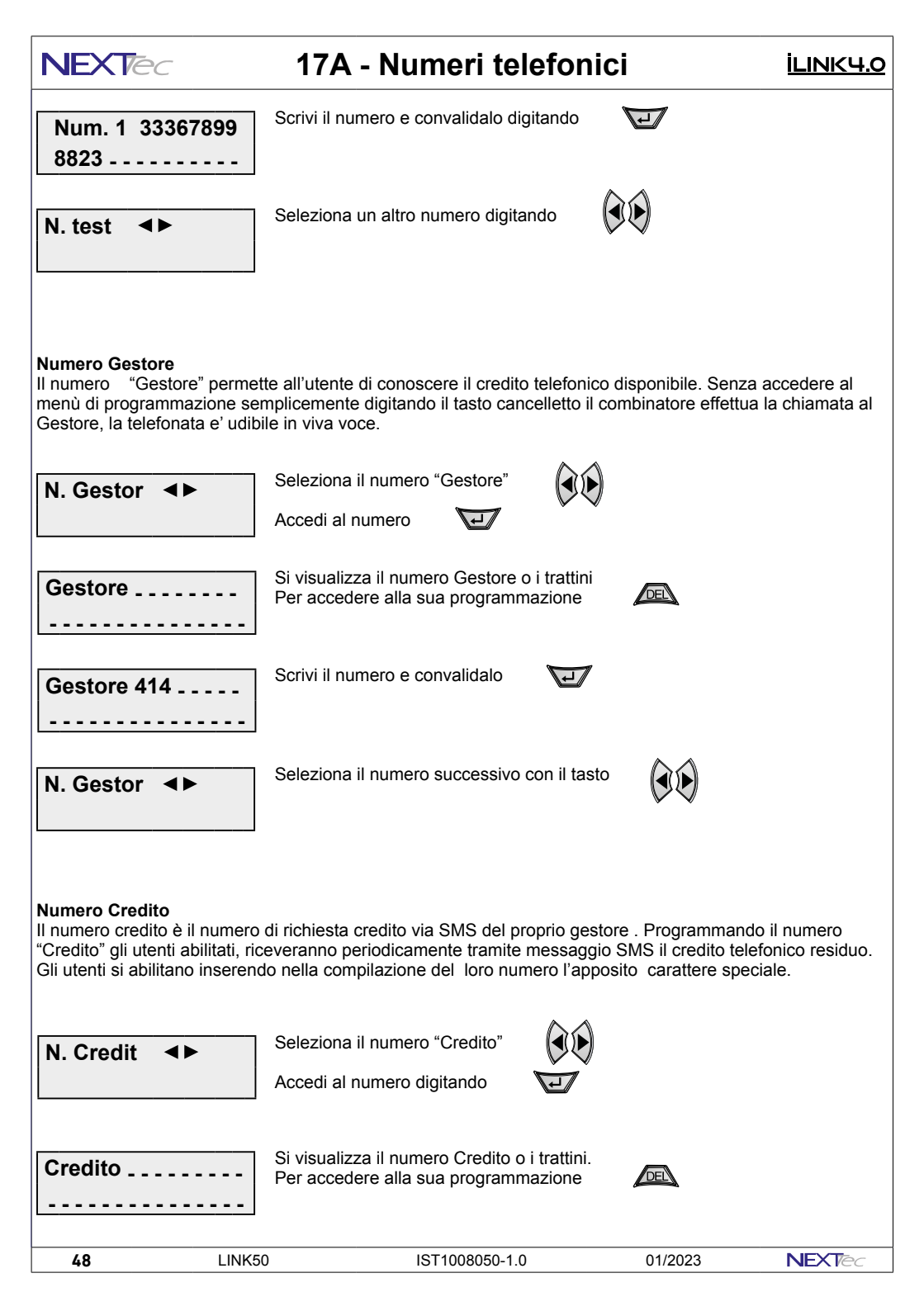

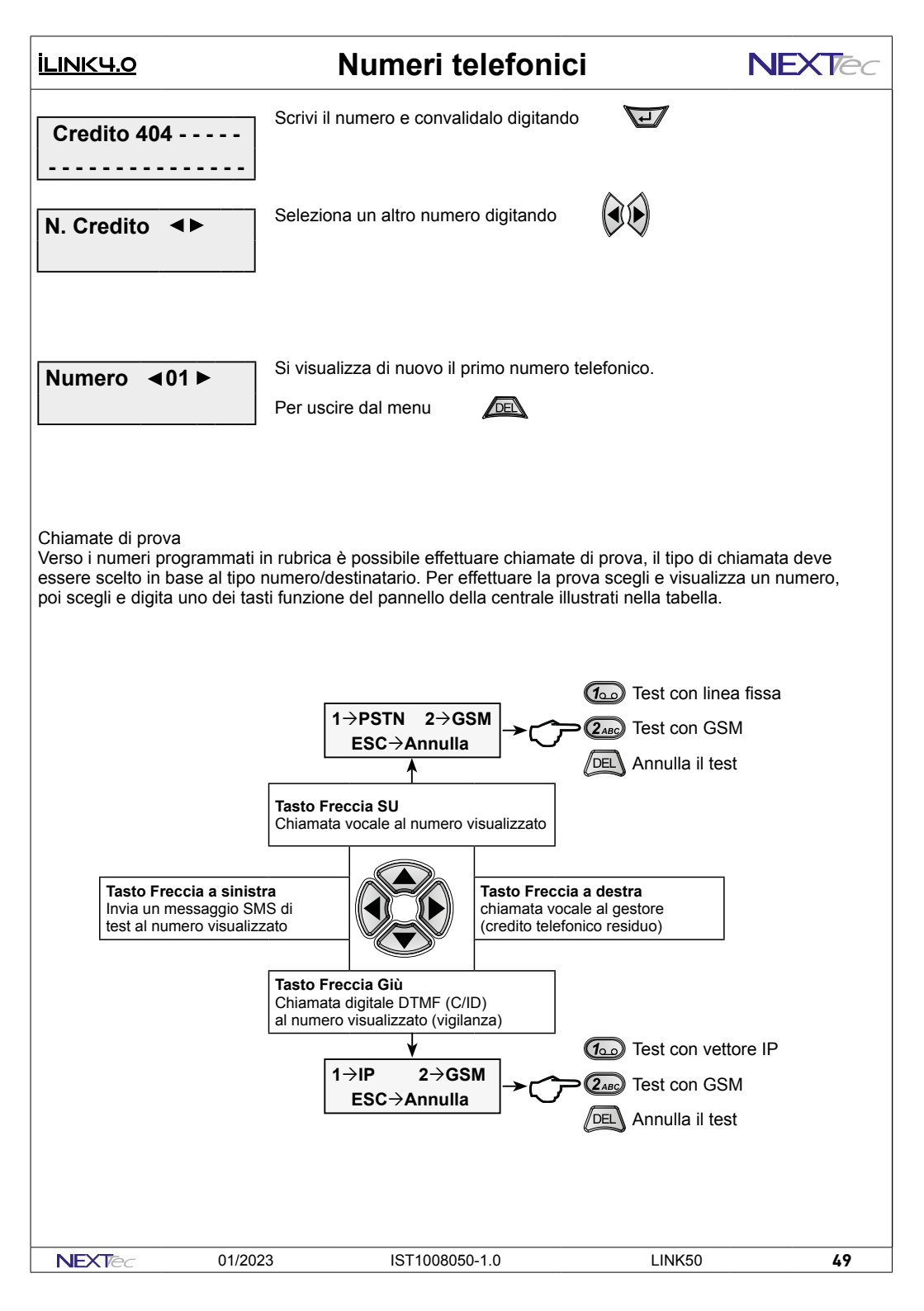

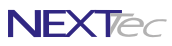

## 17B - Sequenze Fonia

#### <u>ILINK4.0</u>

Con il menù "Sequenze fonia" si abbinano ad ogni Ingresso/Evento gli indici dei recapiti telefonici programmati nel menù "Numeri Telefonici". In caso di allarme ai recapiti telefonici abbinati all'ingresso viene inviato il messaggio in fonia abbinato. Ad ogni evento è possibile abbinare fino a 16 recapiti telefonici, i numeri telefonici abbinati saranno chiamati in caso d'allarme in sequenza progressiva, partendo dal numero con l'indice numerico più basso.

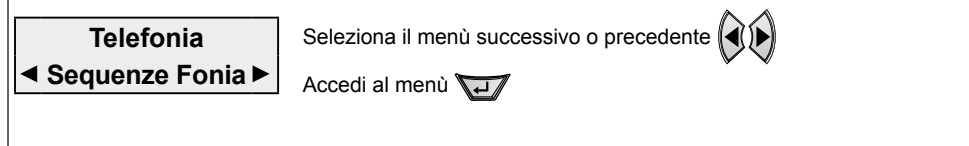

Sequenze Fonia ◀Assoc.Tutti NO ✦► La voce di menù permette di associare gli eventi ai numeri della rubrica telefonica Con NO associ agli eventi numeri e messaggio in modo selettivo Con SI associ solo gli eventi che riguardano gli ingressi di allarme

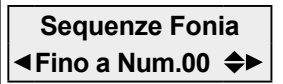

#### ASSOCIA A TUTTI SI

Se la scelta precedente è stata SI, viene richiesto il limite ovvero quanti e quali numeri di rubrica devono essere associati agli eventi che riguardano gli ingressi É possibile impostare un numero da 1 a 16

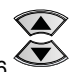

Esempio: Impostando quattro il combinatore per allarme chiama i numeri 1, 2, 3, e 4

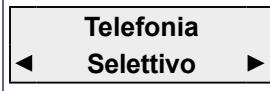

#### ASSOCIA A TUTTI NO

Se la scelta precedente è stata NO la programmazione propone tutti gli ingressi e tutti gli eventi di segnalazione e allarme e per ognuno di essi puoi associare i numeri telefonici da chiamare ed il messaggio da inviare

| Elenco degli eventi selezionabili |                                                                  |           |            |  |
|-----------------------------------|------------------------------------------------------------------|-----------|------------|--|
| Nome evento                       | Descrizione evento                                               | Numeri    | Messaggio  |  |
| Ingresso 01                       | Allarme ingresso 01                                              | Da 1 a 16 | 1 a scelta |  |
| ¥                                 | Ş                                                                |           |            |  |
| Ingresso 50                       | Allarme ingresso 50                                              | Da 1 a 16 | 1 a scelta |  |
| Prg. P1 / 2 ON                    | Accensione dei programmi 1 / 2                                   | Da 1 a 16 | 1 a scelta |  |
| Prg. P1 / 2 OFF                   | Spegnimento dei programmi 1 / 2                                  | Da 1 a 16 | 1 a scelta |  |
| Imp. Acceso                       | eso Accensione impianto (qualsiasi programma ON)                 |           | 1 a scelta |  |
| Imp. Spento                       | Imp. Spento Spegnimento Impianto (impianto completamente spento) |           | 1 a scelta |  |
| Allarme P1 / 2                    | Allarme dei programmi 1 / 2                                      | Da 1 a 16 | 1 a scelta |  |
| All. Gen.                         | Allarme generale                                                 | Da 1 a 16 | 1 a scelta |  |
| Rapina                            | Allarme rapina                                                   | Da 1 a 16 | 1 a scelta |  |

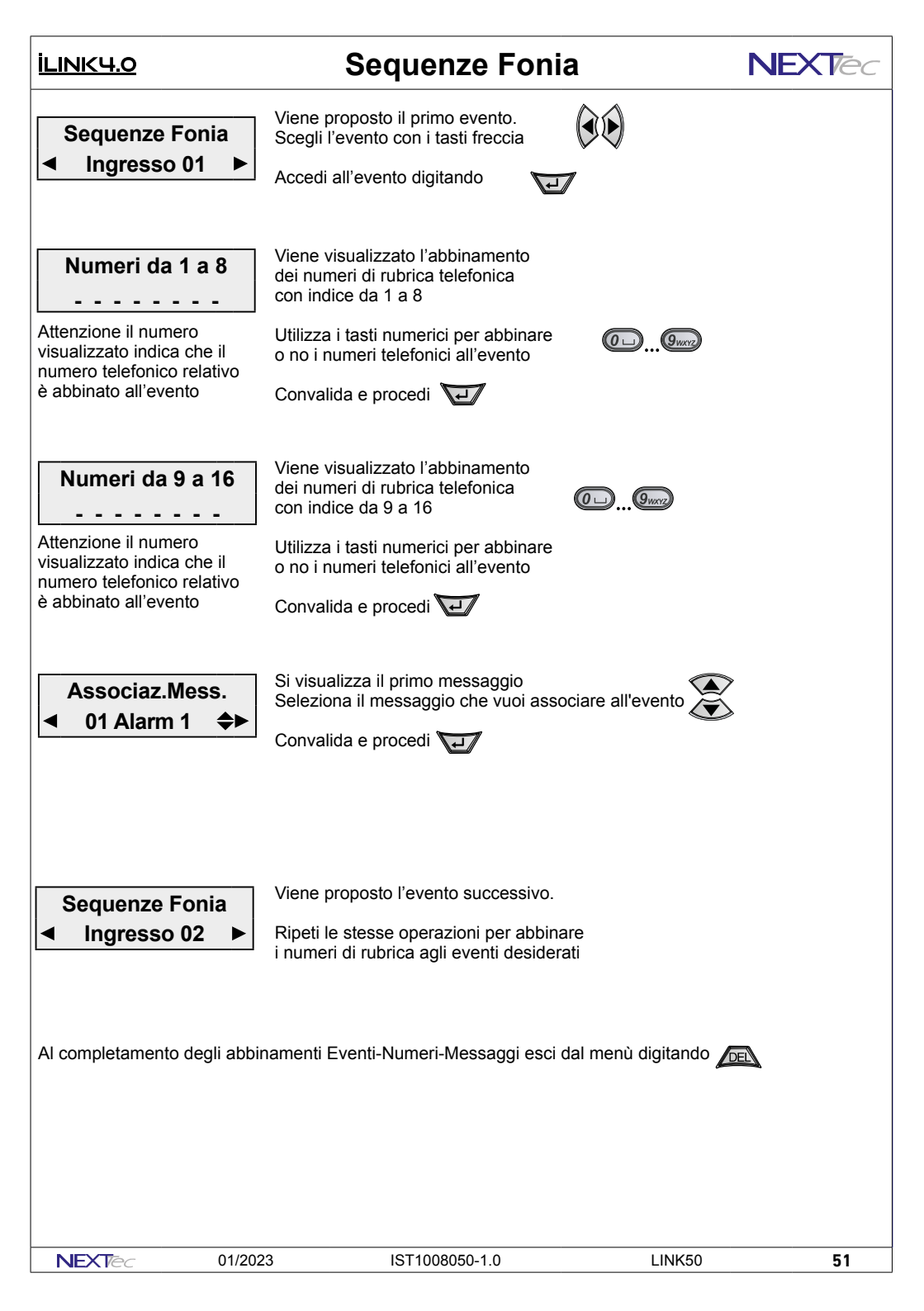

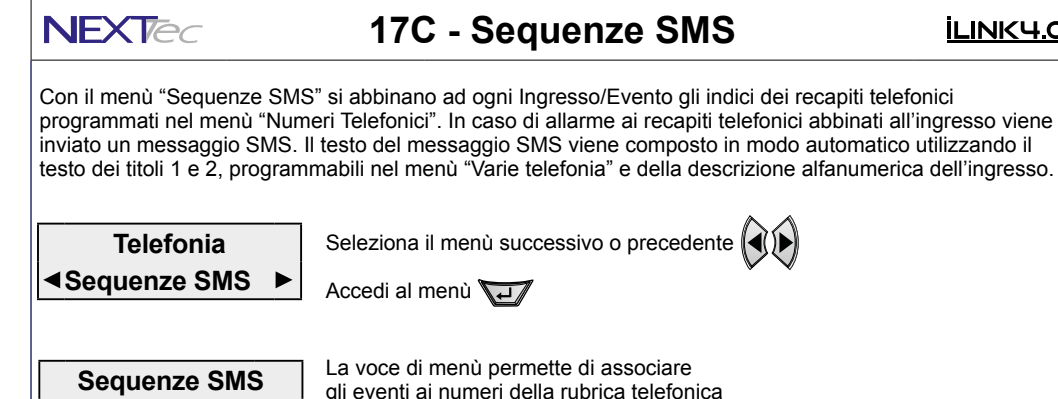

gli eventi ai numeri della rubrica telefonica Con NO associ agli eventi i numeri in modo selettivo Con SI associ solo gli eventi che riguardano gli ingressi di allarme

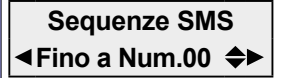

Assoc.Tutti NO♦►

#### ASSOCIA A TUTTI SI

Se la scelta precedente è stata SI, viene richiesto il limite ovvero quanti e quali numeri di rubrica devono essere associati agli eventi che riguardano gli ingressi É possibile impostare un numero da 1 a 16

Esempio: Impostando quattro il combinatore per allarme invia un SMS ai numeri 1. 2. 3. e 4

Sequenze SMS Selettivo

#### ASSOCIA A TUTTI NO

Se la scelta precedente è stata NO la programmazione propone tutti

gli eventi di segnalazione e allarme e per ognuno di essi puoi associare i numeri telefonici a cui inviare il messaggio SMS

| Elenco degli eventi selezionabili                                   |                                                           |           |            |  |
|---------------------------------------------------------------------|-----------------------------------------------------------|-----------|------------|--|
| Nome evento                                                         | Descrizione evento                                        | Numeri    | Messaggio  |  |
| Ingresso 01                                                         | Allarme ingresso 01                                       | Da 1 a 16 | Automatico |  |
| ¥                                                                   | \$                                                        |           | Automatico |  |
| Ingresso 50                                                         | Allarme ingresso 50                                       | Da 1 a 16 | Automatico |  |
| Prg. P1 / 2 ON                                                      | Accensione dei programmi 1 / 2                            | Da 1 a 16 | Automatico |  |
| Prg. P1 / 2 OFF                                                     | Spegnimento dei programmi 1 / 2                           | Da 1 a 16 | Automatico |  |
| Imp. Acceso                                                         | so Accensione impianto (qualsiasi programma ON) Da 1 a 16 |           | Automatico |  |
| Imp. Spento Spegnimento Impianto (impianto completamente spento) Da |                                                           | Da 1 a 16 | Automatico |  |
| Allarme P1 / 2 Allarme dei programmi 1 / 2                          |                                                           | Da 1 a 16 | Automatico |  |
| All. Gen.                                                           | Allarme generale                                          | Da 1 a 16 | Automatico |  |
| Rapina                                                              | Allarme rapina                                            | Da 1 a 16 | Automatico |  |

52

ILINK4.0

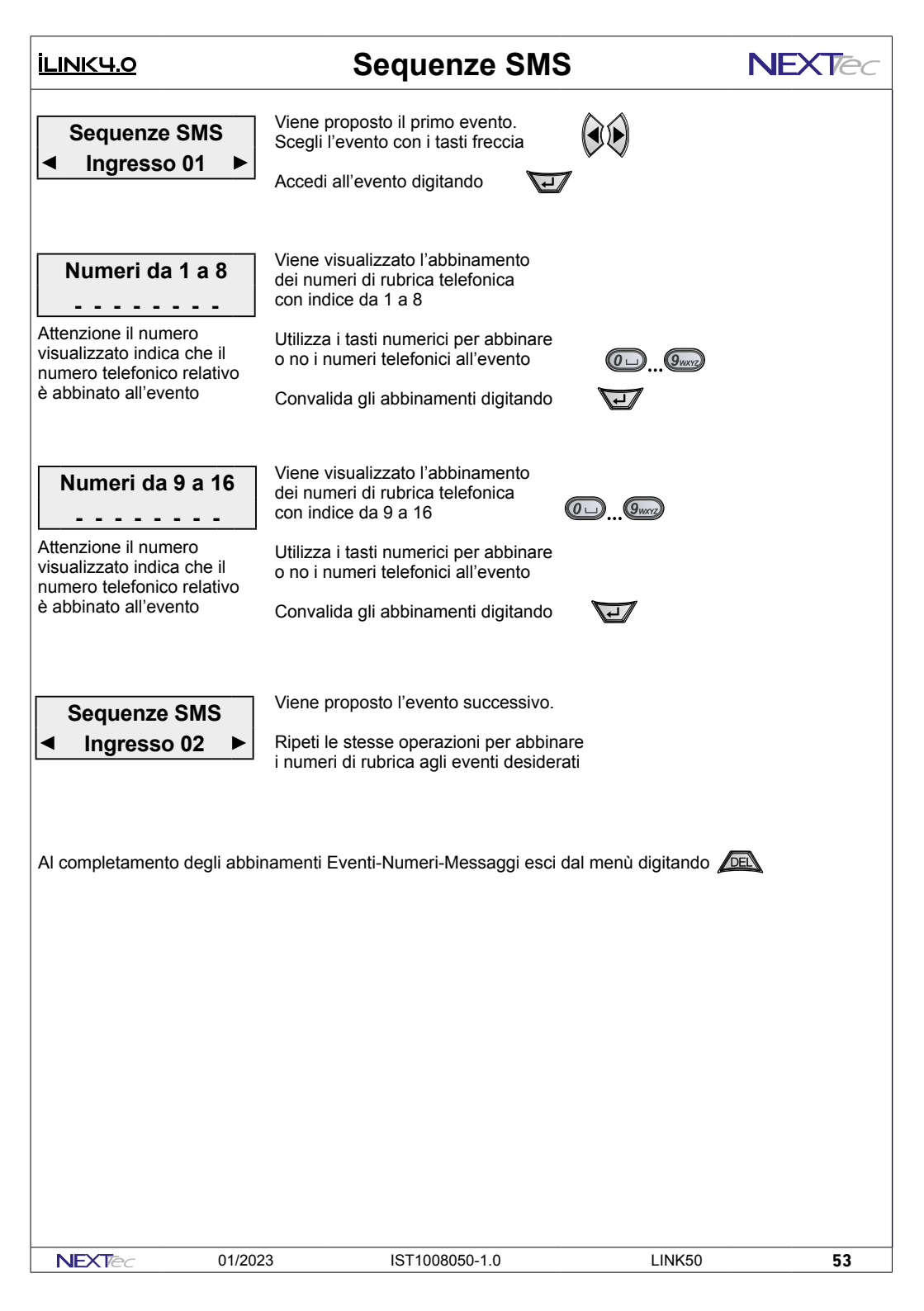

### NFXTec

## 17D - Sequenze Vigilanza

### İLINK4.0

Attenzione questo menù riguarda la messaggistica in formato digitale da inviare agli istituti di vigilanza, quindi se l'impianto non è collegato ad un istituto di vigilanza privata la programmazione del menù non è necessaria. Con il menù "Sequenze Vigilanza" si abbinano ad ogni Ingresso/Evento gli indici dei recapiti telefonici programmati nel menù "Numeri Telefonici". In caso di allarme ai recapiti telefonici abbinati all'evento viene inviata una stringa di dati in formato digitale.

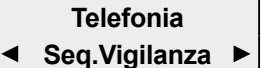

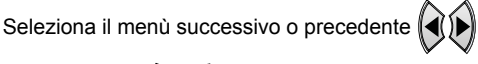

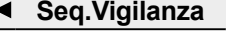

Accedi al menù

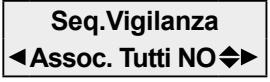

La voce di menù permette di associare gli eventi ai numeri della rubrica telefonica Con NO associ agli eventi numeri e messaggio in modo selettivo Con SI associ solo gli eventi che riguardano gli ingressi di allarme

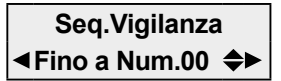

#### ASSOCIA A TUTTI SI

Se la scelta precedente è stata SI, viene richiesto il limite ovvero quanti e quali numeri di rubrica devono essere associati agli eventi che riguardano gli ingressi É possibile impostare un numero da 1 a 16

Esempio: Impostando quattro il combinatore per allarme invia una chiamata in formato digitale ai numeri 1, 2, 3, e 4

Seq.Vigilanza Selettivo

#### ASSOCIA A TUTTI NO

Se la scelta precedente è stata NO la programmazione propone tutti gli eventi di segnalazione e allarme e per ognuno di essi puoi associare i numeri telefonici da chia

| Elenco degli eventi selezionabili                                |                                                        |           |            |  |
|------------------------------------------------------------------|--------------------------------------------------------|-----------|------------|--|
| Nome evento                                                      | Descrizione evento                                     | Numeri    | Messaggio  |  |
| Ingresso 01                                                      | Allarme ingresso 01                                    | Da 1 a 16 | Automatico |  |
| ¥                                                                | $\leq$                                                 |           | Automatico |  |
| Ingresso 50                                                      | Allarme ingresso 50                                    | Da 1 a 16 | Automatico |  |
| Prg. P1 / 2 ON                                                   | Prg. P1 / 2 ON Accensione dei programmi 1 / 2          |           | Automatico |  |
| Prg. P1 / 2 OFF                                                  | rg. P1 / 2 OFF Spegnimento dei programmi 1 / 2         |           | Automatico |  |
| Imp. Acceso                                                      | p. Acceso Accensione impianto (qualsiasi programma ON) |           | Automatico |  |
| Imp. Spento Spegnimento Impianto (impianto completamente spento) |                                                        | Da 1 a 16 | Automatico |  |
| Allarme P1 / 2 Allarme dei programmi 1 / 2                       |                                                        | Da 1 a 16 | Automatico |  |
| All. Gen.                                                        | Allarme generale                                       | Da 1 a 16 | Automatico |  |
| Rapina                                                           | Allarme rapina                                         | Da 1 a 16 | Automatico |  |

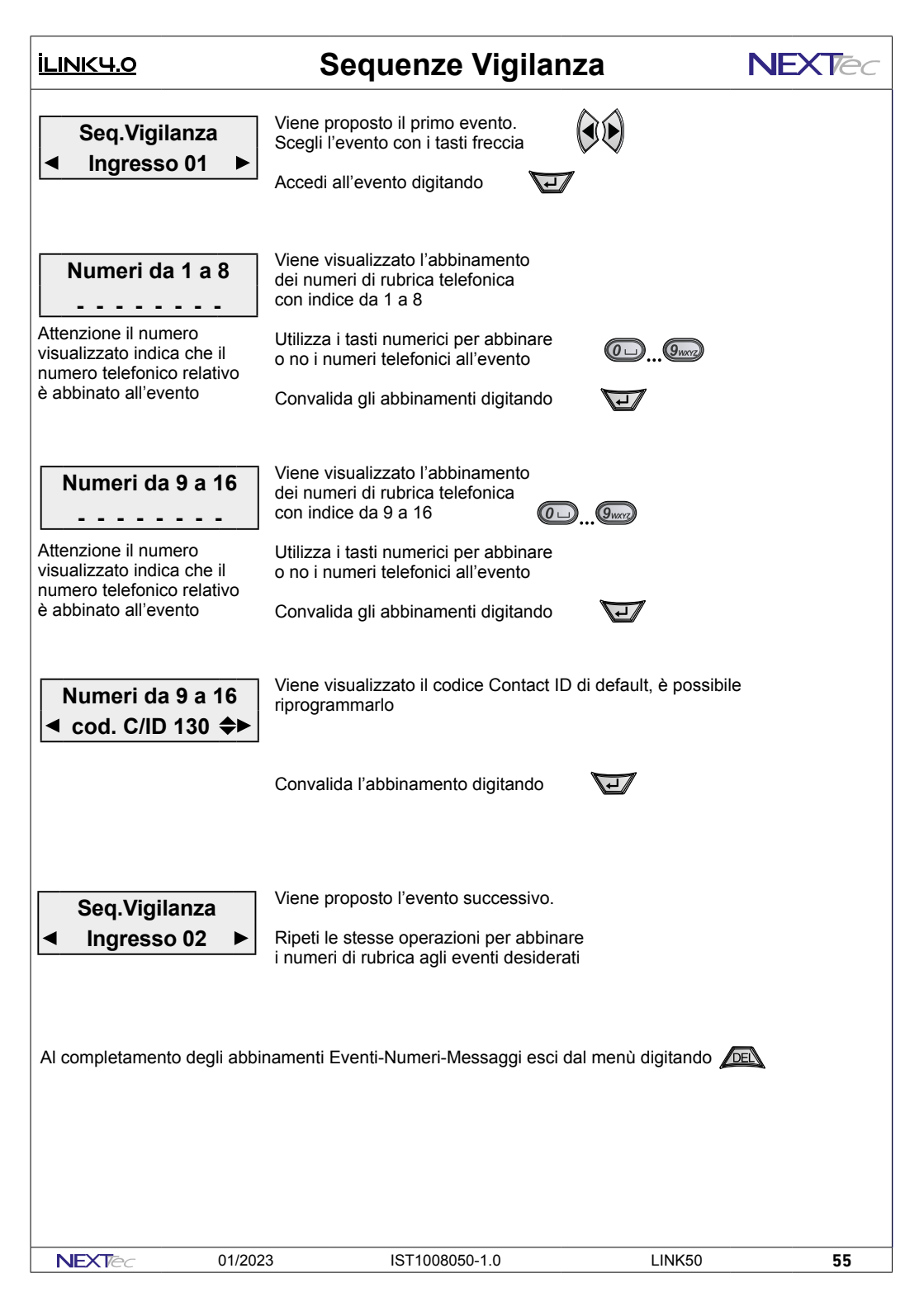

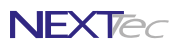

## 17E - Messaggi Vocali

In questo menù è possibile: registrare e/o ascoltare i messaggi di allarme vocale. La centrale gestisce 29 messaggi, la tabella elenca i messaggi indicandone la funzione ed il tempo di registrazione disponibile per ognuno di essi. É possibile registrare solo i messaggi che interessano, ed e' possibile cancellare e quindi variare il messaggio desiderato. Nel ciclo di allarme di ogni ingresso viene inoltrato il messaggio a lui abbinato più il messaggio comune, i messaggi vengono riprodotti per 2 o 4 volte sulla base di quanto programmato nel menù "Programmazione numeri".

| Elenco dei messaggi registrabili |          |                                                                 |                     |
|----------------------------------|----------|-----------------------------------------------------------------|---------------------|
| Numero                           | Nome     | Descrizione / Funzione messaggio                                | Tempo registrazione |
| Mes 01                           | Alarm 1  | Messaggio di allarme generico 1                                 | 10 secondi          |
| Mes 02                           | Alarm 2  | Messaggio di allarme generico 2                                 | 10 secondi          |
| Mes 03                           | K. Mecc. | Messaggio di segnalazione stato della chiave meccanica          | 8 secondi           |
| Mes 04                           | Rete     | Messaggio di segnalazione mancanza rete                         | 8 secondi           |
| Mes 05                           | Batteria | Messaggio di segnalazione batteria bassa                        | 8 secondi           |
| Mes 06                           | 24H      | Messaggio di allarme generale 24H                               | 8 secondi           |
| Mes 07                           | Guasto   | Messaggio di segnalazione Guasto generico                       | 8 secondi           |
| Mes 08                           | 24H Per. | Messaggio di allarme generale 24H periferici                    | 8 secondi           |
| Mes 09                           | Comune   | Messaggio comune (accodato ai messaggi di allarme/segnalazione) | 20 secondi          |
| Mes 10                           | Entrante | Messaggio di segnalazione durante le interrogazioni telefoniche | 9 secondi           |
| Mes 11                           | ON       | Messaggio generico di impianto inserito                         | 5 secondi           |
| Mes 12                           | OFF      | Messaggio generico di impianto disinserito                      | 5 secondi           |
| Mes 13                           | Aperture | Messaggio di segnalazione ingressi aperti                       | 5 secondi           |
| Mes 14                           | Prg1 On  | Messaggio di segnalazione Programma 1 inserito                  | 8 secondi           |
| Mes 15                           | Prg1 Off | Messaggio di segnalazione Programma 1 disinserito               | 8 secondi           |
| Mes 16                           | Prg2 On  | Messaggio di segnalazione Programma 2 inserito                  | 8 secondi           |
| Mes 17                           | Prg2 Off | Messaggio di segnalazione Programma 2 disinserito               | 8 secondi           |

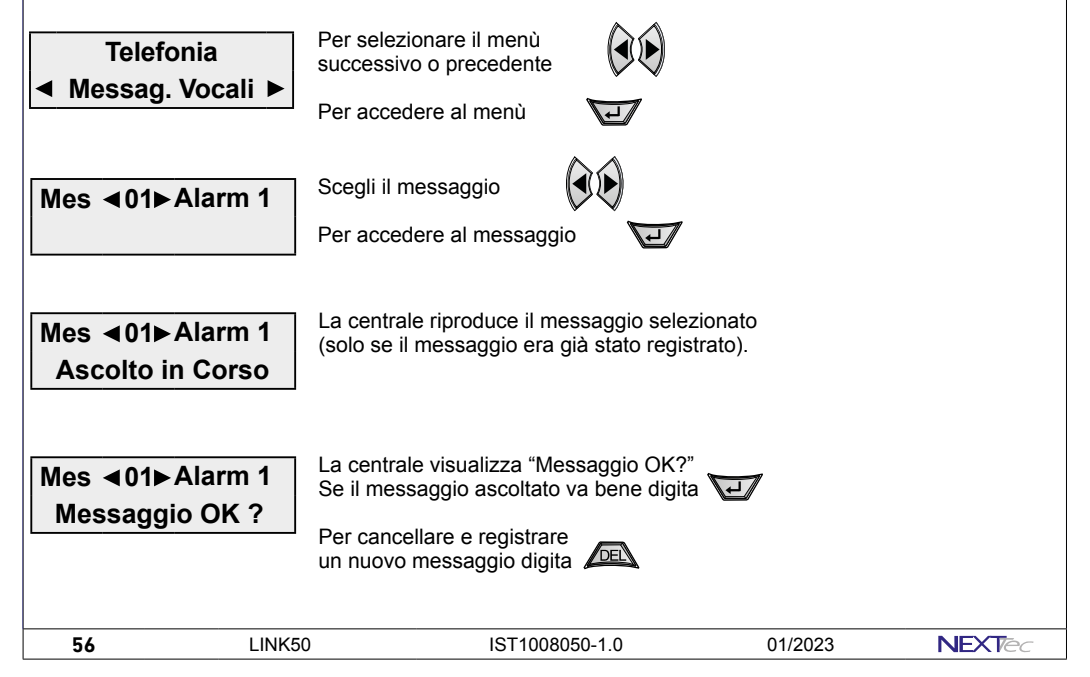

| İLINK4.0                                                                                                    | Messaggi vocali                                                                                                    | NEXTec                                                                                                    |
|----------------------------------------------------------------------------------------------------|----------------------------------------------------------------------------------------------------|----------------------------------------------------------------------------------------------------|
| Mes <b>⊲</b> 01►Alarm 1<br>Registrare                                                                                                    | La centrale è pronta per la registrazione<br>Per registrare il messaggio accostati al<br>microfono digita il tasto e inizia a parlare                                                                                                    | Ī                                                                                                    |
| Mes <b>∢</b> 01►Alarm 1<br>Reg. In Corso 050                                                                                                    | Il display indica il tempo di registrazione residuo<br>Per terminare la registrazione digita<br>oppure attendi, la fine del tempo                                                                                                    |                                                                                                    |
| Mes <b>⊲</b> 01⊳Alarm 1<br>Ascolto In Corso                                                                                                    | Finita la registrazione il messaggio viene riprodotto automaticamente                                                                                                    |                                                                                                    |
| Mes                                                                                                    | Se il messaggio è OK digita 🛛 💭<br>Se il messaggio non è OK digita 🖉                                                                                                    |                                                                                                    |
| Mes <b>∢</b> 02►Alarm 2                                                                                                    | Viene visualizzato il messaggio successivo,<br>ripeti la stessa procedura per registrare gli<br>altri messaggi                                                                                                    |                                                                                                    |
| N.B. Registrare i messaggi re<br>e/o il nome dell'utenza, dopo<br>Registrare il messaggio 10 (I<br>Registrare i messaggi 11 (O<br>confermare la commutazione<br>Registrare il messaggio 13 u<br>Registrare i messaggi da 14<br>rispettivi programmi 1 e 2. | elativi ai canali utilizzati, quindi registrare nel messa<br>o di che se si utilizzano l'interrogazione e i telecoma<br>Entrante) utilizzato dal combinatore per risponde all<br>N) e 12 (OFF) utilizzati dal combinatore per risponde<br>e dei telecomandi.<br>tilizzato dalla tastiera per la segnalazione vocale di<br>a 17 utilizzati dalla tastiera per segnalare l'attivazio | iggio 9 (Comune) l'indirizzo<br>ndi del combinatore.<br>e chiamate.<br>ere alle interrogazioni e<br>ingressi aperti.<br>ne e la disattivazione dei |
| Al termine della registrazione                                                                                                    | e dei messaggi esci dal menù "Messaggi vocali" dig                                                                                                    | itando DEL                                                                                                    |
|                                                                                                    |                                                                                                    |                                                                                                    |
|                                                                                                    |                                                                                                    |                                                                                                    |
|                                                                                                    |                                                                                                    |                                                                                                    |
|                                                                                                    |                                                                                                    |                                                                                                    |
|                                                                                                    |                                                                                                    |                                                                                                    |
|                                                                                                    |                                                                                                    |                                                                                                    |
| NEXTec 01/202                                                                                                    | 23 IST1008050-1.0 L                                                                                                    | .INK50 <b>57</b>                                                                                                    |

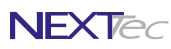

## 17F - Varie Telefonia

Nel menù "Varie telefonia" si programmano parametri che caratterizzano il funzionamento della sezione telefonica della centrale, in particolare si definiscono funzioni indicate nella tabella Varie telefonia.

| Tabella varie telefonia |                                                                           |                        |  |
|-------------------------|---------------------------------------------------------------------------|------------------------|--|
| Funzione                | Descrizione funzione                                                      | Programmazione         |  |
| Modul. GSM              | Abilitazione del modulo telefonico GSM                                    | SI o NO                |  |
| Campo Min.              | Programmazione del livello minimo di campo telefonico                     | Da 0 a 20              |  |
| All. Campo              | Abilitazione alla segnalazione di campo GSM insufficiente                 | SI o NO                |  |
| Prepagata               | Tipo di SIM utilizzata                                                    | SI o NO                |  |
| 24H Off                 |                                                                           | SI o NO                |  |
| Sc.SIM                  |                                                                           | Data scadenza          |  |
| Pres. Vita              | Programmazione dei parametri di invio messaggio presenza in vita          | SI o NO - Ora e Giorno |  |
| Titolo 1                | Programmazione dell'intestazione dei messaggi prima riga                  | 16 caratteri           |  |
| Titolo 2                | Programmazione dell'intestazione dei messaggi seconda riga                | 16 caratteri           |  |
| Cred./SMS               | Programmazione parametri di richiesta credito telefonico                  | SI o NO                |  |
| Rich. Credito           | Programmazione parametri di richiesta credito telefonico                  | 16 caratteri           |  |
| Chiave x Credito        | Programmazione della chiave di analisi del testo del tipo di SMS ricevuto | 14 caratteri           |  |
| Testo x Credito         | Programmazione della chiave di analisi del testo SMS credito              | 14 caratteri           |  |
| Sms da Tecn             |                                                                           | SI o NO                |  |
| Prior. Fonia            |                                                                           | SI o NO                |  |
| T. Oscuramento          |                                                                           | 0120 min               |  |
| Gestore                 |                                                                           | Nome gestore           |  |

Telefonia

Seleziona il menù successivo o precedente

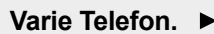

Accedi al menù

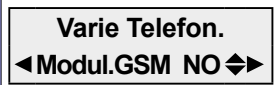

Abilita il funzionamento del modulo GSM SI = Abilita il GSM - NO = Disabilita il GSM Convalida e procedi

**Attenzione:** la disabilitazione del modulo GSM blocca il funzionamento del combinatore telefonico GSM della centrale, quindi la centrale non può inviare notifiche via GSM.

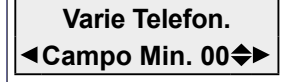

Programmazione del valore minimo di campo (segnale telefonico GSM), al di sotto del quale la centrale resetta il modulo telefonico del combinatore, in modo automatico e ripristina il collegamento con la cella telefonica al fine di garantire sempre, le normali condizioni di funzionamento.

Livello da 00 a 20

58

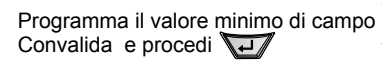

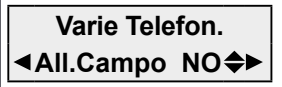

Abilita la segnalazione di allarme per campo GSM insufficiente SI = Abilita la segnalazione - NO = Disabilita la segnalazione Convalida e procedi

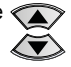

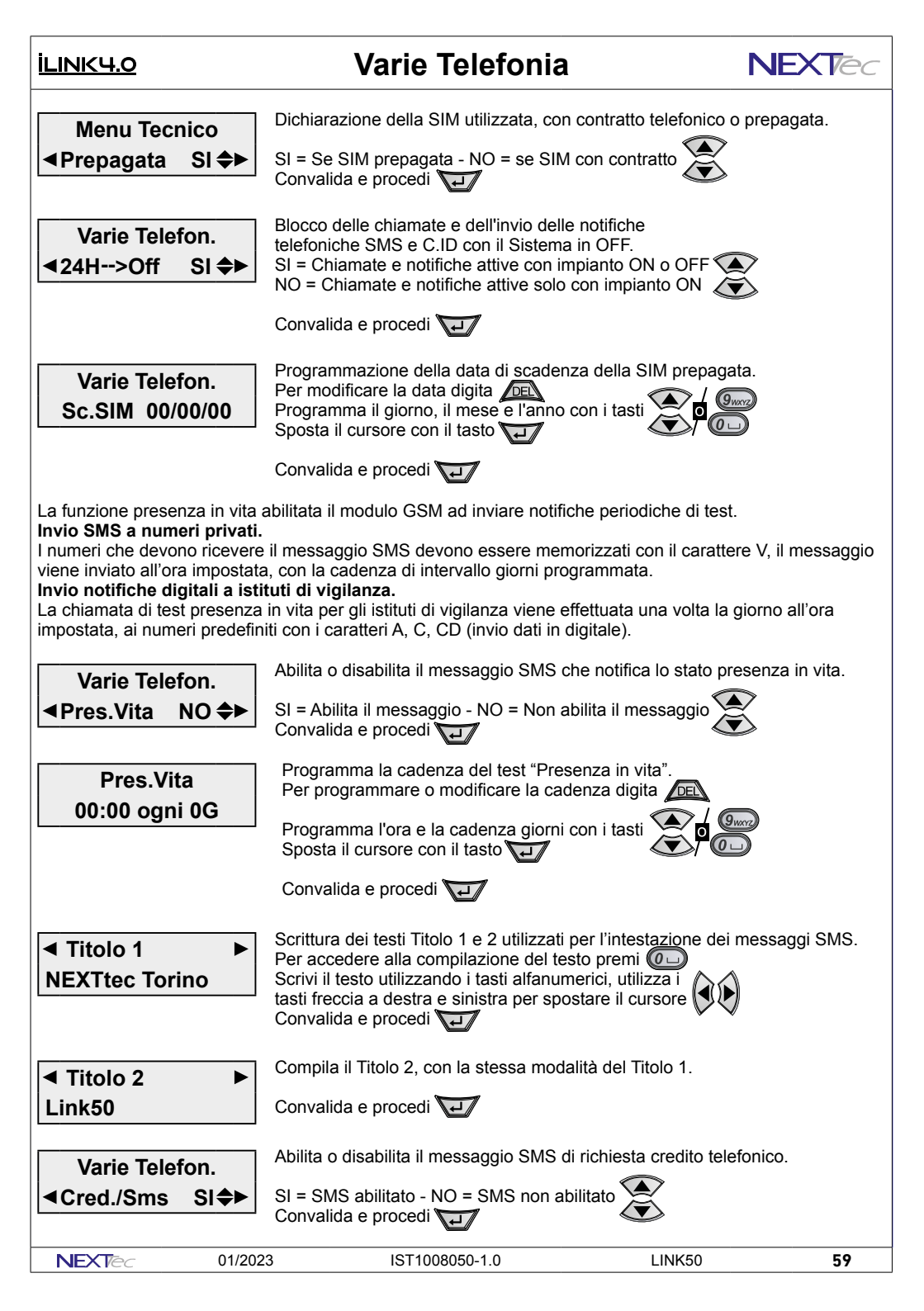

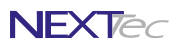

Varie Telefonia

ILINK4.0

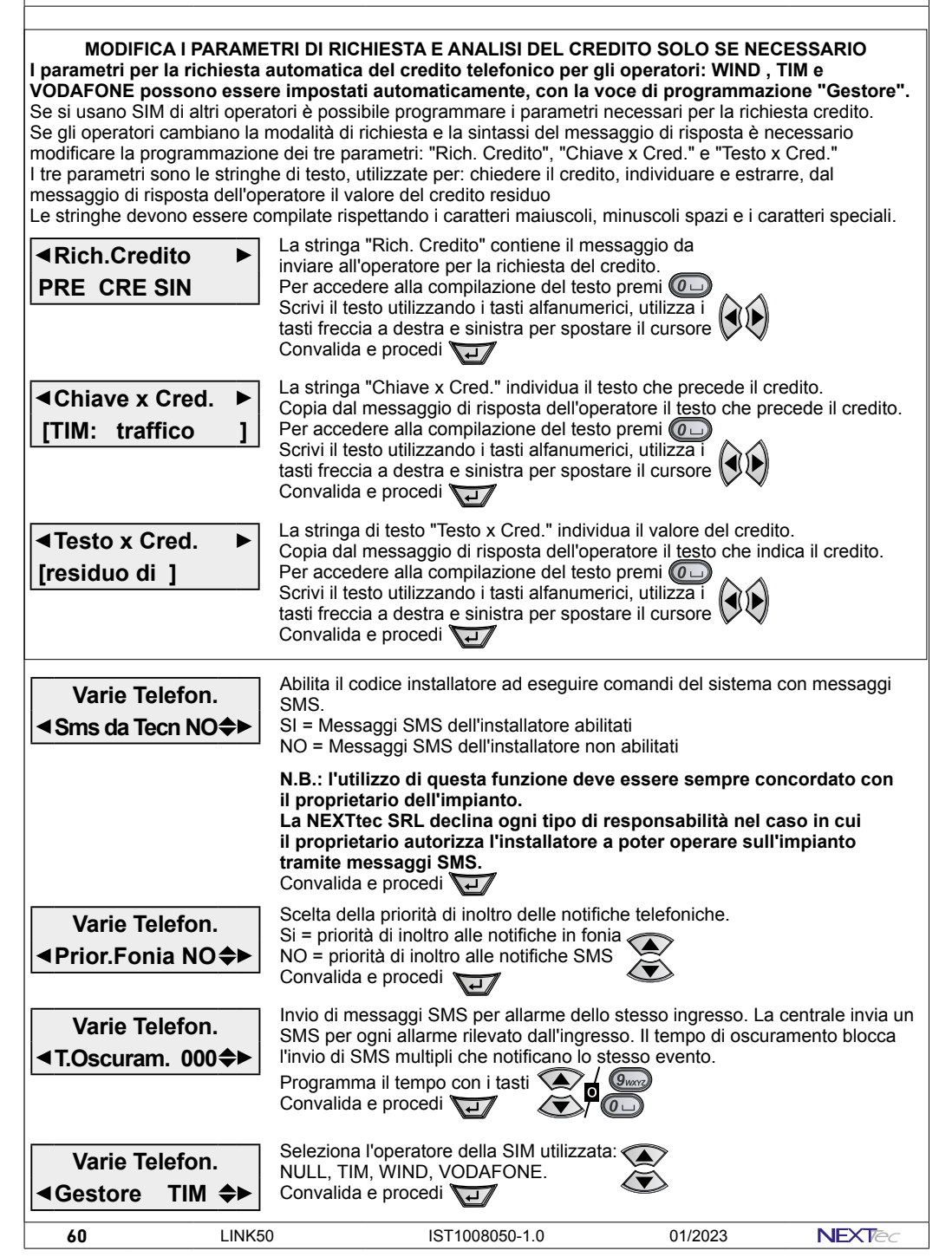

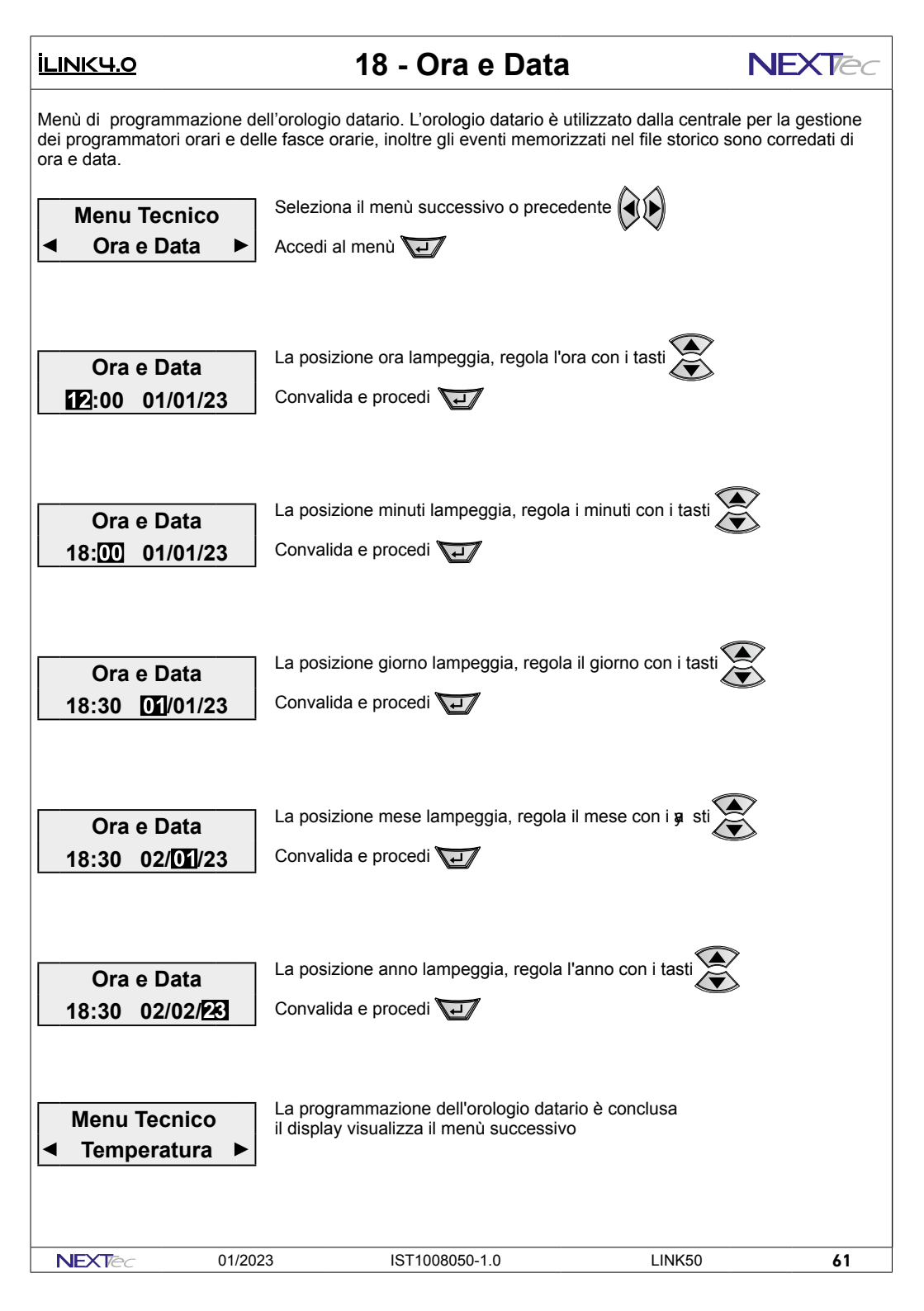

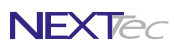

### 19 - Temperatura

ILINK4.0

Menù di programmazione dei rilevatori di temperatura e umidità NCC200TU. La centrale può gestire fino 16 rilevatori, che possono essere dislocati nel sito per rilevare e gestire tramite il proprio relè la temperatura e l'umidità degli ambienti monitorati.

| Tabella temperatura                                                                                                    |                                                                                                    |                                                                                                    |  |
|----------------------------------------------------------------------------------------------------|----------------------------------------------------------------------------------------------------|----------------------------------------------------------------------------------------------------|--|
| Funzione                                                                                                    | Descrizione funzione                                                                                                    | Programmazione                                                                                                    |  |
| Nome ambiente                                                                                                    | Descrizione alfanumerica dell'ambiente (precompilata modificabile)                                                                                 | 16 caratteri                                                                                                    |  |
| Uscita rele                                                                                                    | Scelta dell'uscita di comando: uscita interna o una delle uscite del sistema                                                                       | OUT: Reg08                                                                                                    |  |
| Set Point                                                                                                    | Programmazione della soglia temperatura di commutazione                                                                                            | Definizione: 0,5C°                                                                                                    |  |
| Isteresi                                                                                                    | Programmazione della temperatura d'isterisi                                                                                                    | Definizione: 0,1C°                                                                                                    |  |
| Out / Estate                                                                                                    | Scelta dell'uscita di comando del climatizzatore                                                                                                   | OUT: 08                                                                                                    |  |
| Out / Inverno                                                                                                    | Scelta dell'uscita di comando della caldaia                                                                                                    | OUT: 08                                                                                                    |  |
| Modo Clima                                                                                                    | ????????????????                                                                                                    | SI o NO                                                                                                    |  |
|                                                                                                    | Seleziona l'ambiente/rilevatore NCC200T con i tasti                                                                                                |                                                                                                    |  |
| Ambiente 1                                                                                                    | Per modificare il nome dell'ambiente premi per alcuni ista<br>Scrivi il nome dell'ambiente utilizzando i tasti alfanumerici<br>Convalida e procedi | Per modificare il nome dell'ambiente premi per alcuni istanti il tasto<br>Scrivi il nome dell'ambiente utilizzando i tasti alfanumerici<br>Convalida e procedi |  |
| Ambiente 01<br><ul> <li>Seleziona l'uscita comandata dal rilevatore NCC200TU, è possibile selezionare la sua uscita interna o una delle 8 uscite del sistema.</li> <li>✓</li> </ul> |                                                                                                    | e possibile<br>sistema.                                                                                                    |  |

Seleziona l'uscita con i tasti Convalida e procedi

Programma la temperatura

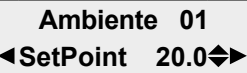

ambiente desiderata con i tasti Convalida e procedi

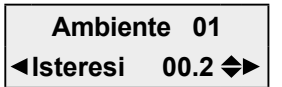

Programma la tolleranza della temperatura isteresi per la commutazione dell'uscita Convalida e procedi

### ILINK4.0

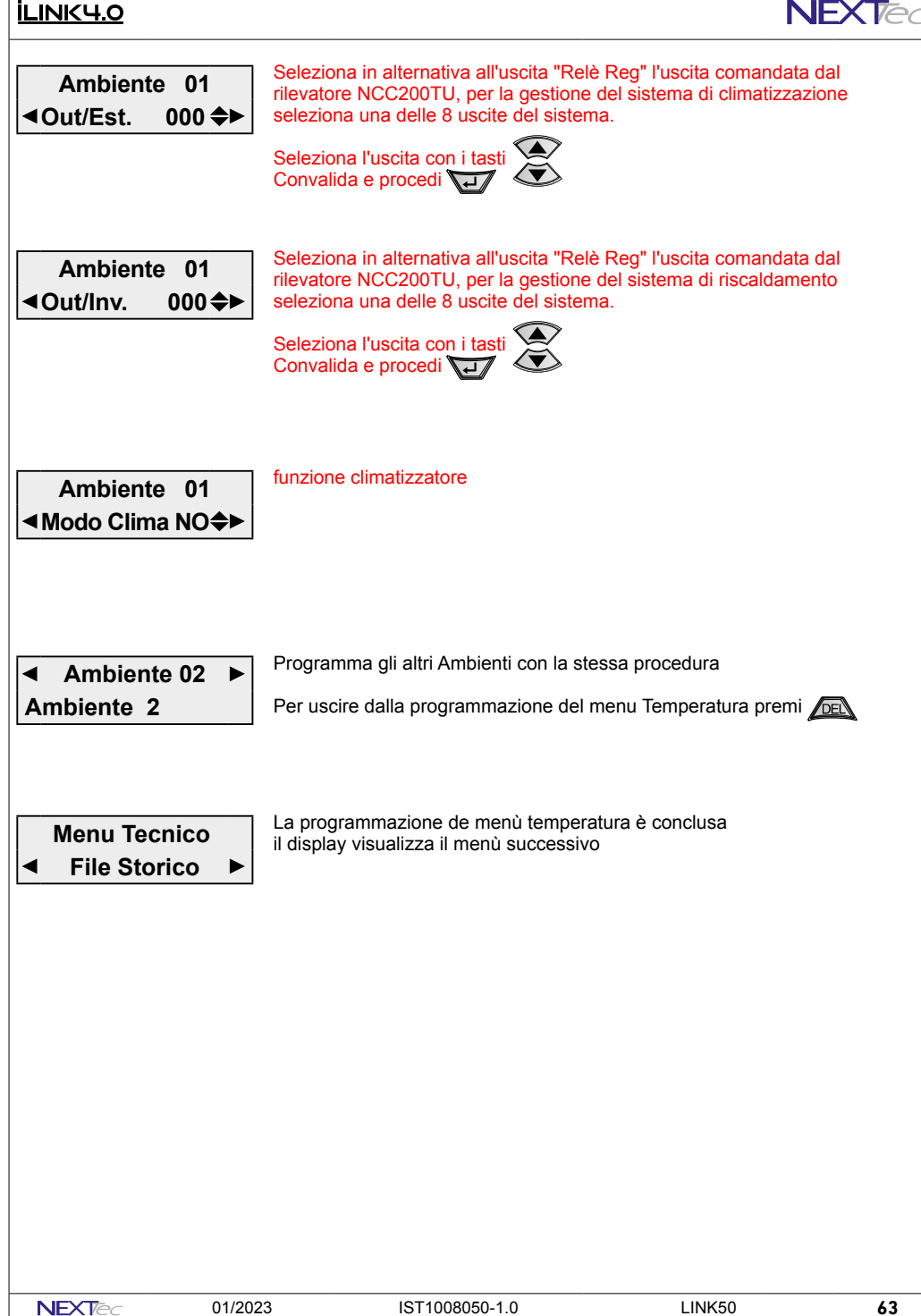

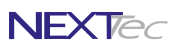

## 20 - File Storico

### <u>ILINK4.0</u>

Il file storico è un menù di consultazione. Nel file storico sono memorizzati tutti gli eventi funzionali del Sistema, ad esempio in seguito ad un allarme viene memorizzato l'ingresso che lo ha provocato ed il conseguente ciclo telefonico di allarme con evidenza dei numeri telefonici che hanno risposto al ciclo di allarme, gli eventi registrati nel file storico sono sempre corredati dell'ora e della data in cui si l'evento si è verificato La capacità di archiviazione del file storico è di 2000 eventi, si tratta di una memorizzazione di tipo FIFO, guando l'archivio è pieno la registrazione del nuovo evento cancella automaticamante l'evento cronologicamente più vecchio. Menu Tecnico Seleziona il menù successivo o precedente **File Storico** Accedi al menù E' possibile inviare tutti gli eventi alla porta USB Menu Tecnico Invia USB ? NO♦► Per visualizzare l'evento più recente

0001>03 12:56 Me Menu Tecnico

12:56 Me 08/6/22 Menu Tecnico

0002>21 12:55 Me

Riconfig. All

12:56 Me 08/6/22 Riconfig. All Visualizzazione dell'evento precedente n.0002

Viene visualizzato l'evento n.0001 ovvero l'evento piu' recente.

La prima riga visualizza il numero dell'evento e il codice evento

L'evento è visualizzato in due videate, per cambiare videata

La seconda videata visualizza per esteso la data dell'evento

Per uscire dalla consultazione premi

La seconda riga idica il tipo evento.

Per visualizzare l'evento precedente

Menu Tecnico ◀ Uscita da Menu ▶

Per uscire dai menu di programmazione premi

### <u>ILINK4.0</u>

## **Caratteristiche Tecniche**

| Tabella caratteristiche tecniche                   |                                                   |  |  |
|----------------------------------------------------|---------------------------------------------------|--|--|
| Tensione di alimentazione                          | 13.8Vdc                                           |  |  |
| Tensione minima di funzionamento                   | 10.5Vdc                                           |  |  |
| Assorbimento a riposo a 13.8Vdc                    |                                                   |  |  |
| Assorbimento durante il ciclo telefonico a 13.8Vdc |                                                   |  |  |
| Temperatura di funzionamento                       | +5°C ÷ +45°C                                      |  |  |
| Trasmissione fonia sintesi vocale                  |                                                   |  |  |
| Codice installatore                                | Un codice di 1÷7 cifre (default "0")              |  |  |
| Codice utente                                      | Un codice di 1÷7 cifre (default "1")              |  |  |
| Codice periferica (vigilanza)                      | Un codice di 4 cifre (dafault "9999")             |  |  |
| Messaggi SMS                                       | Trasmissione e ricezione                          |  |  |
| Numeri telefonici                                  | 16 utente + 3 (Test, Gestore e Credito)           |  |  |
| Ingressi ritardabili da 0-70 sec./min.             |                                                   |  |  |
| 8 ingressi tecnici                                 | Rete, Batteria, 24H, Guasto, Chia meccanica, etc. |  |  |
| Uscite Telecomandabili                             |                                                   |  |  |
| File storico                                       | 2000 eventi                                       |  |  |
| Display di visualizzazione                         | 162                                               |  |  |
| Tastiera                                           | 18 tasti                                          |  |  |
| Dimensioni                                         |                                                   |  |  |

Altre caratteristiche

Monitoraggio continuo e visualizzazione su interrogazione dello stato degli ingressi, delle uscite, della tensione batteria, dell'intensità del segnale di campo, Test periodico di presenza in vita.

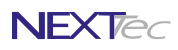

### <u>İLINK4.0</u>

66

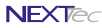

### <u>İLINK4.0</u>

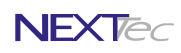

eLink - Guida rapida Software di programmazione per Sistemi NEXTtec

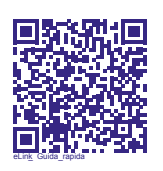

NEXTCLOUD Guida Installatore

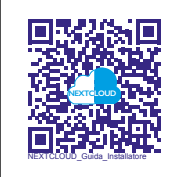

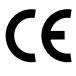

NEXTtec SRL Via Ivrea 71/B 10098 RIVOLI - TO - Italy Tel. r.a. 011.95.39.214 http://www.nek tec.it e-mail: info@nek tec.it

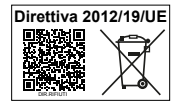

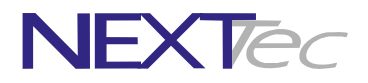